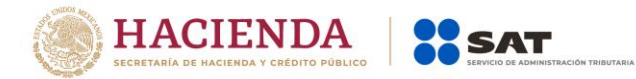

# Modificación al Anexo 1-A de la Primera Resolución de Modificaciones a la Resolución Miscelánea Fiscal para 2020. Tercera versión anticipada.

"Trámites Fiscales"

|                | Contenido                                                                                        |
|----------------|--------------------------------------------------------------------------------------------------|
| I.             | Definiciones                                                                                     |
| 11.            | Trámites                                                                                         |
| 1/055          | Código Fiscal de la Federación.                                                                  |
| 1/CFF a        |                                                                                                  |
| 0/CFF<br>7/CEE | Solicitud do gonoración v actualización do la Contrasoña                                         |
| 8/CEE a        | Solicitud de generación y actualización de la contrasena.                                        |
| 102/CFF        |                                                                                                  |
| 103/CFF        | Solicitud de autorización para pagar adeudos en parcialidades o diferido.                        |
| 104/CFF a      |                                                                                                  |
| 122/CFF        |                                                                                                  |
| 123/CFF        | Solicitud de copias certificadas de declaraciones presentadas por medios electrónicos.           |
| 124/CFF        | Solicitud de copias certificadas de declaraciones presentadas en formatos fiscales en papel.     |
| 125/CFF        | Solicitud de constancias de declaraciones y pagos.                                               |
| 126/CFF a      |                                                                                                  |
| 137/CFF        |                                                                                                  |
| 138/CFF        | Solicitud de programas (software).                                                               |
| 139/CFF a      |                                                                                                  |
| 295/CFF        | Immunete Celuze la Dente                                                                         |
|                | impuesto sobre la Renta.                                                                         |
| 1/15R a        |                                                                                                  |
| 144/13K        | Impuesto al Valor Agregado                                                                       |
| 1/IVA a        |                                                                                                  |
| 10/IVA         |                                                                                                  |
|                | Impuesto Especial sobre Producción y Servicios                                                   |
| 1/IEPS         |                                                                                                  |
| 2/IEPS         | Solicitud anticipada de marbetes o precintos para importación de bebidas alcohólicas.            |
| 3/IEPS         |                                                                                                  |
|                | Solicitud de ministración de marbetes y precintos de bebidas alconolicas nacionales.             |
| 5/IEPS         | solicitud de ministración de marbeles y precintos de pepidas alconolicas nacionales (maguilador) |
| 6/IFDS         | Solicitud de ministración de marbetes y preciptos de bebidas alcohólicas de importación          |
| 0,1213         | para adherirse en denósito fiscal (Almacén General de Denósito)                                  |
| 7/IEPS         | Solicitud de ministración de marbetes y precintos de importación a los contribuyentes que        |
|                | en forma ocasional importen bebidas alcohólicas de acuerdo a lo dispuesto en las reglas          |
|                | 1.3.1., 1.3.6. o 3.7.3. de las Reglas Generales de Comercio Exterior.                            |
| 8/IEPS         | Solicitud de ministración de marbetes y precintos de bebidas alcohólicas para adherirse en       |
|                | el país de origen o en la aduana.                                                                |
| 9/IEPS a       |                                                                                                  |
| 47/IEPS        |                                                                                                  |
| 48/IEPS        | Solicitud de folios electrónicos para impresión digital de marbetes.                             |
| 49/IEPS a      |                                                                                                  |
| 34/IEPS        | Impuesto Sobro Tenencia o Uso de Vehículos                                                       |
| 1/ISTUV        | impuesto sobre renencia o oso de venículos.                                                      |
| -,             | Impuesto Sobre Automóviles Nuevos.                                                               |
| 1/ISAN a       | •                                                                                                |
| 3/ISAN         |                                                                                                  |
|                |                                                                                                  |

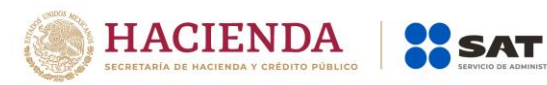

| 1/LIF a         9/LIF         Ley de Ingresos sobre Hidrocarburos.         1/LISH         11/LISH         Del Decreto por el que se otorgan diversos beneficios fiscales a los contribuyentes que se indican, publicado en el DOF el 30 de octubre de 2003 y modificado mediante Decretos publicados en el DOF el 12 de enero de 2005, 12 de mayo, 28 de noviembre de 2006 y 4 de marzo de 2008.         1/DEC-1 a                                                                                                    |
|----------------------------------------------------------------------------------------------------|
| 9/LIF       Ley de Ingresos sobre Hidrocarburos.         1/LISH       1/LISH         11/LISH       Del Decreto por el que se otorgan diversos beneficios fiscales a los contribuyentes que se indican, publicado en el DOF el 30 de octubre de 2003 y modificado mediante Decretos publicados en el DOF el 12 de enero de 2005, 12 de mayo, 28 de noviembre de 2006 y 4 de marzo de 2008.         1/DEC-1 a                                                                                                    |
| Ley de Ingresos sobre Hidrocarburos.         I/LISH         M/LISH         Del Decreto por el que se otorgan diversos beneficios fiscales a los contribuyentes que se<br>indican, publicado en el DOF el 30 de octubre de 2003 y modificado mediante Decretos<br>publicados en el DOF el 12 de enero de 2005, 12 de mayo, 28 de noviembre de 2006 y 4 de marzo<br>de 2008.         1/DEC-1 a         5/DEC-1                                                                                                    |
| <ul> <li>II/LISH</li> <li>Del Decreto por el que se otorgan diversos beneficios fiscales a los contribuyentes que se indican, publicado en el DOF el 30 de octubre de 2003 y modificado mediante Decretos publicados en el DOF el 12 de enero de 2005, 12 de mayo, 28 de noviembre de 2006 y 4 de marzo de 2008.</li> <li>I/DEC-1 a</li></ul>                                                                                                    |
| Del Decreto por el que se otorgan diversos beneficios fiscales a los contribuyentes que se<br>indican, publicado en el DOF el 30 de octubre de 2003 y modificado mediante Decretos<br>publicados en el DOF el 12 de enero de 2005, 12 de mayo, 28 de noviembre de 2006 y 4 de marzo<br>de 2008.<br>1/DEC-1 a<br>5/DEC-1<br>Del Decreto que otorga facilidades para el pago de los impuestos sobre la renta y al valor<br>agregado y condona parcialmente el primero de ellos, que causen las personas dedicadas a las<br>artes plásticas de obras artísticas y antigüedades propiedad de particulares, publicado en el DOF<br>el 31 de octubre de 1994 y modificado el 28 de noviembre de 2006 y 5 de noviembre de 2007.<br>1/DEC-2 a<br>3/DEC-2<br>Del Decreto por el que se fomenta la renovación del parque vehicular del autotransporte,<br>publicado en el DOF el 26 de marzo de 2015.<br>1/DEC-3 a<br>7/DEC-3<br>Decreto por el que se otorgan diversos beneficios fiscales a los contribuyentes de las zonas de<br>los Estados de Campeche y Tabasco, publicado en el DOF el 11 de mayo de 2016.<br>1/DEC-4 a<br>2/DEC-4<br>Del Decreto por el que se otorgan estímulos fiscales para incentivar el uso de medios<br>electrónicos de pago, publicado en el DOF el 08 de noviembre de 2018.<br>1/DEC-5<br>Del Decreto por el que establecen estímulos fiscales a la gasolina y el diésel en los sectores<br>pesquero y agropecuario, publicado en el DOF el 30 de diciembre de 2015.<br>1/DEC-6<br>Del Decreto por el que se otorgan diversos beneficios fiscales a la gasolina y el diésel en los sectores<br>pesquero y agropecuario, publicado en el DOF el 30 de diciembre de 2015.<br>1/DEC-6<br>Del Decreto por el que se otorgan diversos beneficios fiscales a los contribuyentes de las zonas<br>afectadas que se indican por el sismo occurrido el 7 de septiembre de 2017, publicado en el DOF el<br>11 de septiembre de 2017.                                                                                                    |
| Del Decreto por el que se otorgan diversos beneficios fiscales a los contribuyentes que se<br>indican, publicado en el DOF el 30 de octubre de 2003 y modificado mediante Decretos<br>publicados en el DOF el 12 de enero de 2005, 12 de mayo, 28 de noviembre de 2006 y 4 de marzo<br>de 2008.<br>1/DEC-1 a<br>5/DEC-1<br>Del Decreto que otorga facilidades para el pago de los impuestos sobre la renta y al valor<br>agregado y condona parcialmente el primero de ellos, que causen las personas dedicadas a las<br>artes plásticas de obras artísticas y antigüedades propiedad de particulares, publicado en el DOF<br>el 31 de octubre de 1994 y modificado el 28 de noviembre de 2006 y 5 de noviembre de 2007.<br>1/DEC-2 a<br>3/DEC-2<br>Del Decreto por el que se fomenta la renovación del parque vehicular del autotransporte,<br>publicado en el DOF el 26 de marzo de 2015.<br>1/DEC-3 a<br>7/DEC-3<br>Decreto por el que se otorgan diversos beneficios fiscales a los contribuyentes de las zonas de<br>los Estados de Campeche y Tabasco, publicado en el DOF el 11 de mayo de 2016.<br>1/DEC-4 a<br>2/DEC-4<br>Del Decreto por el que se otorgan estímulos fiscales para incentivar el uso de medios<br>electrónicos de pago, publicado en el DOF el 08 de noviembre de 2018.<br>1/DEC-5 a<br>6/DEC-5<br>Del Decreto por el que establecen estímulos fiscales a la gasolina y el diésel en los sectores<br>pesquero y agropecuario, publicado en el DOF el 30 de diciembre de 2015.<br>1/DEC-6<br>Del Decreto por el que se otorgan diversos beneficios fiscales a la gasolina y el diésel en los sectores<br>pesquero y agropecuario, publicado en el DOF el 30 de diciembre de 2015.<br>1/DEC-6<br>Del Decreto por el que se otorgan diversos beneficios fiscales a los contribuyentes de las zonas<br>afectadas que se indican por el sismo ocurrido el 7 de septiembre de 2017, publicado en el DOF el<br>11 de septiembre de 2017.                                                                                                    |
| I/DEC-1 a Solution of the second state of the second state of the second sta                                                                                |
| 5/DEC-1         Del Decreto que otorga facilidades para el pago de los impuestos sobre la renta y al valor agregado y condona parcialmente el primero de ellos, que causen las personas dedicadas a las artes plásticas de obras artísticas y antigüedades propiedad de particulares, publicado en el DOF el 31 de octubre de 1994 y modificado el 28 de noviembre de 2006 y 5 de noviembre de 2007.         1/DEC-2 a                                                                                                    |
| Del Decreto que otorga facilidades para el pago de los impuestos sobre la renta y al valor<br>agregado y condona parcialmente el primero de ellos, que causen las personas dedicadas a las<br>artes plásticas de obras artísticas y antigüedades propiedad de particulares, publicado en el DOF<br>el 31 de octubre de 1994 y modificado el 28 de noviembre de 2006 y 5 de noviembre de 2007.<br>1/DEC-2 a<br>3/DEC-2<br>Del Decreto por el que se fomenta la renovación del parque vehicular del autotransporte,<br>publicado en el DOF el 26 de marzo de 2015.<br>1/DEC-3 a<br>7/DEC-3<br>Decreto por el que se otorgan diversos beneficios fiscales a los contribuyentes de las zonas de<br>los Estados de Campeche y Tabasco, publicado en el DOF el 11 de mayo de 2016.<br>1/DEC-4 a<br>2/DEC-4<br>Del Decreto por el que se otorgan estímulos fiscales para incentivar el uso de medios<br>electrónicos de pago, publicado en el DOF el 08 de noviembre de 2018.<br>1/DEC-5 a<br>6/DEC-5 -<br>Del Decreto por el que establecen estímulos fiscales a la gasolina y el diésel en los sectores<br>pesquero y agropecuario, publicado en el DOF el 30 de diciembre de 2015.<br>1/DEC-6<br>Del Decreto por el que se otorgan diversos beneficios fiscales a los contribuyentes de las zonas<br>afectadas que se indican por el sismo ocurrido el 7 de septiembre de 2017, publicado en el DOF el 07<br>11 de septiembre de 2017, publicado en el DOF el 2017, publicado en el DOF el 2017, publicado e |
| agregado y condona parcialmente el primero de ellos, que causen las personas dedicadas a las<br>artes plásticas de obras artísticas y antigüedades propiedad de particulares, publicado en el DOF<br>el 31 de octubre de 1994 y modificado el 28 de noviembre de 2006 y 5 de noviembre de 2007.<br>1/DEC-2 a<br>3/DEC-2<br>Del Decreto por el que se fomenta la renovación del parque vehicular del autotransporte,<br>publicado en el DOF el 26 de marzo de 2015.<br>1/DEC-3 a<br>7/DEC-3<br>Decreto por el que se otorgan diversos beneficios fiscales a los contribuyentes de las zonas de<br>los Estados de Campeche y Tabasco, publicado en el DOF el 11 de mayo de 2016.<br>1/DEC-4 a<br>2/DEC-4<br>Del Decreto por el que se otorgan estímulos fiscales para incentivar el uso de medios<br>electrónicos de pago, publicado en el DOF el 08 de noviembre de 2018.<br>1/DEC-5 a<br>6/DEC-5<br>Del Decreto por el que establecen estímulos fiscales a la gasolina y el diésel en los sectores<br>pesquero y agropecuario, publicado en el DOF el 30 de diciembre de 2015.<br>1/DEC-6<br>Del Decreto por el que se otorgan diversos beneficios fiscales a los contribuyentes de las zonas<br>afectadas que se indican por el sismo ocurrido el 7 de septiembre de 2017, publicado en el DOF el<br>11 de septiembre de 2017.<br>1/DEC-7 a                                                                                                    |
| artes plásticas de obras artísticas y antigüedades propiedad de particulares, publicado en el DOF<br>el 31 de octubre de 1994 y modificado el 28 de noviembre de 2006 y 5 de noviembre de 2007.<br>1/DEC-2 a<br>3/DEC-2<br>Del Decreto por el que se fomenta la renovación del parque vehicular del autotransporte,<br>publicado en el DOF el 26 de marzo de 2015.<br>1/DEC-3 a<br>7/DEC-3<br>Decreto por el que se otorgan diversos beneficios fiscales a los contribuyentes de las zonas de<br>los Estados de Campeche y Tabasco, publicado en el DOF el 11 de mayo de 2016.<br>1/DEC-4 a<br>2/DEC-4<br>Del Decreto por el que se otorgan estímulos fiscales para incentivar el uso de medios<br>electrónicos de pago, publicado en el DOF el 08 de noviembre de 2018.<br>1/DEC-5 a<br>6/DEC-5<br>Del Decreto por el que establecen estímulos fiscales a la gasolina y el diésel en los sectores<br>pesquero y agropecuario, publicado en el DOF el 30 de diciembre de 2015.<br>1/DEC-6<br>Del Decreto por el que se otorgan diversos beneficios fiscales a los contribuyentes de las zonas<br>afectadas que se indican por el sismo ocurrido el 7 de septiembre de 2017, publicado en el DOF el<br>11 de septiembre de 2017.                                                                                                    |
| J/DEC-2 a         3/DEC-2         Del Decreto por el que se fomenta la renovación del parque vehicular del autotransporte, publicado en el DOF el 26 de marzo de 2015.         1/DEC-3 a         7/DEC-3         Decreto por el que se otorgan diversos beneficios fiscales a los contribuyentes de las zonas de los Estados de Campeche y Tabasco, publicado en el DOF el 11 de mayo de 2016.         1/DEC-4 a         2/DEC-4         Del Decreto por el que se otorgan estímulos fiscales para incentivar el uso de medios electrónicos de pago, publicado en el DOF el 08 de noviembre de 2018.         1/DEC-5 a         6/DEC-5         Del Decreto por el que establecen estímulos fiscales a la gasolina y el diésel en los sectores pesquero y agropecuario, publicado en el DOF el 30 de diciembre de 2015.         1/DEC-6         Del Decreto por el que se otorgan diversos beneficios fiscales a los contribuyentes de las zonas afectadas que se indican por el sismo ocurrido el 7 de septiembre de 2017, publicado en el DOF el 11 de septiembre de 2017.                                                                                                    |
| J/DEC 2         Del Decreto por el que se fomenta la renovación del parque vehicular del autotransporte, publicado en el DOF el 26 de marzo de 2015.         1/DEC-3 a         7/DEC-3         Decreto por el que se otorgan diversos beneficios fiscales a los contribuyentes de las zonas de los Estados de Campeche y Tabasco, publicado en el DOF el 11 de mayo de 2016.         1/DEC-4 a         2/DEC-4         Del Decreto por el que se otorgan estímulos fiscales para incentivar el uso de medios electrónicos de pago, publicado en el DOF el 08 de noviembre de 2018.         1/DEC-5 a         6/DEC-5         Del Decreto por el que establecen estímulos fiscales a la gasolina y el diésel en los sectores pesquero y agropecuario, publicado en el DOF el 30 de diciembre de 2015.         1/DEC-6         Del Decreto por el que se otorgan diversos beneficios fiscales a los contribuyentes de las zonas afectadas que se indican por el sismo ocurrido el 7 de septiembre de 2017, publicado en el DOF el 11 de septiembre de 2017.                                                                                                    |
| <ul> <li>publicado en el DOF el 26 de marzo de 2015.</li> <li>1/DEC-3 a</li></ul>                                                                                                    |
| 1/DEC-3 a         7/DEC-3         Decreto por el que se otorgan diversos beneficios fiscales a los contribuyentes de las zonas de los Estados de Campeche y Tabasco, publicado en el DOF el 11 de mayo de 2016.         1/DEC-4 a         2/DEC-4         Del Decreto por el que se otorgan estímulos fiscales para incentivar el uso de medios electrónicos de pago, publicado en el DOF el 08 de noviembre de 2018.         1/DEC-5 a         6/DEC-5         Del Decreto por el que establecen estímulos fiscales a la gasolina y el diésel en los sectores pesquero y agropecuario, publicado en el DOF el 30 de diciembre de 2015.         1/DEC-6         Del Decreto por el que se otorgan diversos beneficios fiscales a los contribuyentes de las zonas afectadas que se indican por el sismo ocurrido el 7 de septiembre de 2017, publicado en el DOF el 11 de septiembre de 2017.                                                                                                    |
| 7/DEC-3         Decreto por el que se otorgan diversos beneficios fiscales a los contribuyentes de las zonas de los Estados de Campeche y Tabasco, publicado en el DOF el 11 de mayo de 2016.         1/DEC-4 a         2/DEC-4         Del Decreto por el que se otorgan estímulos fiscales para incentivar el uso de medios electrónicos de pago, publicado en el DOF el 08 de noviembre de 2018.         1/DEC-5 a         6/DEC-5         Del Decreto por el que establecen estímulos fiscales a la gasolina y el diésel en los sectores pesquero y agropecuario, publicado en el DOF el 30 de diciembre de 2015.         1/DEC-6         Del Decreto por el que se otorgan diversos beneficios fiscales a los contribuyentes de las zonas afectadas que se indican por el sismo ocurrido el 7 de septiembre de 2017, publicado en el DOF el 11 de septiembre de 2017.                                                                                                    |
| Decreto por el que se otorgan diversos beneficios fiscales a los contribuyentes de las zonas de<br>los Estados de Campeche y Tabasco, publicado en el DOF el 11 de mayo de 2016.<br>1/DEC-4 a<br>2/DEC-4<br>Del Decreto por el que se otorgan estímulos fiscales para incentivar el uso de medios<br>electrónicos de pago, publicado en el DOF el 08 de noviembre de 2018.<br>1/DEC-5 a<br>6/DEC-5<br>Del Decreto por el que establecen estímulos fiscales a la gasolina y el diésel en los sectores<br>pesquero y agropecuario, publicado en el DOF el 30 de diciembre de 2015.<br>1/DEC-6<br>Del Decreto por el que se otorgan diversos beneficios fiscales a los contribuyentes de las zonas<br>afectadas que se indican por el sismo ocurrido el 7 de septiembre de 2017, publicado en el DOF el<br>11 de septiembre de 2017.                                                                                                    |
| los Estados de Campeche y Tabasco, publicado en el DOF el 11 de mayo de 2016.<br>1/DEC-4 a<br>2/DEC-4<br>Del Decreto por el que se otorgan estímulos fiscales para incentivar el uso de medios<br>electrónicos de pago, publicado en el DOF el 08 de noviembre de 2018.<br>1/DEC-5 a<br>6/DEC-5<br>Del Decreto por el que establecen estímulos fiscales a la gasolina y el diésel en los sectores<br>pesquero y agropecuario, publicado en el DOF el 30 de diciembre de 2015.<br>1/DEC-6<br>Del Decreto por el que se otorgan diversos beneficios fiscales a los contribuyentes de las zonas<br>afectadas que se indican por el sismo ocurrido el 7 de septiembre de 2017, publicado en el DOF el<br>11 de septiembre de 2017.<br>1/DEC-7 a                                                                                                    |
| <ul> <li>1/DEC-4 a</li></ul>                                                                                                    |
| <ul> <li>2/DEC-4</li> <li>Del Decreto por el que se otorgan estímulos fiscales para incentivar el uso de medios electrónicos de pago, publicado en el DOF el 08 de noviembre de 2018.</li> <li>1/DEC-5 a</li> <li>6/DEC-5</li> <li>Del Decreto por el que establecen estímulos fiscales a la gasolina y el diésel en los sectores pesquero y agropecuario, publicado en el DOF el 30 de diciembre de 2015.</li> <li>1/DEC-6</li> <li>Del Decreto por el que se otorgan diversos beneficios fiscales a los contribuyentes de las zonas afectadas que se indican por el sismo ocurrido el 7 de septiembre de 2017, publicado en el DOF el 11 de septiembre de 2017.</li> <li>1/DEC-7 a</li> </ul>                                                                                                    |
| Del Decreto por el que se otorgan estímulos fiscales para incentivar el uso de medios<br>electrónicos de pago, publicado en el DOF el 08 de noviembre de 2018.<br>1/DEC-5 a<br>6/DEC-5<br>Del Decreto por el que establecen estímulos fiscales a la gasolina y el diésel en los sectores<br>pesquero y agropecuario, publicado en el DOF el 30 de diciembre de 2015.<br>1/DEC-6<br>Del Decreto por el que se otorgan diversos beneficios fiscales a los contribuyentes de las zonas<br>afectadas que se indican por el sismo ocurrido el 7 de septiembre de 2017, publicado en el DOF el<br>11 de septiembre de 2017.                                                                                                    |
| <ul> <li>1/DEC-5 a</li> <li>6/DEC-5</li></ul>                                                                                                    |
| <ul> <li>6/DEC-5</li> <li>Del Decreto por el que establecen estímulos fiscales a la gasolina y el diésel en los sectores pesquero y agropecuario, publicado en el DOF el 30 de diciembre de 2015.</li> <li>1/DEC-6</li> <li>Del Decreto por el que se otorgan diversos beneficios fiscales a los contribuyentes de las zonas afectadas que se indican por el sismo ocurrido el 7 de septiembre de 2017, publicado en el DOF el 11 de septiembre de 2017.</li> <li>1/DEC-7 a</li> </ul>                                                                                                    |
| Del Decreto por el que establecen estimulos fiscales a la gasolina y el diesel en los sectores<br>pesquero y agropecuario, publicado en el DOF el 30 de diciembre de 2015.<br>1/DEC-6<br>Del Decreto por el que se otorgan diversos beneficios fiscales a los contribuyentes de las zonas<br>afectadas que se indican por el sismo ocurrido el 7 de septiembre de 2017, publicado en el DOF el<br>11 de septiembre de 2017.<br>1/DEC-7 a                                                                                                    |
| 1/DEC-7 a                                                                                                    |
| Del Decreto por el que se otorgan diversos beneficios fiscales a los contribuyentes de las zonas<br>afectadas que se indican por el sismo ocurrido el 7 de septiembre de 2017, publicado en el DOF el<br>11 de septiembre de 2017.<br>1/DEC-7 a                                                                                                    |
| afectadas que se indican por el sismo ocurrido el 7 de septiembre de 2017, publicado en el DOF el<br>11 de septiembre de 2017.<br>1/DEC-7 a                                                                                                    |
| 1/DEC-7 a                                                                                                    |
|                                                                                                    |
| 3/DEC-7                                                                                                    |
| Del Decreto por el que se otorgan diversos beneficios fiscales a los contribuyentes de las zonas<br>afectadas que se indican por el sismo ocurrido el 19 de septiembre de 2017, publicado en el DOF<br>el 2 de octubre de 2017.                                                                                                    |
| 1/DEC-8 a                                                                                                    |
| 3/DEC-8                                                                                                    |
| Del Decreto por el que se otorgan diversos beneficios fiscales a los contribuyentes de las zonas<br>afectadas que se indican por lluvias severas durante octubre de 2018, publicado en el DOF el 28<br>de poviembre de 2018                                                                                                    |
| 1/DFC-9 a                                                                                                    |
| 2/DEC-9                                                                                                    |
| Del Decreto de estímulos fiscales región fronteriza norte, publicado en el DOF el 31 de diciembre<br>de 2018                                                                                                    |
| 1/DEC-10                                                                                                    |
| 6/DEC-10                                                                                                    |
| Del Decreto mediante el cual se otorgan estímulos fiscales a los contribuyentes que se indican,<br>publicado en el DOF el 08 de enero de 2019.                                                                                                    |
| 1/DEC-11                                                                                                    |

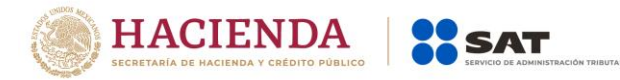

|           | De la prestación de servicios digitales y de intermediación entre terceros. |
|-----------|-----------------------------------------------------------------------------|
|           |                                                                             |
|           |                                                                             |
| 5/PLT     |                                                                             |
|           | Ley Federal de Derechos.                                                    |
| 1/DERECHO | S                                                                           |
|           |                                                                             |

- I. Definiciones
- II. Trámites

|                                                                                                    | 7/CFF Solicitud de generación y actualización de la Contraseña. |              |       |                                                                                                    |                                                                                                    |                                                                                                    |                                                                                                    |                                                                                                    |                                                                                |
|----------------------------------------------------------------------------------------------------|-----------------------------------------------------------------|--------------|-------|----------------------------------------------------------------------------------------------------|----------------------------------------------------------------------------------------------------|----------------------------------------------------------------------------------------------------|----------------------------------------------------------------------------------------------------|----------------------------------------------------------------------------------------------------|--------------------------------------------------------------------------------|
| Trámite                                                                                                   |                                                                 | Descripc     | ión ( | del Trámite                                                                                                    | e o Servicio                                                                                                    |                                                                                                    | Monto                                                                                                    | )                                                                                                  |                                                                                |
|                                                                                                    | •                                                               | Te permite   | e g   | enerar y                                                                                                    | actualizar la                                                                                                    | Gratuito                                                                                                    |                                                                                                    |                                                                                                    |                                                                                |
| Servicio                                                                                                  | 0                                                               | Contraseña   | par   | a ingresar :                                                                                                    | a los servicios                                                                                                    | O Pago de                                                                                                    | derechos Co                                                                                                    | sto: \$                                                                                            |                                                                                |
|                                                                                                    |                                                                 | electronicos | s del | SAI.                                                                                                    |                                                                                                    | •                                                                                                    |                                                                                                    | -                                                                                                  |                                                                                |
| . Oulán                                                                                                   | -                                                               | colicitor    | ام    | Tránsita                                                                                                    | -                                                                                                    | . Cuána                                                                                                    |                                                                                                    | -7                                                                                                 |                                                                                |
| ¿Quien<br>Servicio?                                                                                       | pueae                                                           | e solicitar  | eı    | Tramite                                                                                                    | 0                                                                                                    | ¿Cuanc                                                                                                    | io se present                                                                                                    | a:                                                                                                 |                                                                                |
| Personas                                                                                                  | físicas                                                         | y morales.   |       |                                                                                                    | Cuando lo r                                                                                                    | equiera.                                                                                                    |                                                                                                    |                                                                                                    |                                                                                |
| ; Dónde i                                                                                                 | ouedo                                                           | presentarlo  | ?     | Persona                                                                                                    | is físicas v                                                                                                    | morales a                                                                                                    | través del                                                                                                    | Portal d                                                                                           | el SAT:                                                                        |
| ¿Dónde puedo presentarlo?<br>• Pe<br>ht<br>• La<br>SA<br>de<br>• La<br>Su<br>ob<br>• Re<br>tra<br>al<br>M |                                                                 |              |       | <ul> <li>https://v</li> <li>Las pers<br/>SAT o er<br/>de la ap</li> <li>Las pers<br/>Sueldos<br/>obtener</li> <li>Residen<br/>través de<br/>albergue<br/>Módulos</li> </ul> | vww.sat.gob.m<br>sonas físicas ta<br>n los Módulos o<br>licación para c<br>sonas físicas m<br>y Salarios e<br>la a través de l<br>tes en el extra<br>e una empresa<br>e, deberán sol<br>s de Servicios <sup>-</sup> | mbién podr<br>de Servicios<br>elular: SAT N<br>ayores de 18<br>e Ingresos<br>a aplicación<br>njero que re<br>a con progra<br>icitarla en cu<br>fributarios. | rán solicitarla<br>Tributarios, pr<br>4óvil.<br>años inscritas<br>Asimilados a<br>móvil SAT ID.<br>alicen operaci<br>ma IMMEX ba<br>ualquier Oficir | en las Ofic<br>revia cita o<br>s en el Rég<br>Salarios,<br>iones de m<br>ijo la moda<br>na del SAT | inas del<br>a través<br>imen de<br>podrán<br>iaquila a<br>lidad de<br>o en los |
|                                                                                                    |                                                                 | INFORI       | MAC   | IÓN PARA                                                                                                    | REALIZAR EL                                                                                                    | TRÁMITE O                                                                                                    | SERVICIO                                                                                                    |                                                                                                    |                                                                                |
|                                                                                                    |                                                                 | ¿Qué te      | engo  | que hacer                                                                                                    | <sup>r</sup> para realizar                                                                                                    | el Trámite o                                                                                                    | o Servicio?                                                                                                    |                                                                                                    |                                                                                |

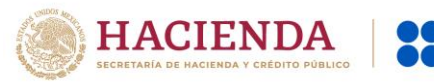

# En línea:

### Personas físicas:

- 1. Ingrese al Portal del SAT, eligiendo la opción "Personas".
- 2. Seleccione las opciones: Otros trámites y servicios / Identificación y firmado electrónico.
- 3. Elija la opción "Genera y Actualiza tu contraseña".
- 4. De clic en el botón Iniciar.
- 5. Seleccione la opción de acuerdo a su situación, si cuenta o no con e.firma.
- 6. Ingrese su RFC.
- 7. Capture el código captcha.

**8.** Elija el correo electrónico que tiene dado de alta en el SAT al que le llegará una ruta para que continúe con la presentación del trámite.

- 9. Ingrese a la ruta enviada a su correo electrónico.
- **10.** Llene el formulario electrónico.
- **11.** Imprima y conserve su comprobante de Generación o Actualización de Contraseña.

#### A través de la aplicación móvil (SAT ID)

### Personas físicas mayores de 18 años inscritas en el Régimen de Sueldos y Salarios e Ingresos Asimilados a Salarios:

- 1. Descargue e instale la aplicación "SAT ID" en su dispositivo móvil.
- 2. Ingrese su RFC, número de teléfono móvil y correo electrónico personal.
- 3. Escriba el texto de la imagen del código captcha que aparece en la pantalla.
- Capture el código de confirmación que le fue enviado a los medios de contacto registrados previamente y de clic en continuar.
- Adjunte o capture la foto de su identificación oficial vigente con fotografía, por ambos lados y asegúrese que la imagen sea clara.
- 6. Grabe un video pronunciando la frase que la aplicación le indique y asegúrese que el video sea claro y la frase se escuche correctamente.
- 7. Verifique su información y documentación, en caso de estar de acuerdo, de clic en siguiente.
- 8. Firme autógrafamente en el recuadro que al efecto se despliegue en la pantalla, la solicitud de generación o actualización de Contraseña a través de la aplicación móvil. La firma deberá corresponder a la contenida en su identificación oficial vigente.
- 9. Conserve la solicitud firmada que el aplicativo le desplegará, guarde el número de folio asignado, una vez que el trámite sea revisado recibirá una respuesta en 3 días hábiles posteriores a su solicitud.

# Si la respuesta es positiva:

- Se enviará a sus medios de contacto registrados la ruta para la generación o renovación de la Contraseña.
- 2. Ingrese a la ruta y llene el formulario electrónico.
- 3. Imprima y conserve su comprobante de generación o actualización de Contraseña.

#### Si la respuesta es negativa:

- 1. Inicie el procedimiento subsanando las inconsistencias detectadas.
- Envíe nuevamente su solicitud, recuerde que tiene un máximo de 3 intentos para poder enviar su solicitud de generación o actualización de Contraseña a través de la aplicación móvil SAT ID.
- 3. En caso de que los tres intentos para enviar su solicitud sean rechazados, deberá generar su Contraseña en las oficinas de las ADSC, en los Módulos de Servicios Tributarios o a través del Portal del SAT <u>https://www.sat.gob.mx</u> utilizando su e.firma vigente.

#### **Personas morales:**

- 1. Ingrese al Portal del SAT, eligiendo la opción "Empresas".
- 2. Seleccione las opciones: Otros trámites y servicios / Identificación y firmado electrónico.
- 3. Seleccione la opción "Generación de Contraseña con e.firma para personas morales".
- 4. De clic en el botón Iniciar.
- **5.** Capture y confirme su RFC.
- 6. Ingrese los datos de su e.firma.
- **7.** Cree su Contraseña.
- 8. Imprima y conserve su comprobante de Generación de Contraseña.

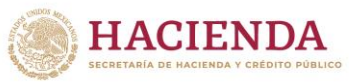

### Presencial:

Personas físicas y residentes en el extranjero que realicen operaciones de maquila a través de una empresa con programa IMMEX bajo la modalidad de albergue:

- 1. Acuda a la Oficina del SAT de su preferencia o Módulo de Servicios Tributarios, para este servicio se requiere cita previa.
- 2. Presente la documentación e información señalada en el apartado requisitos.
- **3.** Reciba y conserve el acuse de Generación o Actualización de Contraseña.

# ¿Qué requisitos debo cumplir?

### 1. Personas físicas:

- Cuando el trámite sea presencial, original y copia simple de las siguientes identificaciones: credencial para votar vigente, expedida por el Instituto Nacional Electoral (antes Instituto Federal Electoral), pasaporte vigente, cédula profesional vigente (para este trámite no se acepta como identificación la cédula profesional electrónica), licencia de conducir vigente, credencial del Instituto Nacional de las Personas Adultas Mayores vigente; en el caso de extranjeros, documento migratorio vigente que corresponda, emitido por autoridad competente (en su caso, prórroga o refrendo migratorio); y cuando sea a través de la aplicación móvil SAT ID sólo se requiere que adjunte o capture la foto de alguna de las identificaciones señaladas vigente con fotografía, por ambos lados y asegurarse que la imagen sea clara..
- Correo electrónico personal al que el contribuyente tenga acceso.

Únicamente en los siguientes supuestos se podrá designar a una persona física como representante legal para realizar el trámite, quien deberá presentar una identificación oficial vigente de las señaladas anteriormente y adicionalmente cumplir con los siguientes requisitos, según corresponda:

#### a) Menores de edad:

- Copia certificada del acta de nacimiento del menor, expedida por el Registro Civil u obtenida en el Portal <u>www.gob.mx/actas</u> (Formato Único), Cédula de Identidad Personal, expedida por la Secretaría de Gobernación a través del Registro Nacional de Población o resolución judicial o, en su caso, original del documento emitido por fedatario público en el que conste la patria potestad o la tutela.
- Manifestación por escrito de conformidad de los padres para que uno de ellos actúe como representante del menor, acompañado de la copia simple de una identificación oficial vigente de las señaladas en el inciso A) del apartado de Definiciones de este Anexo, del padre que no actuará como representante legal. En los casos en que, el acta de nacimiento, la resolución judicial o documento emitido por fedatario público en el que conste la patria potestad se encuentre señalado solamente un padre, no será necesario presentar este requisito.

#### b) Personas físicas con incapacidad legal judicialmente declarada:

 Original o copia certificada y copia simple de la resolución judicial definitiva, en la que se declare la incapacidad de la o el contribuyente, e incluya la designación de la tutora o tutor.

#### c) Contribuyentes en apertura de sucesión:

 Original o copia certificada del documento en el cual conste el nombramiento y aceptación del cargo de albacea otorgado mediante resolución judicial o en documento notarial, conforme a la legislación de la materia.

# d) Contribuyentes declarados ausentes:

- Original de la resolución judicial en la que conste la designación como representante legal y se manifieste la declaratoria especial de ausencia de la o el contribuyente.
- Manifiesto bajo protesta de decir verdad, en el cual se indique que la situación de ausencia de la o el contribuyente no se ha modificado a la fecha.

# e) Contribuyentes privados de su libertad:

- Original o copia certificada del acuerdo, auto o resolución que acredite la privación de la libertad de la o el contribuyente y/o la orden de arraigo firmada por Jueza o Juez.
- La o el representante legal deberá acreditar su calidad con un poder general para actos de dominio o de administración otorgado ante fedatario público.

# f) Contribuyentes clínicamente dictaminados en etapa terminal:

 Dictamen médico emitido por institución médica pública o privada con enfermedad en etapa terminal, en el que se señale expresamente tal circunstancia, nombre y cédula profesional del médico o médica, así como la designación de la o el representante legal.

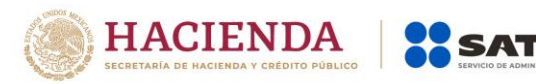

 El representante legal deberá acreditar su calidad con un poder general para actos de dominio o de administración otorgado ante fedatario público.

2. Personas residentes en el extranjero que realicen operaciones de maquila a través de una empresa con programa IMMEX bajo la modalidad de albergue:

- Copia certificada del contrato suscrito con la empresa con programa IMMEX bajo la modalidad de albergue en lugar del acta o documento constitutivo. Si el contrato está escrito en un idioma distinto del español, deberá presentar una traducción al español realizada por un personal perito autorizado.
- Copia certificada del poder general para actos de administración y/o dominio. Si el poder fue otorgado en el extranjero debe estar apostillado, legalizado y formalizado ante fedatario público mexicano y en su caso, contar con la traducción al español realizada por personal perito autorizado.

# ¿Con qué condiciones debo cumplir?

# Si el trámite lo realiza a través del Portal del SAT:

- Las personas morales deberán contar con e.firma.
- Las personas físicas deberán contar con correo electrónico personal registrado previamente en el SAT o, en su caso, contar con e.firma.
- No contar con Contraseña bloqueada por cualquiera de los supuestos señalados en la regla 2.2.1. de la RMF.

#### Si el trámite se realiza por medio de la aplicación SAT Móvil:

 Contar con un correo personal previamente registrado ante el SAT, que no haya sido proporcionado por otro contribuyente, al cual le llegará el enlace para su generación o restablecimiento.

#### Si el trámite se solicita a través de la aplicación móvil SAT ID.

- Que el correo personal registrado no haya sido proporcionado por otro contribuyente, ya que en dicho medio le llegará el enlace para la generación o restablecimiento de la Contraseña.
- No contar con bloqueo por inactividad de conformidad con la regla 2.2.1. "Valor probatorio de Contraseña".
- La documentación e información proporcionada deberá contar con calidad visual adecuada y legible, para asegurar su correcta lectura, y en el caso del video deberá ser grabado de tal forma que la imagen y el audio sean claros.

### Si el trámite se lleva a cabo en las oficinas del SAT o Módulos de Servicios Tributarios:

 Contar con un correo personal al que tenga acceso, y que éste no haya sido proporcionado por otro contribuyente.

# SEGUIMIENTO Y RESOLUCIÓN DEL TRÁMITE O SERVICIO

| ¿Cóm     | o puedo dar seguimiento al Trámite o Servicio?                                                                                                    | ¿El SAT llevará a cabo alguna inspección o<br>verificación para emitir la resolución de este<br>Trámite o Servicio? |
|----------|----------------------------------------------------------------------------------------------------|----------------------------------------------------------------------------------------------------|
| •        | Si el trámite es procedente: Trámite conclusivo.                                                                                                    | No.                                                                                                    |
| •        | En caso de que reciba el "Acuse de<br>requerimiento de información adicional,<br>relacionada con su situación fiscal", deberá<br>presentar su aclaración en la Oficina del SAT o<br>Modulo de Servicios Tributarios en la que inició<br>su trámite.<br>Si el trámite se realiza a través de la aplicación<br>móvil SAT ID, a más tardar dentro de los tres días<br>hábiles siguientes contados a partir del día hábil<br>siguiente al envío de su solicitud. |                                                                                                    |
|          | Resolución del Trámi                                                                                                    | te o Servicio                                                                                                    |
| <b>E</b> |                                                                                                    |                                                                                                    |
| En cas   | o de que el tramite sea procedente: Acuse de ger                                                                                                    | ieración o actualización de la Contrasena.                                                                          |

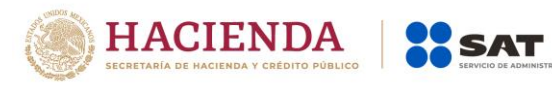

•••

| Plazo máximo para que el SAT<br>resuelva el Trámite o Servicio                                                                                                    | Plazo máximo<br>solicite inform                                                                                                    | para que el SAT<br>ación adicional                                                                                                    | Plazo máximo para<br>cumplir con la información<br>solicitada                                                                                                    |
|----------------------------------------------------------------------------------------------------|----------------------------------------------------------------------------------------------------|----------------------------------------------------------------------------------------------------|----------------------------------------------------------------------------------------------------|
| <ul> <li>Si el trámite es procedente:<br/>Trámite conclusivo.</li> <li>En caso de que reciba el "Acuse<br/>de requerimiento de<br/>información adicional,<br/>relacionada con su situación<br/>fiscal", el plazo es el señalado en<br/>la ficha de trámite 197/CFF<br/>"Aclaración en las solicitudes de<br/>trámites de Contraseña o<br/>Certificado de e.firma".</li> </ul>                                                                                                    | No aplica.                                                                                                    |                                                                                                    | No aplica.                                                                                                    |
| ¿Qué documento obtengo al finalizar<br>Servicio?                                                                                                    | el Trámite o                                                                                                    | ¿Cuál es la vige                                                                                                    | ncia del Trámite o Servicio?                                                                                                    |
| En caso de que el trámite sea procede<br>generación o actualización de la Contra                                                                                                    | nte: Acuse de l<br>aseña.                                                                                                    | La Contraseña se<br>contribuyente rea<br>Contraseña o se en<br>supuestos de bloqu<br>de la RMF.                                                                                                    | erá vigente hasta que el<br>lice una Actualización de<br>icuentre en cualquiera de los<br>ieo señalados en la regla 2.2.1.                                                                                                    |
|                                                                                                    | CANALES DE AI                                                                                                    | ΓΕΝCΙÓΝ                                                                                                    |                                                                                                    |
| Consultas y dudas                                                                                                    |                                                                                                    | Queja                                                                                                    | as y denuncias                                                                                                    |
| <ul> <li>MarcaSAT: 55-62-72-27-28 y 01-8 para Estados Unidos y Canadá.</li> <li>Atención personal en las Oficina al Contribuyente ubicadas ciudades del país, en un horario o lunes a jueves de 8:30 h a 16:00 8:30 h a 15:00 h.<br/>Las direcciones de las of disponibles <u>https://www.sat.gob.mx/persona acional-de-modulos-de-servicios</u></li> <li>En los Módulos de Servicios Módulos SARE, el horario de adapta, por lo que puede ser d las 14:30 h.</li> <li>Vía Chat: <u>http://chatsat.mx/</u></li> </ul> | 87-74-48-8728<br>as de Servicios<br>en diversas<br>de atención de<br>h, y viernes de<br>icinas están<br>en:<br>as/directorion<br>stributarios<br>Tributarios y<br>e atención se<br>e 8:30 h hasta | <ul> <li>Quejas y D<br/>y 84-42-8738-03 p</li> <li>Correo<br/>denuncias@sat.go</li> <li>SAT Móvil<br/>apartado Quejas y</li> <li>En el<br/>https://www.sat.go</li> <li>entatu-queja-o-do</li> <li>Teléfonos r<br/>y las oficinas del S</li> </ul> | enuncias SAT: 55-88-52-22-22<br>para otros países.<br>electrónico:<br><u>ob.mx</u><br>– Aplicación para celular,<br>/ Denuncias.<br>Portal del SAT:<br><u>ob.mx/aplicacion/50409/pres</u><br><u>enuncia</u><br>ojos ubicados en las Aduanas<br>;AT. |
|                                                                                                    | Información ac                                                                                                    | dicional                                                                                                    |                                                                                                    |
| <ul> <li>Las personas morales deberán<br/>generar o actualizar la Contrase</li> <li>Cuando reciba el "Acuse de a<br/>situación fiscal", deberá present<br/>situación fiscal, de su represent<br/>acuerdo a lo establecido en la fio<br/>de Contraseña o Certificado de a</li> </ul>                                                                                                    | contar con Cer<br>ña a través del F<br>requerimiento<br>ar información<br>ante legal o en<br>cha de trámite 19<br>e.firma".                                                                       | tificado de e.firma<br>Portal del SAT.<br>de información ac<br>que desvirtúe la irr<br>su caso, de socios,<br>97/CFF "Aclaración                                                                                                    | , ya que únicamente podrán<br>dicional, relacionada con su<br>egularidad identificada en su<br>accionistas o integrantes, de<br>en las solicitudes de trámites                                                                                      |
|                                                                                                    | Fundamento j                                                                                                    | uridico                                                                                                    |                                                                                                    |
| Arts. 18, 18-A CFF; Reglas 2.2.1., 2.4.6., 2.8.                                                                                                    | 3.I. RMF.                                                                                                    |                                                                                                    |                                                                                                    |

| 103     | 3/CFF Solicitud de autorización para pagar adeudos en parc | ialidades o diferido. |
|---------|------------------------------------------------------------|-----------------------|
| Trámite | Descripción del Trámite o Servicio                         | Monto                 |
|         |                                                            | Gratuito              |

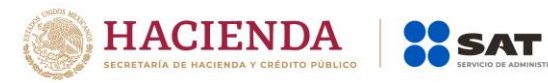

| Servicio                                                                                                    | Solicitar a las autoridades fiscales la autorización para pagar<br>sus adeudos fiscales determinados, autodeterminados o por<br>autocorrección, en parcialidades o de manera diferida, sin<br>que dicho plazo exceda de 12 meses para el pago diferido y<br>de 36 meses para el pago en parcialidades.<br>Pago de derechos<br>Costo: \$                                                                                                    |                                                                                                    |                                                                                                    |                                                                                                    |  |  |
|----------------------------------------------------------------------------------------------------|----------------------------------------------------------------------------------------------------|----------------------------------------------------------------------------------------------------|----------------------------------------------------------------------------------------------------|----------------------------------------------------------------------------------------------------|--|--|
| ¿Quién pu                                                                                                    | ede solicitar el Trámite o Se                                                                                                    | rvicio?                                                                                                    | ¿Cuándo                                                                                                    | se presenta?                                                                                                    |  |  |
| Personas fís                                                                                                    | sicas y morales.                                                                                                    |                                                                                                    | Cuando el contribuyente<br>son susceptibles de goza                                                                                                    | e considere que sus adeudos<br>r del beneficio                                                                                                    |  |  |
| ¿Dónd                                                                                                    | le puedo presentarlo?                                                                                                    | En el<br><u>https://</u>                                                                                                    | Portal del SAT, a tra<br><u>www.sat.gob.mx</u>                                                                                                    | avés de buzón tributario.                                                                                                    |  |  |
|                                                                                                    | INFORMACIÓN P                                                                                                    | ARA REA                                                                                                    | ALIZAR EL TRÁMITE O SEI                                                                                                    | RVICIO                                                                                                    |  |  |
|                                                                                                    | ¿Qué tengo que h                                                                                                    | acer pa                                                                                                    | ra realizar el Trámite o Se                                                                                                    | ervicio?                                                                                                    |  |  |
| <ol> <li>Acuda col<br/>correspond</li> <li>Entregue</li> <li>Reciba es</li> </ol>                                                                                                    | n la documentación del trám<br>la a su domicilio o a la entida<br>e la documentación a la autor<br>scrito libre sellado como acus                                                                                                    | nite a la /<br>d federa<br>ridad qu<br>se de rec                                                                                                    | Administración Desconcer<br>ativa correspondiente.<br>le atenderá su trámite.<br>cibo.                                                                                                    | ntrada de Recaudación que                                                                                                    |  |  |
|                                                                                                    | ¿Que                                                                                                    | e requis                                                                                                    | itos debo cumplir?                                                                                                    |                                                                                                    |  |  |
| <ul> <li>Presentar e</li> <li>Nombiperson</li> <li>Domic</li> <li>Clave c</li> <li>Domic</li> <li>Señala</li> <li>El prop</li> <li>Direcc</li> <li>Acredi</li> <li>Adicionalm</li> <li>Indical<br/>fiscal. I<br/>para e</li> <li>operac</li> <li>El mor</li> <li>a otros</li> <li>Manifeseñala</li> <li>La mo<br/>del cor</li> <li>a) El</li> </ul> | re del contribuyente, denon<br>na moral.<br>ilio fiscal manifestado en el F<br>del RFC.<br>ilio para oír y recibir notificad<br>r la autoridad a la que se diri-<br>pósito de la promoción.<br>ión de correo electrónico.<br>tamiento de la representació<br>ente, deberá manifestar lo si<br>r si el adeudo se trata de un<br>Para el caso de adeudos dete-<br>ción de la declaración respec<br>nto del adeudo a pagar a pla<br>pución y el periodo al que co<br>rende la actualización en los<br>saccesorios.<br>estar si desea pagar un impe-<br>ndo el porcentaje correspon-<br>dalidad de pago a plazos, en<br>ntribuyente:<br>n el pago en parcialidades, s<br>n que exceda de 36 meses.<br>ara el pago diferido, se deber | tantos, e<br>ninación<br>RFC.<br>ciones, si<br>ge.<br>ón de las<br>guiente<br>adeudo<br>erminado<br>tiva y su<br>zos, ya s<br>rrespon-<br>término<br>os, ident<br>diente,<br>parciali<br>e debera<br>rá señala | a cual debera contener los<br>o razón social de la emp<br>i es el caso.<br>o determinado, autodetern<br>los, indicar el número de la<br>o por corrección fiscal, d<br>fecha de presentación.<br>ea en parcialidades o difer<br>de dicha contribución, así<br>s del artículo 66, fracción I<br>ificando la parte que corre<br>yor al 20% del adeudo ac<br>dades o de manera diferio<br>á señalar el plazo en el qu<br>ar la fecha en la que se cub | s siguientes requisitos:<br>presa, si el contribuyente es<br>s.<br>minado o en autocorrección<br>a resolución determinante y,<br>leberá indicar el número de<br>rido, especificando el tipo de<br>como señalar el periodo que<br>l, inciso a) del CFF.<br>esponda a recargos, multas y<br>tualizado, como pago inicial<br>da, según se trate la elección<br>e se cubrirá el adeudo fiscal,<br>prirá el adeudo fiscal, sin que |  |  |
| e>                                                                                                    | kceda de 12 meses.                                                                                                    |                                                                                                    |                                                                                                    |                                                                                                    |  |  |
| -                                                                                                    | ¿Con qı                                                                                                    | lé cond                                                                                                    | iciones debo cumplir?                                                                                                    |                                                                                                    |  |  |
| • Contar                                                                                                    | con e.firma y Contraseña, en                                                                                                    | caso de                                                                                                    | que el trámite se presente                                                                                                    | e por buzón tributario.                                                                                                    |  |  |
| Contar                                                                                                    | con buzón tributario.                                                                                                    |                                                                                                    |                                                                                                    |                                                                                                    |  |  |
| <i><i>c</i>′</i>                                                                                                    | SEGUIMIENTO Y F                                                                                                    | RESOLU                                                                                                    | CION DEL TRAMITE O SEI                                                                                                    |                                                                                                    |  |  |
| ¿Cómo pue<br>Servicio?                                                                                                    | edo dar seguimiento al Trán                                                                                                    | nite o                                                                                                    | ¿El SAT llevará a ca<br>verificación para emit<br>Trámite o Servicio?                                                                                                    | bo alguna inspección o<br>ir la resolución de este                                                                                                    |  |  |
| En las (                                                                                                    | oticinas de la Adminis<br>trada Pecaudación más cor                                                                                                    | tración                                                                                                    | NO.                                                                                                    |                                                                                                    |  |  |
| Desconcen                                                                                                    |                                                                                                    |                                                                                                    |                                                                                                    |                                                                                                    |  |  |

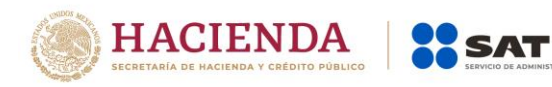

| su domicilio fiscal con el acuse de re                                                                                                    | cibo de su                                                                                                    |                                                                                                    |                                                                                                    |
|----------------------------------------------------------------------------------------------------|----------------------------------------------------------------------------------------------------|----------------------------------------------------------------------------------------------------|----------------------------------------------------------------------------------------------------|
|                                                                                                    | solución d                                                                                                    | el Trámite o Servicio                                                                                                    |                                                                                                    |
| <ul> <li>Dentro de los 10 días siguientes<br/>autoridad fiscal le hará llegar el fo<br/>a la fecha de pago.</li> <li>La autoridad emitirá resolución e</li> </ul>                                                                                                    | a la recepc<br>rmato para<br>en la que po                                                                                                    | ión de la solicitud de a<br>pagar cuando menos                                                                                                    | autorización de pago a plazos la<br>el 20% de su adeudo actualizado<br>ar su solicitud de pago a plazos,                                                                                                 |
| <ul> <li>misma que le sera notificada a tra<br/>en el artículo 134 del CFF.</li> <li>En los casos de autorización, la re</li> </ul>                                                                                                    | aves de buz<br>esolución ir                                                                                                    | on tributario, o por cua<br>ncluirá (el)(los) Formato                                                                                                    | (s) de Contribuciones Federales                                                                                                    |
| con Línea(s) de captura) de las pa<br>de cada parcialidad de manera m                                                                                                    | arcialidades<br>nensual y si                                                                                                    | s autorizadas, para efec<br>ucesiva.                                                                                                    | to de que realice el pago puntal                                                                                                    |
| Plazo máximo para que el SAT                                                                                                    | Plazo má                                                                                                    | ximo para que el SAT                                                                                                    | Plazo máximo para cumplir                                                                                                    |
| resuelva el Trámite o Servicio                                                                                                    | solicite in                                                                                                    | formación adicional                                                                                                    | con la información solicitada                                                                                                    |
| Dentro de los 10días posteriores a la<br>fecha en que haya realizado el pago<br>del 20% inicial o de haber dado<br>cumplimiento al requerimiento de<br>la autoridad, en su caso.                                                                                                    | Dentro de<br>a la fecha<br>solicitud.                                                                                                    | los 10 días posteriores<br>en que se recibió la                                                                                                    | Cinco días hábiles siguientes a<br>partir de que la notificación del<br>requerimiento de<br>documentación o información<br>adicional, surta sus efectos.                                                 |
| ¿Qué documento obtengo al finaliz                                                                                                    | ar el                                                                                                    | ¿Cuál es la vigen                                                                                                    | cia del Trámite o Servicio?                                                                                                    |
| Trámite o Servicio?                                                                                                    |                                                                                                    | -                                                                                                    |                                                                                                    |
| <ul> <li>Resolución de autorización<br/>autorización.</li> </ul>                                                                                                    | o no                                                                                                    | Varía de acuerdo<br>autorizadas.                                                                                                    | al número de parcialidades                                                                                                    |
|                                                                                                    | CANALE                                                                                                    | S DE ATENCIÓN                                                                                                    |                                                                                                    |
|                                                                                                    |                                                                                                    |                                                                                                    |                                                                                                    |
| Consultas y dudas                                                                                                    |                                                                                                    | Quej                                                                                                    | as y denuncias                                                                                                    |
| Consultas y dudas<br>• MarcaSAT: 55-62-72-27-28 y 01-87-<br>28 para Estados Unidos y Canadá.                                                                                                    | -74-48-87-                                                                                                    | Quejas y Denuncias<br>38-03 para otros pa                                                                                                    | <b>as y denuncias</b><br>s SAT: 55-88-52-22-22 y 84-42-87-<br>íses.                                                                                                    |
| <ul> <li>Consultas y dudas</li> <li>MarcaSAT: 55-62-72-27-28 y 01-87-28 para Estados Unidos y Canadá.</li> <li>Atención personal en las Oficina ubicadas en diversas ciudades del phorario de atención de lunes a juex h a 16:00 h, y viernes de 8:30 h a 15:<br/>Las direcciones de las oficina disponibles en:<br/><u>https://www.sat.gob.mx/personas/macional-de-modulos-de-servicios-tributarios</u></li> <li>En los Módulos de Servicios Tril</li> </ul>                                                                                                    | -74-48-87-<br>s del SAT<br>país, en un<br>ves de 8:30<br>00 h.<br>las están<br><u>directorio-</u><br>c                                                         | Quejas y Denuncias<br>38-03 para otros pa<br>Correo electrónico:<br>SAT Móvil – Aplicaci<br>y Denuncias.<br>En el Portal del SAT<br>https://www.sat.gob.m<br>tu-queja-o-denuncia<br>Teléfonos rojos u<br>oficinas del SAT.               | as y denuncias<br>SAT: 55-88-52-22-22 y 84-42-87-<br>íses.<br><u>denuncias@sat.gob.mx</u><br>ón para celular, apartado Quejas<br><u>nx/aplicacion/50409/presenta-</u><br>Ibicados en las Aduanas y las   |
| <ul> <li>Consultas y dudas</li> <li>MarcaSAT: 55-62-72-27-28 y 01-87-28 para Estados Unidos y Canadá.</li> <li>Atención personal en las Oficina ubicadas en diversas ciudades del horario de atención de lunes a juev h a 16:00 h, y viernes de 8:30 h a 15:<br/>Las direcciones de las oficina disponibles en:<br/>https://www.sat.gob.mx/personas/enacional-de-modulos-de-servicios-tributarios</li> <li>En los Módulos de Servicios Tril Módulos SARE, el horario de at<br/>adapta, por lo que puede ser de 8:<br/>las 14:30 h.</li> <li>Vía Chat: http://chatsat.mx/</li> </ul> | -74-48-87-<br>s del SAT<br>país, en un<br>ves de 8:30<br>00 h.<br>las están<br><u>directorio-</u><br>directorio-<br>s<br>outarios y<br>ención se<br>30 h hasta | Quejas y Denuncias<br>38-03 para otros pa<br>Correo electrónico:<br>SAT Móvil – Aplicaci<br>y Denuncias.<br>En el Portal del SAT<br><u>https://www.sat.gob.m</u><br><u>tu-queja-o-denuncia</u><br>Teléfonos rojos u<br>oficinas del SAT. | as y denuncias<br>s SAT: 55-88-52-22-22 y 84-42-87-<br>íses.<br>denuncias@sat.gob.mx<br>ón para celular, apartado Quejas<br>:<br>:<br>nx/aplicacion/50409/presenta-<br>ibicados en las Aduanas y las     |
| Consultas y dudas <ul> <li>MarcaSAT: 55-62-72-27-28 y 01-87-28 para Estados Unidos y Canadá.</li> <li>Atención personal en las Oficina ubicadas en diversas ciudades del phorario de atención de lunes a juevh a 16:00 h, y viernes de 8:30 h a 15:: Las direcciones de las oficina disponibles en: https://www.sat.gob.mx/personas/enacional-de-modulos-de-servicios-tributarios</li> <li>En los Módulos de Servicios Tril Módulos SARE, el horario de at adapta, por lo que puede ser de 8: las 14:30 h. Vía Chat: http://chatsat.mx/</li> </ul>                                  | -74-48-87-<br>s del SAT<br>país, en un<br>res de 8:30<br>00 h.<br>las están<br><u>directorio-</u><br>coutarios y<br>ención se<br>30 h hasta                    | Quejas y Denuncias<br>38-03 para otros pa<br>Correo electrónico:<br>SAT Móvil – Aplicaci<br>y Denuncias.<br>En el Portal del SAT<br>https://www.sat.gob.m<br>tu-queja-o-denuncia<br>Teléfonos rojos u<br>oficinas del SAT.               | as y denuncias<br>s SAT: 55-88-52-22-22 y 84-42-87-<br>íses.<br><u>denuncias@sat.gob.mx</u><br>ón para celular, apartado Quejas<br><u>mx/aplicacion/50409/presenta-</u><br>ubicados en las Aduanas y las |

- demás información disponible en el buzón tributario, el mismo deberá presentarse mediante escrito libre ante la Administración Desconcentrada de Recaudación que corresponda al domicilio fiscal del contribuyente o en las oficinas de las entidades federativas correspondientes, cuando los adeudos fiscales sean administrados por dichas entidades, de conformidad con lo establecido en la regla 1.6. en relación con la regla 2.2.6. de la RMF.
- Paga en mensualidades tus créditos fiscales, con una tasa de recargos preferencial de acuerdo con el número de parcialidades solicitadas: tasa de 1.26%: de 1 a 12 mensualidades; de 1.53%: de 13 a 24 mensualidades; de 1.82%: de 25 y hasta 36 mensualidades y hasta 12 meses en pago diferido con esta tasa.
- Tener en consideración que no se puede pagar en parcialidades:
  - 1. Las contribuciones retenidas, trasladadas o recaudadas.
  - 2. Las que deben pagarse en el año calendario en curso.
  - 3. Las que deben pagarse en los seis meses anteriores a la presentación de la solicitud.

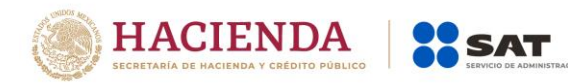

- 4. Las contribuciones y aprovechamientos causados por la importación y exportación de bienes o servicios.
- Para el caso de adeudos autodeterminados o por autocorrección, el servicio de Declaraciones y Pagos ya no habilitará la opción de pagar en parcialidades su saldo a cargo.
- La información adicional para calcular el importe de un adeudo, se puede consultar el Mini sitio de adeudos Fiscales, http://omawww.sat.gob.mx/Adeudos\_Fiscales/Paginas/sim01/sim01.htm en el que se encuentran los simuladores de:
  - 1. Contribuciones y multas.
  - 2. Pago en parcialidades.
  - 3. Pago diferido.

#### Fundamento jurídico

Arts. 18, 19, 66, primer párrafo, 66-A CFF; 65 Reglamento del CFF; Reglas 1.6., 2.2.6., 2.14.1., 2.14.2. RMF.

... 123/CFF Solicitud de copias certificadas de declaraciones presentadas por medios electrónicos. TrámiteO Descripción del Trámite o Servicio Monto Obtener la copia certificada de declaraciones y pagos que se O Gratuito Servicio hayan presentado por medios electrónicos. Pago de derechos **Costo:** Conforme al artículo 5, fracción I de la LFD. ¿Quién puede solicitar el Trámite o ¿Cuándo se presenta? Servicio? Personas físicas y morales inscritas en el Cuando lo requiera. RFC que requieran copias de sus declaraciones de impuestos presentadas por medios electrónicos. ¿Dónde puedo presentarlo? En el Portal del SAT, a través de Mi portal: https://portalsat.plataforma.sat.gob.mx/SATAuthen ticator/AuthLogin/showLogin.action INFORMACIÓN PARA REALIZAR EL TRÁMITE O SERVICIO ¿Qué tengo que hacer para realizar el Trámite o Servicio? 1. Ingrese a la aplicación Mi portal, con su RFC y Contraseña, seguido de iniciar sesión. 2. Llene los datos del formulario, indicando las declaraciones que requiere obtener. 3. Envíe su trámite al SAT e imprima y conserve el acuse de recibo electrónico. 4. Obtenga la hoja de pago de derechos a través de Mi Portal, ingresando al trámite enviado, apartado NOTAS. 5. Realice el pago de derechos en la Institución de crédito autorizada de su preferencia. 6. Envíe el comprobante por Mi portal, ingresando nuevamente al apartado NOTAS y se le indicará la fecha en que puede acudir a la Oficina del SAT por sus copias certificadas. 7. Acuda a la Oficina del SAT para obtener las copias certificadas de las declaraciones que solicitó. ¿Qué requisitos debo cumplir? Archivo digitalizado del comprobante de pago de derechos realizado en la Institución de crédito autorizada. ¿Con qué condiciones debo cumplir? Contar con Contraseña. Realizar el pago de derechos. SEGUIMIENTO Y RESOLUCIÓN DEL TRÁMITE O SERVICIO ¿Cómo puedo dar seguimiento al ¿El SAT llevará a cabo alguna inspección o verificación Trámite o Servicio? para emitir la resolución de este Trámite o Servicio? Con el número de folio de su solicitud, a través de Mi portal, en el apartado de No. NOTAS.

**Resolución del Trámite o Servicio** Copias certificadas de declaraciones presentadas a través de medios electrónicos.

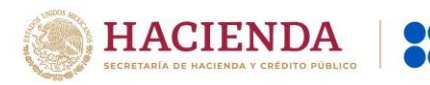

SAT

| Plazo máximo para que el SAT<br>resuelva el Trámite o Servicio                                                                                                    | Plazo r<br>solicite                                                                                            | náximo para que el SAT<br>e información adicional                                                                                                    | Plazo máximo para cumplir<br>con la información<br>solicitada                                                                                        |
|----------------------------------------------------------------------------------------------------|----------------------------------------------------------------------------------------------------|----------------------------------------------------------------------------------------------------|----------------------------------------------------------------------------------------------------|
| 15 días, a partir de la fecha en                                                                                                    | 10 días po                                                                                                    | osteriores a la recepción de                                                                                                    | 3 días.                                                                                                    |
| que se haya validado el pago de<br>derechos respectivo                                                                                                    | la solicituo                                                                                                   | d.                                                                                                    |                                                                                                    |
| ; Oué documento obtengo al fi                                                                                                    | nalizar el                                                                                                    | :Cuál es la vigencia                                                                                                    | del Trámite o Servicio?                                                                                                    |
| Trámite o Servicio?                                                                                                    |                                                                                                    |                                                                                                    |                                                                                                    |
| Copias certificadas de las decl                                                                                                    | araciones                                                                                                    | Indefinida.                                                                                                    |                                                                                                    |
| presentadas por medios electrón                                                                                                    | icos.                                                                                                    |                                                                                                    |                                                                                                    |
|                                                                                                    | CAN                                                                                                    | ALES DE ATENCION                                                                                                    | • • •                                                                                                    |
|                                                                                                    | 01.05.54                                                                                                    |                                                                                                    |                                                                                                    |
| <ul> <li>MarcaSAT: 55-62-72-27-28 y<br/>48-87-28 para Estados Unidos</li> <li>Atención personal en las Of<br/>SAT ubicadas en diversas ciu<br/>país, en un horario de atenciór<br/>a jueves de 8:30 h a 16:00 h, y<br/>8:30 h a 15:00 h.</li> <li>Las direcciones de las oficir<br/>disponibles en:<br/><u>https://www.sat.gob.mx/persoc<br/>torio-nacional-de-modulos-de<br/>servicios-tributarios</u></li> </ul> | 01-87-74-<br>y Canadá.<br>icinas del<br>dades del<br>n de lunes<br>viernes de<br>nas están<br><u>mas/direc</u> | <ul> <li>Quejas y Denuncias SAT:<br/>03 para otros países.</li> <li>Correo electrónico: denu</li> <li>SAT Móvil – Aplicación p<br/>Denuncias.</li> <li>En el Portal del SAT:<br/><u>https://www.sat.gob.mx/</u><br/><u>tu-queja-o-denuncia</u></li> <li>Teléfonos rojos ubicados<br/>del SAT.</li> </ul> | 55-88-52-22-22 y 84-42-87-38-<br>ncias@sat.gob.mx<br>ara celular, apartado Quejas y<br>aplicacion/50409/presenta-<br>s en las Aduanas y las oficinas |
| <ul> <li>En los Módulos de Servicios Tri<br/>Módulos SARE, el horario de at<br/>adapta, por lo que puede ser<br/>hasta las 14:30 h.</li> <li>Vía Chat: <u>http://chatsat.mx/</u></li> </ul>                                                                                                    | butarios y<br>ención se<br>de 8:30 h                                                                           |                                                                                                    |                                                                                                    |
|                                                                                                    | Info                                                                                                    | rmación adicional                                                                                                    |                                                                                                    |

La hoja de ayuda pre-llenada o el formato para pago de contribuciones federales se le hará llegar a través del mismo medio, para que acuda a la institución de crédito autorizada a realizar el pago de derechos, mismo que deberá remitir por la misma vía en archivo pdf, a más tardar al tercer día a partir de recibida la notificación, en caso contrario, se considerará desistida la solicitud y tendrá que presentar una nueva.

El costo señalado en el artículo 5, fracción I de la LFD, se actualizará de acuerdo con el Anexo 19 de la RMF.

# Fundamento jurídico

Arts. 31 CFF; 5, fracción I LFD.

| 124/CFF Solicitud de copias certificadas de declaraciones presentadas en formatos fiscales en<br>papel. |                                                 |                 |                          |                                 |   |
|----------------------------------------------------------------------------------------------------|-------------------------------------------------|-----------------|--------------------------|---------------------------------|---|
| Trámite                                                                                                 | Descripción (                                   | del Trámite o S | ervicio                  | Monto                           |   |
|                                                                                                    | Obtener la copia certif                         | ïcada de declar | O Gratuito               |                                 |   |
| Servicio ●                                                                                              | que se hayan presenta                           | ado en papel.   |                          | Pago de derechos                |   |
|                                                                                                    |                                                 |                 |                          | Costo: Conforme al artículo 5,  |   |
|                                                                                                    |                                                 |                 |                          | fracción I de la LFD.           |   |
| ¿Quién puede solicitar el Trámite o Servicio?                                                           |                                                 |                 | ز                        | Cuándo se presenta?             |   |
| Personas físicas y morales inscritas en RFC que                                                         |                                                 |                 |                          |                                 |   |
| requieran copias de sus declaraciones de                                                                |                                                 |                 | Cuando lo requiera.      |                                 |   |
| impuestos presentadas en papel.                                                                         |                                                 |                 |                          |                                 |   |
| ¿Dónde puedo presentarlo? En el Portal de                                                               |                                                 |                 | el SAT, a través de      | e Mi portal:                    |   |
| https://portals                                                                                         |                                                 |                 | <u>at.plataforma.sat</u> | t.gob.mx/SATAuthenticator/AuthL | 0 |
|                                                                                                    |                                                 |                 |                          |                                 |   |
|                                                                                                    | INFORMACIÓN PARA REALIZAR EL TRÁMITE O SERVICIO |                 |                          |                                 |   |

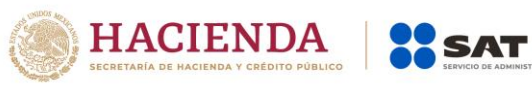

| · Ouó tong                                                                                                    | an ann pacar para                                                                                                    | realizar of Trá                                                                                                    | ímito o Sonvicio?                                                                                                    |
|----------------------------------------------------------------------------------------------------|----------------------------------------------------------------------------------------------------|----------------------------------------------------------------------------------------------------|----------------------------------------------------------------------------------------------------|
|                                                                                                    | yo que nacer para                                                                                                    |                                                                                                    |                                                                                                    |
| I. Ingrese a la aplicación Mi port                                                                                                    | ai, con su RFC y Co                                                                                                    | ontrasena, seg                                                                                                    | uldo de iniciar sesión.                                                                                                    |
| 2. Liene los datos del formulario                                                                                                    | , indicando las dec                                                                                                    | claraciones que                                                                                                    | e requiere obtener.                                                                                                    |
| 3. Envíe su trámite al SAT e imp                                                                                                    | rima y conserve el                                                                                                    | acuse de recib                                                                                                    | po electrónico.                                                                                                    |
| 4. Obtenga la hoja de pago de c                                                                                                    | derechos a través o                                                                                                    | de Mi Portal, in                                                                                                    | gresando al trámite enviado, apartado                                                                                                    |
| NOTAS.                                                                                                    |                                                                                                    |                                                                                                    |                                                                                                    |
| 5. Realice el pago de derechos e                                                                                                    | en la Institución de                                                                                                    | e crédito autori                                                                                                    | zada de su preferencia.                                                                                                    |
| 6 Envíe el comprobante por M                                                                                                    | i nortal ingresand                                                                                                    | o nuevamente                                                                                                    | al apartado NOTAS y se le indicará la                                                                                                    |
| focha on que puede acudir a la                                                                                                    | Oficina dol SAT no                                                                                                    |                                                                                                    | artificadas                                                                                                    |
| Techa en que puede acudir a la                                                                                                    | Olicina del SAT po                                                                                                    | i sus copias ce                                                                                                    | de les deslevesiones que selicité                                                                                                    |
| 7. Acuda a la Oficina del SAT pa                                                                                                    | ra obtener las copi                                                                                                    | as certificadas                                                                                                    | de las declaraciones que solicito.                                                                                                    |
|                                                                                                    | ¿Que requisito                                                                                                    | os debo cump                                                                                                    | lir?                                                                                                    |
| Archivo digitalizado del comp                                                                                                    | robante de pago                                                                                                    | de derechos                                                                                                    | realizado en la Institución de crédito                                                                                                    |
| autorizada.                                                                                                    |                                                                                                    |                                                                                                    |                                                                                                    |
|                                                                                                    | ¿Con qué condici                                                                                                    | iones debo cu                                                                                                    | mplir?                                                                                                    |
| Contar con Contraseña.                                                                                                    |                                                                                                    |                                                                                                    |                                                                                                    |
| Realizar el pago de derechos.                                                                                                    |                                                                                                    |                                                                                                    |                                                                                                    |
| SEGUIMIE                                                                                                    |                                                                                                    |                                                                                                    |                                                                                                    |
|                                                                                                    |                                                                                                    |                                                                                                    |                                                                                                    |
| ¿Como puedo dar seguimier                                                                                                    | ito al Tramite o                                                                                                    |                                                                                                    | evara a cabo alguna inspección o                                                                                                    |
| Servicio?                                                                                                    |                                                                                                    | verificacio                                                                                                    | n para emitir la resolución de este                                                                                                    |
|                                                                                                    |                                                                                                    |                                                                                                    | Trámite o Servicio?                                                                                                    |
| Con el número de folio de su sol                                                                                                    | icitud, a través de                                                                                                    | No.                                                                                                    |                                                                                                    |
| Mi portal, en el apartado de NO                                                                                                    | TAS.                                                                                                    |                                                                                                    |                                                                                                    |
|                                                                                                    | Resolución del                                                                                                    | Trámite o Ser                                                                                                    | vicio                                                                                                    |
| Copias certificadas de declaraci                                                                                                    | ones presentadas                                                                                                    | a través de int                                                                                                    | ernet                                                                                                    |
| Plazo máximo para que el                                                                                                    | Plazo máximo                                                                                                    | nara que el                                                                                                    | Plazo máximo para cumplir con la                                                                                                    |
|                                                                                                    |                                                                                                    | para que er                                                                                                    | información colleite de                                                                                                    |
| SAT resueiva el Tramite o                                                                                                    | SAT solicite in                                                                                                    | formación                                                                                                    | Información solicitada                                                                                                    |
| Servicio                                                                                                    | adicio                                                                                                    | nal                                                                                                    |                                                                                                    |
| 15 días, a partir de la fecha en                                                                                                    | 10 días poste                                                                                                    | riores a la                                                                                                    | 3 días                                                                                                    |
| que se haya validado el pago                                                                                                    | recepción de la so                                                                                                    | olicitud.                                                                                                    |                                                                                                    |
| de derechos respectivo                                                                                                    |                                                                                                    |                                                                                                    |                                                                                                    |
| de derechos respectivo.                                                                                                    |                                                                                                    |                                                                                                    |                                                                                                    |
| ¿Oué documento obtengo                                                                                                    | al finalizar el                                                                                                    | ¿Cuál es l                                                                                                    | a vigencia del Trámite o Servicio?                                                                                                    |
| ¿Qué documento obtengo<br>Trámite o Servic                                                                                                    | al finalizar el<br>io?                                                                                                    | ¿Cuál es l                                                                                                    | a vigencia del Trámite o Servicio?                                                                                                    |
| ¿Qué documento obtengo<br>Trámite o Servic                                                                                                    | al finalizar el<br>io?                                                                                                    | ¿Cuál es la                                                                                                    | a vigencia del Trámite o Servicio?                                                                                                    |
| ¿Qué documento obtengo<br>Trámite o Servic<br>Copias certificadas de las                                                                                                    | al finalizar el<br>io?<br>s declaraciones                                                                                                    | <b>¿Cuál es l</b> a Indefinida.                                                                                                    | a vigencia del Trámite o Servicio?                                                                                                    |
| ¿Qué documento obtengo<br>Trámite o Servic<br>Copias certificadas de las<br>presentadas en formatos fiscale                                                                                                    | al finalizar el<br>io?<br>s declaraciones<br>es en papel.                                                                                                    | ¿Cuál es la<br>Indefinida.                                                                                                    | a vigencia del Trámite o Servicio?                                                                                                    |
| ¿Qué documento obtengo<br>Trámite o Servic<br>Copias certificadas de las<br>presentadas en formatos fiscale                                                                                                    | al finalizar el<br>io?<br>s declaraciones<br>es en papel.<br>CANALES I                                                                                                    | ¿Cuál es la<br>Indefinida.<br>DE ATENCIÓN                                                                                                    | a vigencia del Trámite o Servicio?                                                                                                    |
| ¿Qué documento obtengo<br>Trámite o Servic<br>Copias certificadas de las<br>presentadas en formatos fiscale<br>Consultas y dud                                                                                                    | al finalizar el<br>io?<br>s declaraciones<br>es en papel.<br>CANALES I<br>las                                                                                                    | ¿Cuál es la<br>Indefinida.<br>DE ATENCIÓN                                                                                                    | a vigencia del Trámite o Servicio?<br>Quejas y denuncias                                                                                                    |
| ¿Qué documento obtengo<br>Trámite o Servic<br>Copias certificadas de las<br>presentadas en formatos fiscale<br>Consultas y dud<br>• MarcaSAT: 55-62-72-27-28 y C                                                                                                    | al finalizar el<br>io?<br>s declaraciones<br>es en papel.<br>CANALES I<br>las<br>01-87-74-48-87-28                                                                                                    | ¿Cuál es la<br>Indefinida.<br>DE ATENCIÓN<br>• Quejas y D                                                                                                    | a vigencia del Trámite o Servicio?<br>Quejas y denuncias<br>penuncias SAT: 55-88-52-22-22 y 84-42-                                                                                                    |
| ¿Qué documento obtengo<br>Trámite o Servic<br>Copias certificadas de las<br>presentadas en formatos fiscale<br>Consultas y dud<br>MarcaSAT: 55-62-72-27-28 y O<br>para Estados Unidos y Canad                                                                                                    | al finalizar el<br>io?<br>s declaraciones<br>es en papel.<br>CANALES I<br>las<br>1-87-74-48-87-28<br>dá.                                                                                                    | ¿Cuál es la<br>Indefinida.<br>DE ATENCIÓN<br>• Quejas y D<br>87-38-03 p                                                                                                    | a vigencia del Trámite o Servicio?<br>Quejas y denuncias<br>enuncias SAT: 55-88-52-22-22 y 84-42-<br>ara otros países.                                                                                                    |
| ¿Qué documento obtengo<br>Trámite o Servic<br>Copias certificadas de las<br>presentadas en formatos fiscale<br>Consultas y dud<br>MarcaSAT: 55-62-72-27-28 y C<br>para Estados Unidos y Canac                                                                                                    | al finalizar el<br>io?<br>s declaraciones<br>es en papel.<br>CANALES I<br>las<br>D1-87-74-48-87-28<br>dá.<br>Oficipas del SAT                                                                                                    | ¿Cuál es la<br>Indefinida.<br>DE ATENCIÓN<br>• Quejas y D<br>87-38-03 p                                                                                                    | <b>Quejas y denuncias</b><br>Penuncias SAT: 55-88-52-22-22 y 84-42-<br>ara otros países.                                                                                                    |
| ¿Qué documento obtengo<br>Trámite o Servic<br>Copias certificadas de las<br>presentadas en formatos fiscale<br>Consultas y dud<br>MarcaSAT: 55-62-72-27-28 y C<br>para Estados Unidos y Canac<br>Atención personal en las C                                                                                                    | al finalizar el<br>io?<br>s declaraciones<br>es en papel.<br>CANALES I<br>las<br>D1-87-74-48-87-28<br>dá.<br>Oficinas del SAT                                                                                                    | ¿Cuál es la<br>Indefinida.<br>DE ATENCIÓN<br>• Quejas y D<br>87-38-03 p<br>• Correo elec                                                                                                    | <b>Quejas y denuncias</b><br>Penuncias SAT: 55-88-52-22-22 y 84-42-<br>ara otros países.<br>ctrónico: <u>denuncias@sat.gob.mx</u>                                                                                                    |
| <ul> <li>¿Qué documento obtengo<br/>Trámite o Servic</li> <li>Copias certificadas de las<br/>presentadas en formatos fiscale</li> <li>Consultas y dud</li> <li>MarcaSAT: 55-62-72-27-28 y C<br/>para Estados Unidos y Canac</li> <li>Atención personal en las o<br/>ubicadas en diversas ciudad</li> </ul>                                                                                                    | al finalizar el<br>io?<br>s declaraciones<br>es en papel.<br>CANALES I<br>las<br>D1-87-74-48-87-28<br>dá.<br>Oficinas del SAT<br>es del país, en un                                                                                                    | ¿Cuál es la<br>Indefinida.<br>DE ATENCIÓN<br>Quejas y D<br>87-38-03 p<br>Correo elec<br>SAT Móvil                                                                                                    | <b>Quejas y denuncias</b><br>Penuncias SAT: 55-88-52-22-22 y 84-42-<br>ara otros países.<br>ctrónico: <u>denuncias@sat.gob.mx</u><br>– Aplicación para celular, apartado                                                                                                    |
| <ul> <li>¿Qué documento obtengo<br/>Trámite o Servic</li> <li>Copias certificadas de las<br/>presentadas en formatos fiscale</li> <li>Consultas y dud</li> <li>MarcaSAT: 55-62-72-27-28 y C<br/>para Estados Unidos y Canac</li> <li>Atención personal en las o<br/>ubicadas en diversas ciudad<br/>horario de atención de lunes</li> </ul>                                                                                                    | al finalizar el<br>io?<br>s declaraciones<br>es en papel.<br>CANALES I<br>las<br>D1-87-74-48-87-28<br>dá.<br>Oficinas del SAT<br>es del país, en un<br>s a jueves de 8:30                                                                                                    | ¿Cuál es la<br>Indefinida.<br>DE ATENCIÓN<br>Quejas y D<br>87-38-03 p<br>Correo elec<br>SAT Móvil<br>Quejas y D                                                                                          | <b>Quejas y denuncias</b><br>enuncias SAT: 55-88-52-22-22 y 84-42-<br>ara otros países.<br>ctrónico: <u>denuncias@sat.gob.mx</u><br>– Aplicación para celular, apartado<br>enuncias.                                                                                                    |
| <ul> <li>¿Qué documento obtengo<br/>Trámite o Servic</li> <li>Copias certificadas de las<br/>presentadas en formatos fiscale</li> <li>Consultas y dud</li> <li>MarcaSAT: 55-62-72-27-28 y C<br/>para Estados Unidos y Canac</li> <li>Atención personal en las o<br/>ubicadas en diversas ciudad<br/>horario de atención de lunes<br/>h a 16:00 h, y viernes de 8:30</li> </ul>                                                                                                    | al finalizar el<br>io?<br>s declaraciones<br>es en papel.<br>CANALES I<br>las<br>D1-87-74-48-87-28<br>dá.<br>Oficinas del SAT<br>es del país, en un<br>s a jueves de 8:30<br>h a 15:00 h.                                                                                                    | ¿Cuál es la<br>Indefinida.<br>DE ATENCIÓN<br>• Quejas y D<br>87-38-03 p<br>• Correo elec<br>• SAT Móvil<br>Quejas y D<br>• En el Porta                                                                   | <b>Quejas y denuncias</b><br>enuncias SAT: 55-88-52-22-22 y 84-42-<br>ara otros países.<br>ctrónico: <u>denuncias@sat.gob.mx</u><br>– Aplicación para celular, apartado<br>enuncias.<br>I del SAT:                                                                                                    |
| <ul> <li>¿Qué documento obtengo<br/>Trámite o Servic</li> <li>Copias certificadas de las<br/>presentadas en formatos fiscale</li> <li>Consultas y dud</li> <li>MarcaSAT: 55-62-72-27-28 y C<br/>para Estados Unidos y Canac</li> <li>Atención personal en las o<br/>ubicadas en diversas ciudad<br/>horario de atención de lunes<br/>h a 16:00 h, y viernes de 8:30</li> <li>Las direcciones de las</li> </ul>                                                                                                    | al finalizar el<br>io?<br>s declaraciones<br>es en papel.<br>CANALES I<br>las<br>D1-87-74-48-87-28<br>dá.<br>Oficinas del SAT<br>es del país, en un<br>s a jueves de 8:30<br>h a 15:00 h.<br>oficinas están                                                                                                    | ¿Cuál es la<br>Indefinida.<br>DE ATENCIÓN<br>• Quejas y D<br>87-38-03 p<br>• Correo elec<br>• SAT Móvil<br>Quejas y D<br>• En el Porta<br>https://ww                                                     | a vigencia del Trámite o Servicio?         Quejas y denuncias         venuncias SAT: 55-88-52-22-22 y 84-42-         ara otros países.         ctrónico: denuncias@sat.gob.mx         – Aplicación para celular, apartado enuncias.         I del SAT:         w.sat.gob.mx/aplicacion/50409/prese                                                                                    |
| <ul> <li>¿Qué documento obtengo<br/>Trámite o Servic</li> <li>Copias certificadas de las<br/>presentadas en formatos fiscale</li> <li>Consultas y dud</li> <li>MarcaSAT: 55-62-72-27-28 y C<br/>para Estados Unidos y Canac</li> <li>Atención personal en las o<br/>ubicadas en diversas ciudad<br/>horario de atención de lunes<br/>h a 16:00 h, y viernes de 8:30</li> <li>Las direcciones de las<br/>disponibles en:</li> </ul>                                                                                                    | al finalizar el<br>io?<br>s declaraciones<br>es en papel.<br>CANALES I<br>las<br>D1-87-74-48-87-28<br>dá.<br>Oficinas del SAT<br>es del país, en un<br>s a jueves de 8:30<br>h a 15:00 h.<br>oficinas están                                                                                                    | ¿Cuál es la<br>Indefinida.<br>DE ATENCIÓN<br>• Quejas y D<br>87-38-03 p<br>• Correo elec<br>• SAT Móvil<br>Quejas y D<br>• En el Porta<br>https://ww<br>nta-tu-que                                       | a vigencia del Trámite o Servicio?         Quejas y denuncias         venuncias SAT: 55-88-52-22-22 y 84-42-         ara otros países.         ctrónico: denuncias@sat.gob.mx         – Aplicación para celular, apartado         enuncias.         I del SAT:         w.sat.gob.mx/aplicacion/50409/prese         eia-o-denuncia                                                     |
| <ul> <li>¿Qué documento obtengo<br/>Trámite o Servic</li> <li>Copias certificadas de las<br/>presentadas en formatos fiscale</li> <li>Consultas y dud</li> <li>MarcaSAT: 55-62-72-27-28 y C<br/>para Estados Unidos y Canac</li> <li>Atención personal en las o<br/>ubicadas en diversas ciudad<br/>horario de atención de lunes<br/>h a 16:00 h, y viernes de 8:30</li> <li>Las direcciones de las<br/>disponibles en:<br/>https://www.sat.gob.mx/pers</li> </ul>                                                                                                    | al finalizar el<br>io?<br>s declaraciones<br>es en papel.<br>CANALES I<br>las<br>D1-87-74-48-87-28<br>dá.<br>Oficinas del SAT<br>es del país, en un<br>s a jueves de 8:30<br>h a 15:00 h.<br>oficinas están<br>sonas/directorio-                                                                                                    | ¿Cuál es la<br>Indefinida.<br>DE ATENCIÓN<br>• Quejas y D<br>87-38-03 p<br>• Correo elec<br>• SAT Móvil<br>Quejas y D<br>• En el Porta<br><u>https://ww<br/>nta-tu-que</u>                               | a vigencia del Trámite o Servicio?         Quejas y denuncias         venuncias SAT: 55-88-52-22-22 y 84-42-         ara otros países.         ctrónico: denuncias@sat.gob.mx         – Aplicación para celular, apartado         enuncias.         I del SAT:         w.sat.gob.mx/aplicacion/50409/prese         aja-o-denuncia         roing ubigados an las Aduanas y las         |
| <ul> <li>¿Qué documento obtengo<br/>Trámite o Servic</li> <li>Copias certificadas de las<br/>presentadas en formatos fiscale</li> <li>Consultas y dud</li> <li>MarcaSAT: 55-62-72-27-28 y C<br/>para Estados Unidos y Canac</li> <li>Atención personal en las o<br/>ubicadas en diversas ciudad<br/>horario de atención de lunes<br/>h a 16:00 h, y viernes de 8:30</li> <li>Las direcciones de las<br/>disponibles en:<br/><u>https://www.sat.gob.mx/pers</u><br/>pacional-de-modulos-de-ser</li> </ul>                                                                                                    | al finalizar el<br>io?<br>s declaraciones<br>es en papel.<br>CANALES I<br>las<br>01-87-74-48-87-28<br>dá.<br>Oficinas del SAT<br>es del país, en un<br>s a jueves de 8:30<br>h a 15:00 h.<br>oficinas están<br>sonas/directorio-<br>rvicios-tributarios                                                                                                    | ¿Cuál es la<br>Indefinida.<br>DE ATENCIÓN<br>• Quejas y D<br>87-38-03 p<br>• Correo elec<br>• SAT Móvil<br>Quejas y D<br>• En el Porta<br><u>https://ww</u><br><u>nta-tu-que</u><br>• Teléfonos          | Quejas y denuncias         venuncias SAT: 55-88-52-22-22 y 84-42-         ara otros países.         ctrónico: denuncias@sat.gob.mx         – Aplicación para celular, apartado         enuncias.         I del SAT:         w.sat.gob.mx/aplicacion/50409/prese         eja-o-denuncia         rojos ubicados en las Aduanas y las                                                    |
| <ul> <li>¿Qué documento obtengo<br/>Trámite o Servic</li> <li>Copias certificadas de las<br/>presentadas en formatos fiscale</li> <li>Consultas y dud</li> <li>MarcaSAT: 55-62-72-27-28 y C<br/>para Estados Unidos y Canac</li> <li>Atención personal en las o<br/>ubicadas en diversas ciudad<br/>horario de atención de lunes<br/>h a 16:00 h, y viernes de 8:30</li> <li>Las direcciones de las<br/>disponibles en:<br/>https://www.sat.gob.mx/pers<br/>nacional-de-modulos-de-ser</li> </ul>                                                                                                    | al finalizar el<br>io?<br>s declaraciones<br>es en papel.<br>CANALES I<br>las<br>D1-87-74-48-87-28<br>dá.<br>Oficinas del SAT<br>es del país, en un<br>s a jueves de 8:30<br>h a 15:00 h.<br>oficinas están<br>sonas/directorio-<br>vicios-tributarios                                                                                                    | ¿Cuál es la<br>Indefinida.<br>DE ATENCIÓN<br>• Quejas y D<br>87-38-03 p<br>• Correo elec<br>• SAT Móvil<br>Quejas y D<br>• En el Porta<br><u>https://ww<br/>nta-tu-que</u><br>• Teléfonos<br>oficinas de | <b>Quejas y denuncias</b> venuncias SAT: 55-88-52-22-22 y 84-42-         ara otros países.         ctrónico: denuncias@sat.gob.mx         – Aplicación para celular, apartado         enuncias.         I del SAT:         vw.sat.gob.mx/aplicacion/50409/prese         eja-o-denuncia         rojos ubicados en las Aduanas y las I SAT.                                             |
| <ul> <li>¿Qué documento obtengo<br/>Trámite o Servic</li> <li>Copias certificadas de las<br/>presentadas en formatos fiscale</li> <li>Consultas y dud</li> <li>MarcaSAT: 55-62-72-27-28 y C<br/>para Estados Unidos y Canac</li> <li>Atención personal en las o<br/>ubicadas en diversas ciudad<br/>horario de atención de lunes<br/>h a 16:00 h, y viernes de 8:30</li> <li>Las direcciones de las<br/>disponibles en:<br/><u>https://www.sat.gob.mx/pers</u><br/><u>nacional-de-modulos-de-ser</u></li> <li>En los Módulos de Servici</li> </ul>                                                                                                    | al finalizar el<br>io?<br>declaraciones<br>es en papel.<br><b>CANALES I</b><br><b>CANALES I</b><br>as<br>D1-87-74-48-87-28<br>dá.<br>Oficinas del SAT<br>es del país, en un<br>s a jueves de 8:30<br>h a 15:00 h.<br>oficinas están<br>sonas/directorio-<br>rvicios-tributarios<br>ios Tributarios y                                                                            | ¿Cuál es la<br>Indefinida.<br>DE ATENCIÓN<br>• Quejas y D<br>87-38-03 p<br>• Correo elec<br>• SAT Móvil<br>Quejas y D<br>• En el Porta<br><u>https://ww<br/>nta-tu-que</u><br>• Teléfonos<br>oficinas de | Quejas y denuncias         venuncias SAT: 55-88-52-22-22 y 84-42-         ara otros países.         ctrónico: denuncias@sat.gob.mx         – Aplicación para celular, apartado         enuncias.         I del SAT:         vw.sat.gob.mx/aplicacion/50409/prese         gia-o-denuncia         rojos ubicados en las Aduanas y las I SAT.                                            |
| <ul> <li>¿Qué documento obtengo<br/>Trámite o Servic</li> <li>Copias certificadas de las<br/>presentadas en formatos fiscale</li> <li>Consultas y dud</li> <li>MarcaSAT: 55-62-72-27-28 y C<br/>para Estados Unidos y Canac</li> <li>Atención personal en las o<br/>ubicadas en diversas ciudad<br/>horario de atención de lunes<br/>h a 16:00 h, y viernes de 8:30</li> <li>Las direcciones de las<br/>disponibles en:<br/>https://www.sat.gob.mx/pers<br/>nacional-de-modulos-de-ser</li> <li>En los Módulos de Servici<br/>Módulos SARE, el horario</li> </ul>                                                                                                    | al finalizar el<br>io?<br>s declaraciones<br>es en papel.<br>CANALES I<br>las<br>D1-87-74-48-87-28<br>dá.<br>Oficinas del SAT<br>es del país, en un<br>s a jueves de 8:30<br>h a 15:00 h.<br>oficinas están<br>sonas/directorio-<br>rvicios-tributarios<br>ios Tributarios y<br>de atención se                                                                                  | ¿Cuál es la<br>Indefinida.<br>DE ATENCIÓN<br>• Quejas y D<br>87-38-03 p<br>• Correo elec<br>• SAT Móvil<br>Quejas y D<br>• En el Porta<br>https://ww<br>nta-tu-que<br>• Teléfonos<br>oficinas de         | a vigencia del Trámite o Servicio?         Quejas y denuncias         venuncias SAT: 55-88-52-22-22 y 84-42-         ara otros países.         ctrónico: denuncias@sat.gob.mx         – Aplicación para celular, apartado         enuncias.         I del SAT:         vw.sat.gob.mx/aplicacion/50409/prese         aja-o-denuncia         rojos ubicados en las Aduanas y las I SAT. |
| <ul> <li>¿Qué documento obtengo<br/>Trámite o Servic</li> <li>Copias certificadas de las<br/>presentadas en formatos fiscale</li> <li>Consultas y dud</li> <li>MarcaSAT: 55-62-72-27-28 y C<br/>para Estados Unidos y Canac</li> <li>Atención personal en las o<br/>ubicadas en diversas ciudad<br/>horario de atención de lunes<br/>h a 16:00 h, y viernes de 8:30</li> <li>Las direcciones de las<br/>disponibles en:<br/>https://www.sat.gob.mx/pers<br/>nacional-de-modulos-de-ser</li> <li>En los Módulos de Servici<br/>Módulos SARE, el horario<br/>adapta, por lo que puede ser</li> </ul>                                                                                                    | al finalizar el<br>io?<br>s declaraciones<br>es en papel.<br>CANALES I<br>las<br>D1-87-74-48-87-28<br>dá.<br>Oficinas del SAT<br>es del país, en un<br>s a jueves de 8:30<br>h a 15:00 h.<br>oficinas están<br>sonas/directorio-<br>rvicios-tributarios<br>ios Tributarios y<br>de atención se<br>r de 8:30 h hasta                                                             | ¿Cuál es la<br>Indefinida.<br>DE ATENCIÓN<br>• Quejas y D<br>87-38-03 p<br>• Correo elec<br>• SAT Móvil<br>Quejas y D<br>• En el Porta<br>https://ww<br>nta-tu-que<br>• Teléfonos<br>oficinas de         | a vigencia del Trámite o Servicio?         Quejas y denuncias         venuncias SAT: 55-88-52-22-22 y 84-42-         ara otros países.         ctrónico: denuncias@sat.gob.mx         – Aplicación para celular, apartado         enuncias.         I del SAT:         vw.sat.gob.mx/aplicacion/50409/prese         aja-o-denuncia         rojos ubicados en las Aduanas y las I SAT. |
| <ul> <li>¿Qué documento obtengo<br/>Trámite o Servic</li> <li>Copias certificadas de las<br/>presentadas en formatos fiscale</li> <li>Consultas y dud</li> <li>MarcaSAT: 55-62-72-27-28 y C<br/>para Estados Unidos y Canac</li> <li>Atención personal en las o<br/>ubicadas en diversas ciudad<br/>horario de atención de lunes<br/>h a 16:00 h, y viernes de 8:30</li> <li>Las direcciones de las<br/>disponibles en:<br/><u>https://www.sat.gob.mx/pers<br/>nacional-de-modulos-de-ser</u></li> <li>En los Módulos de Servici<br/>Módulos SARE, el horario<br/>adapta, por lo que puede se<br/>las 14:30 h.</li> </ul>                                                                                                    | al finalizar el<br>io?<br>s declaraciones<br>es en papel.<br>CANALES I<br>las<br>D1-87-74-48-87-28<br>dá.<br>Oficinas del SAT<br>es del país, en un<br>s a jueves de 8:30<br>h a 15:00 h.<br>oficinas están<br>sonas/directorio-<br>rvicios-tributarios<br>ios Tributarios y<br>de atención se<br>r de 8:30 h hasta                                                             | ¿Cuál es la<br>Indefinida.<br>DE ATENCIÓN<br>• Quejas y D<br>87-38-03 p<br>• Correo elec<br>• SAT Móvil<br>Quejas y D<br>• En el Porta<br>https://ww<br>nta-tu-que<br>• Teléfonos<br>oficinas de         | a vigencia del Trámite o Servicio?         Quejas y denuncias         venuncias SAT: 55-88-52-22-22 y 84-42-         ara otros países.         ctrónico: denuncias@sat.gob.mx         – Aplicación para celular, apartado         enuncias.         I del SAT:         vw.sat.gob.mx/aplicacion/50409/prese         eja-o-denuncia         rojos ubicados en las Aduanas y las I SAT. |
| <ul> <li>¿Qué documento obtengo<br/>Trámite o Servic</li> <li>Copias certificadas de las<br/>presentadas en formatos fiscale</li> <li>Consultas y dud</li> <li>MarcaSAT: 55-62-72-27-28 y O<br/>para Estados Unidos y Canac</li> <li>Atención personal en las o<br/>ubicadas en diversas ciudad<br/>horario de atención de lunes<br/>h a 16:00 h, y viernes de 8:30</li> <li>Las direcciones de las<br/>disponibles en:<br/>https://www.sat.gob.mx/pers<br/>nacional-de-modulos-de-ser</li> <li>En los Módulos de Servici<br/>Módulos SARE, el horario<br/>adapta, por lo que puede se<br/>las 14:30 h.</li> <li>Vía Chat: http://chatsat.mx/</li> </ul>                                                                          | al finalizar el<br>io?<br>s declaraciones<br>es en papel.<br>CANALES I<br>las<br>D1-87-74-48-87-28<br>dá.<br>Oficinas del SAT<br>es del país, en un<br>s a jueves de 8:30<br>h a 15:00 h.<br>oficinas están<br>sonas/directorio-<br>rvicios-tributarios<br>ios Tributarios y<br>de atención se<br>r de 8:30 h hasta                                                             | ¿Cuál es la<br>Indefinida.<br>DE ATENCIÓN<br>• Quejas y D<br>87-38-03 p<br>• Correo elec<br>• SAT Móvil<br>Quejas y D<br>• En el Porta<br>https://ww<br>nta-tu-que<br>• Teléfonos<br>oficinas de         | a vigencia del Trámite o Servicio?         Quejas y denuncias         venuncias SAT: 55-88-52-22-22 y 84-42-         ara otros países.         ctrónico: denuncias@sat.gob.mx         – Aplicación para celular, apartado enuncias.         I del SAT:         vw.sat.gob.mx/aplicacion/50409/prese         eja-o-denuncia         rojos ubicados en las Aduanas y las I SAT.         |
| <ul> <li>¿Qué documento obtengo<br/>Trámite o Servic</li> <li>Copias certificadas de las<br/>presentadas en formatos fiscale</li> <li>Consultas y dud</li> <li>MarcaSAT: 55-62-72-27-28 y O<br/>para Estados Unidos y Canac</li> <li>Atención personal en las o<br/>ubicadas en diversas ciudad<br/>horario de atención de lunes<br/>h a 16:00 h, y viernes de 8:30</li> <li>Las direcciones de las<br/>disponibles en:<br/>https://www.sat.gob.mx/personal-de-modulos-de-ser</li> <li>En los Módulos de Servici<br/>Módulos SARE, el horario<br/>adapta, por lo que puede se<br/>las 14:30 h.</li> <li>Vía Chat: http://chatsat.mx/</li> </ul>                                                                                   | al finalizar el<br>io?<br>s declaraciones<br>es en papel.<br>CANALES I<br>las<br>D1-87-74-48-87-28<br>dá.<br>Oficinas del SAT<br>es del país, en un<br>s a jueves de 8:30<br>h a 15:00 h.<br>oficinas están<br>sonas/directorio-<br>vicios-tributarios<br>ios Tributarios y<br>de atención se<br>r de 8:30 h hasta                                                              | ¿Cuál es la<br>Indefinida.<br>DE ATENCIÓN<br>• Quejas y D<br>87-38-03 p<br>• Correo elec<br>• SAT Móvil<br>Quejas y D<br>• En el Porta<br>https://ww<br>nta-tu-que<br>• Teléfonos<br>oficinas de         | a vigencia del Trámite o Servicio?         Quejas y denuncias         venuncias SAT: 55-88-52-22-22 y 84-42-         ara otros países.         ctrónico: denuncias@sat.gob.mx         – Aplicación para celular, apartado enuncias.         I del SAT:         vw.sat.gob.mx/aplicacion/50409/prese         eja-o-denuncia         rojos ubicados en las Aduanas y las I SAT.         |
| <ul> <li>¿Qué documento obtengo<br/>Trámite o Servic</li> <li>Copias certificadas de las<br/>presentadas en formatos fiscale</li> <li>Consultas y dud</li> <li>MarcaSAT: 55-62-72-27-28 y O<br/>para Estados Unidos y Canac</li> <li>Atención personal en las o<br/>ubicadas en diversas ciudad<br/>horario de atención de lunes<br/>h a 16:00 h, y viernes de 8:30</li> <li>Las direcciones de las<br/>disponibles en:<br/>https://www.sat.gob.mx/pers<br/>nacional-de-modulos-de-ser</li> <li>En los Módulos de Servici<br/>Módulos SARE, el horario<br/>adapta, por lo que puede se<br/>las 14:30 h.</li> <li>Vía Chat: http://chatsat.mx/</li> </ul>                                                                          | al finalizar el<br>io?<br>s declaraciones<br>es en papel.<br>CANALES I<br>las<br>01-87-74-48-87-28<br>dá.<br>Oficinas del SAT<br>es del país, en un<br>s a jueves de 8:30<br>h a 15:00 h.<br>oficinas están<br>sonas/directorio-<br>vicios-tributarios<br>ios Tributarios y<br>de atención se<br>r de 8:30 h hasta<br>Informaci                                                 | ¿Cuál es la<br>Indefinida.<br>DE ATENCIÓN<br>• Quejas y D<br>87-38-03 p<br>• Correo elec<br>• SAT Móvil<br>Quejas y D<br>• En el Porta<br>https://ww<br>nta-tu-que<br>• Teléfonos<br>oficinas de         | a vigencia del Trámite o Servicio?         Quejas y denuncias         renuncias SAT: 55-88-52-22-22 y 84-42-         ara otros países.         ctrónico: denuncias@sat.gob.mx         – Aplicación para celular, apartado enuncias.         I del SAT:         w.sat.gob.mx/aplicacion/50409/prese         eja-o-denuncia         rojos ubicados en las Aduanas y las I SAT.          |
| <ul> <li>¿Qué documento obtengo<br/>Trámite o Servic</li> <li>Copias certificadas de las<br/>presentadas en formatos fiscale</li> <li>Consultas y dud</li> <li>MarcaSAT: 55-62-72-27-28 y O<br/>para Estados Unidos y Canac</li> <li>Atención personal en las o<br/>ubicadas en diversas ciudad<br/>horario de atención de lunes<br/>h a 16:00 h, y viernes de 8:30</li> <li>Las direcciones de las<br/>disponibles en:<br/>https://www.sat.gob.mx/pers<br/>nacional-de-modulos-de-ser</li> <li>En los Módulos de Servici<br/>Módulos SARE, el horario<br/>adapta, por lo que puede se<br/>las 14:30 h.</li> <li>Vía Chat: http://chatsat.mx/</li> <li>La hoja de ayuda pre-llenada con</li> </ul>                                | al finalizar el<br>io?<br>a declaraciones<br>es en papel.<br>CANALES I<br>CANALES I<br>as<br>01-87-74-48-87-28<br>dá.<br>Oficinas del SAT<br>es del país, en un<br>s a jueves de 8:30<br>h a 15:00 h.<br>oficinas están<br>sonas/directorio-<br>vicios-tributarios<br>ios Tributarios y<br>de atención se<br>ar de 8:30 h hasta<br>Informaciones de sino<br>o el formato para p | ¿Cuál es la<br>Indefinida.<br>DE ATENCIÓN<br>• Quejas y D<br>87-38-03 p<br>• Correo elec<br>• SAT Móvil<br>Quejas y D<br>• En el Porta<br>https://ww<br>nta-tu-que<br>• Teléfonos<br>oficinas de         | a vigencia del Trámite o Servicio?         Quejas y denuncias         renuncias SAT: 55-88-52-22-22 y 84-42-         ara otros países.         ctrónico: denuncias@sat.gob.mx         – Aplicación para celular, apartado         enuncias.         I del SAT:         w.sat.gob.mx/aplicacion/50409/prese         eja-o-denuncia         rojos ubicados en las Aduanas y las I SAT.  |
| <ul> <li>¿Qué documento obtengo<br/>Trámite o Servic</li> <li>Copias certificadas de las<br/>presentadas en formatos fiscale</li> <li>Consultas y dud</li> <li>MarcaSAT: 55-62-72-27-28 y C<br/>para Estados Unidos y Canac</li> <li>Atención personal en las o<br/>ubicadas en diversas ciudad<br/>horario de atención de lunes<br/>h a 16:00 h, y viernes de 8:30</li> <li>Las direcciones de las<br/>disponibles en:<br/>https://www.sat.gob.mx/pers<br/>nacional-de-modulos-de-ser</li> <li>En los Módulos de Servici<br/>Módulos SARE, el horario<br/>adapta, por lo que puede se<br/>las 14:30 h.</li> <li>Vía Chat: http://chatsat.mx/</li> <li>La hoja de ayuda pre-llenada o<br/>través del mismo medio, para</li> </ul> | al finalizar el<br>io?<br>a declaraciones<br>es en papel.<br>CANALES I<br>las<br>D-87-74-48-87-28<br>dá.<br>Oficinas del SAT<br>es del país, en un<br>s a jueves de 8:30<br>h a 15:00 h.<br>oficinas están<br>sonas/directorio-<br>rvicios-tributarios<br>ios Tributarios y<br>de atención se<br>r de 8:30 h hasta<br>Informaci<br>o el formato para p<br>que acuda a la ins    | ¿Cuál es la<br>Indefinida.<br>DE ATENCIÓN<br>• Quejas y D<br>87-38-03 p<br>• Correo elec<br>• SAT Móvil<br>Quejas y D<br>• En el Porta<br><u>https://ww<br/>nta-tu-que</u><br>• Teléfonos<br>oficinas de | a vigencia del Trámite o Servicio?         Quejas y denuncias         Penuncias SAT: 55-88-52-22-22 y 84-42-         ara otros países.         ctrónico: denuncias@sat.gob.mx         – Aplicación para celular, apartado         enuncias.         I del SAT:         w.sat.gob.mx/aplicacion/50409/prese         aja-o-denuncia         rojos ubicados en las Aduanas y las I SAT.  |

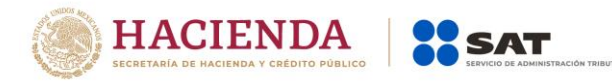

de recibida la notificación, en caso contrario, se considerará desistida la solicitud y tendrá que presentar una nueva.

El costo señalado en el artículo 5, fracción I de la LFD, se actualizará de acuerdo con el Anexo 19 de la RMF.

Fundamento jurídico

Arts. 31 CFF; 5, fracción I LFD.

|                                   | 125/CFF Sol                                                  | icitud de const                       | ancias de decla          | raciones y pagos.                     |  |
|-----------------------------------|--------------------------------------------------------------|---------------------------------------|--------------------------|---------------------------------------|--|
| Trámite                           | rámite <sup>O</sup> Descripción del Trámite o Servicio Monto |                                       |                          | Monto                                 |  |
|                                   | Obtener la constanc                                          | cia de declaracio                     | ones y pagos.            | O Gratuito                            |  |
| Servicio ●                        |                                                              |                                       |                          | Pago de derechos                      |  |
|                                   |                                                              |                                       |                          | Costo:                                |  |
|                                   |                                                              |                                       |                          | Conforme al artículo 5, fracción      |  |
|                                   |                                                              |                                       |                          | de la LFD.                            |  |
| ¿Quién pu                         | ede solicitar el Trám                                        | ite o Servicio?                       |                          | ¿Cuándo se presenta?                  |  |
| Personas fí                       | sicas y morales inscr                                        | ritas en el RFC                       |                          |                                       |  |
| que requier                       | ran constancia de sus                                        | s declaraciones                       | Cuando lo regu           | iera                                  |  |
| de impuest                        | tos presentadas a tra                                        | avés del Portal                       | eddindo io requ          |                                       |  |
| del SAT.                          |                                                              |                                       |                          |                                       |  |
| ¿Dónde                            | puedo presentarlo?                                           | En el Portal                          | del SAT, a través        | de Mi portal:                         |  |
|                                   |                                                              | https://porta                         | <u>Isat.plataforma.s</u> | sat.gob.mx/SATAuthenticator/AuthLo    |  |
|                                   |                                                              | <u>gin/showLog</u>                    | <u>gin.action</u>        |                                       |  |
|                                   | INFORMA                                                      | CION PARA REA                         | ALIZAR EL TRAM           | IITE O SERVICIO                       |  |
|                                   | ¿Qué teng                                                    | o que hacer pa                        | ra realizar el Trá       | imite o Servicio?                     |  |
| I. Ingrese a                      | la aplicación Mi porta                                       | al, con su RFC y                      | Contrasena, segi         | uido de iniciar sesión.               |  |
| 2. Liene ios                      | datos del formulario,                                        | Indicando las d                       | eciaraciones que         | e requiere obtener.                   |  |
| 3. Envie su i                     | tramite al SAT e Impr                                        | ima y conserve                        | el acuse de recib        | o electronico.                        |  |
| 4. Obtenga                        | la noja de pago de d                                         | erecnos a traves                      | s de Mil Portal, Ing     | gresando al tramite enviado, apartad  |  |
| NOTAS.                            | l venera ele elevende en el                                  |                                       | de exéclite eviteri      |                                       |  |
| 5. Realice el                     | i pago de derechos el                                        | n la institución (                    | de credito autori.       | zada de su preferencia.               |  |
| 6. Envie ei c                     | comprobante por Mi                                           | portal, ingresar<br>Sticipa dol SAT r | luo nuevamente           | rtificadas                            |  |
|                                   | a Oficina dol SAT nar                                        | ncina dei SAT p                       | pias cortificadas        | de las declaraciones que solicitó     |  |
| 7. Acuda a l                      |                                                              |                                       | itos debo cump           | lir?                                  |  |
| Archivo dic                       | nitalizado del compr                                         | obante de pag                         | o de derechos r          | realizado en la Institución de crédit |  |
| autorizada                        |                                                              | obulite de pug                        |                          |                                       |  |
| daterization                      |                                                              | Con aué cond                          | ciones debo cu           | mplir?                                |  |
| Contar con                        | Contraseña.                                                  |                                       |                          | •                                     |  |
| Realizar el p                     | bago de derechos.                                            |                                       |                          |                                       |  |
|                                   | SEGUIMIE                                                     | NTO Y RESOLU                          | CIÓN DEL TRÁM            | IITE O SERVICIO                       |  |
| ¿Cómo pu                          | edo dar seguimient                                           | o al Trámite o                        | El SAT lle:              | vará a cabo alguna inspección o       |  |
|                                   | Servicio?                                                    |                                       | verificación             | para emitir la resolución de este     |  |
|                                   |                                                              |                                       |                          | Trámite o Servicio?                   |  |
| Con el núm                        | nero de folio de su so                                       | licitud, a través                     | No.                      |                                       |  |
| de Mi porta                       | l, en el apartado de N                                       | IOTAS.                                |                          |                                       |  |
| Resolución del Trámite o Servicio |                                                              |                                       |                          |                                       |  |
| Constancia                        | s de declaraciones y p                                       | pagos presentad                       | das a través del F       | Portal del SAT.                       |  |
| Plazo máxi                        | mo para que el                                               | Plazo máximo                          | para que el              | Plazo máximo para cumplir con la      |  |
| SAT resuel                        | va el Trámite o                                              | SAT solicite información              |                          | información solicitada                |  |
| Servicio                          |                                                              | adicional                             |                          |                                       |  |
| 20 días, a p                      | artir de la fecha en                                         | n 10 dias posteriores a la 3 días.    |                          |                                       |  |
| que se hay                        | aya validado el pago recepción de la solicitud.              |                                       |                          |                                       |  |
| de derecho                        | s respectivo.                                                |                                       |                          |                                       |  |
| ¿Que do                           | cumento obtengo a                                            | i finalizar el                        | ¿Cual és la              | vigencia del Tràmite o Servicio?      |  |
| Canad                             | I ramite o Servicio                                          | ?                                     | lue al a film i d        |                                       |  |
| Constancia                        | s de declaraciones y p                                       | bagos.                                | indefinida.              |                                       |  |

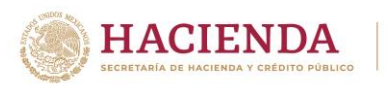

| CANALE | S DE AT | ENCIÓN |
|--------|---------|--------|

SAT

| Consultas y dudas                                                                                                    | Quejas y denuncias                                                                                                    |  |  |  |
|----------------------------------------------------------------------------------------------------|----------------------------------------------------------------------------------------------------|--|--|--|
| <ul> <li>MarcaSAT: 55-62-72-27-28 y 01-87-74-48-87-28 para Estados Unidos y Canadá.</li> <li>Atención personal en las Oficinas del SAT ubicadas en diversas ciudades del país, en un horario de atención de lunes a jueves de 8:30 h a 16:00 h, y viernes de 8:30 h a 15:00 h.</li> <li>Las direcciones de las oficinas están disponibles en:<br/>https://www.sat.gob.mx/personas/directorio -nacional-de-modulos-de-servicios-tributarios</li> <li>En los Módulos de Servicios Tributarios y Módulos SARE, el horario de atención se adapta, por lo que puede ser de 8:30 h hasta las 14:30 h.</li> <li>Vía Chat: http://chatsat.mx/</li> </ul> | <ul> <li>Quejas y Denuncias SAT: 55-88-52-22-22 y 84-42-<br/>87-38-03 para otros países.</li> <li>Correo electrónico: <u>denuncias@sat.gob.mx</u></li> <li>SAT Móvil – Aplicación para celular, apartado<br/>Quejas y Denuncias.</li> <li>En el Portal del SAT:<br/><u>https://www.sat.gob.mx/aplicacion/50409/present</u><br/><u>a-tu-queja-o-denuncia</u></li> <li>Teléfonos rojos ubicados en las Aduanas y las<br/>oficinas del SAT.</li> </ul> |  |  |  |
| Información adicional                                                                                                    |                                                                                                    |  |  |  |
| _a hoja de ayuda pre-llenada o el formato para pago de contribuciones federales se le hará llegar a<br>través del mismo medio, para que acuda a la institución de crédito autorizada a realizar el pago de<br>derechos, mismo que deberá remitir por la misma vía en archivo pdf, a más tardar al tercer día a partir<br>de recibida la notificación, en caso contrario, se considerará desistida la solicitud y tendrá que presentar                                                                                                    |                                                                                                    |  |  |  |

una nueva. El costo señalado en el artículo 5, fracción II de la LFD, se actualizará de acuerdo con el Anexo 19 de la RMF.

|                | • • ••   |
|----------------|----------|
| Fundamento     | uiridico |
| I unuunicitico | Janaico  |

Arts. 31 CFF; 5, fracción II LFD.

•••

| 138/CFF Solicitud de programas (software).                              |                                                                                                    |            |                             |                                 |  |
|-------------------------------------------------------------------------|----------------------------------------------------------------------------------------------------|------------|-----------------------------|---------------------------------|--|
| Trámite 🌑                                                               | Descripción del Trámite o Servicio                                                                                      |            |                             | Monto                           |  |
| Servicio 🔿                                                              | Procedimiento para la sol                                                                                               | licitud de | programas (software)        | Gratuito                        |  |
|                                                                         | <ul> <li>Pago de derechos</li> <li>Costo: \$</li> </ul>                                                                 |            |                             | ○ Pago de derechos<br>Costo: \$ |  |
| ¿Quién puec                                                             | de solicitar el Trámite o Se                                                                                            | rvicio?    | ¿Cuándo se                  | presenta?                       |  |
| Personas físicas y morales que requieran algún<br>programa informático. |                                                                                                    |            | o requiera.                 |                                 |  |
| ¿Dónde                                                                  | <b>¿Dónde puedo presentarlo?</b> En una ADSC previa cita registrada en el Portal del SAT, SAT<br>Móvil o Portal gob.mx. |            |                             |                                 |  |
|                                                                         | INFORMACIÓN PA                                                                                                    | RA REAL    | IZAR EL TRÁMITE O SERVI     | CIO                             |  |
|                                                                         | ¿Qué tengo que ha                                                                                                    | acer para  | realizar el Trámite o Servi | cio?                            |  |
| No aplica.                                                              | No aplica.                                                                                                    |            |                             |                                 |  |
| ¿Qué requisitos debo cumplir?                                           |                                                                                                    |            |                             |                                 |  |
| Unidad de m                                                             | Unidad de memoria extraíble o disco compacto.                                                                           |            |                             |                                 |  |
| ¿Con qué condiciones debo cumplir?                                      |                                                                                                    |            |                             |                                 |  |
| No aplica.                                                              |                                                                                                    |            |                             |                                 |  |

# SEGUIMIENTO Y RESOLUCIÓN DEL TRÁMITE O SERVICIO

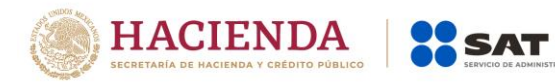

| ¿Cómo puedo dar seguimiento al Trámite o<br>Servicio?                                                                                                    |                         | ¿El SAT llevará a cabo alguna inspección o<br>verificación para emitir la resolución de este<br>Trámite o Servicio?                                                                                                    |                                                                                                    |
|----------------------------------------------------------------------------------------------------|-------------------------|----------------------------------------------------------------------------------------------------|----------------------------------------------------------------------------------------------------|
| No aplica.                                                                                                    |                         | No.                                                                                                    |                                                                                                    |
| Re                                                                                                    | esolución del           | Trámite o Servicio                                                                                                    |                                                                                                    |
| No aplica.                                                                                                    |                         |                                                                                                    |                                                                                                    |
| Plazo máximo para que el SAT<br>resuelva el Trámite o Servicio                                                                                                    | Plazo má<br>solicite ir | kimo para que el SAT<br>Iformación adicional                                                                                                    | Plazo máximo para<br>cumplir con la<br>información solicitada                                                                                                |
| No aplica.                                                                                                    | No aplica.              |                                                                                                    | No aplica.                                                                                                    |
| ¿Qué documento obtengo al fi<br>Trámite o Servicio?                                                                                                    | nalizar el              | ¿Cuál es la vigencia                                                                                                    | del Trámite o Servicio?                                                                                                    |
| Unidad de memoria extraíble o disc<br>con el software solicitado.                                                                                                    | co compacto             | No aplica.                                                                                                    |                                                                                                    |
|                                                                                                    | CANALES                 | DE ATENCIÓN                                                                                                    |                                                                                                    |
| Consultas y dudas                                                                                                    |                         | Quejas y denuncias                                                                                                    |                                                                                                    |
| <ul> <li>Consultas y dudas</li> <li>MarcaSAT: 55-62-72-27-28 y 01-87-74-48-87-28 para Estados Unidos y Canadá.</li> <li>Atención personal en las Oficinas del SAT ubicadas en diversas ciudades del país, en un horario de atención de lunes a jueves de 8:30 h a 16:00 h, y viernes de 8:30 h a 15:00 h.</li> <li>Las direcciones de las oficinas están disponibles en:<br/>https://www.sat.gob.mx/personas/directorio-nacional-de-modulos-de-servicios-tributarios</li> <li>En los Módulos de Servicios Tributarios y Módulos SARE, el horario de atención se adapta, por lo que puede ser de 8:30 h hasta las 14:30 h.</li> </ul> |                         | <ul> <li>Quejas y Denuncias S<br/>87-38-03 para otros p</li> <li>Correo electrónico: de</li> <li>SAT Móvil – Aplicaci<br/>Quejas y Denuncias.</li> <li>En el Portal del SAT:<br/><u>https://www.sat.gob.r</u><br/><u>nta-tu-queja-o-denur</u></li> <li>Teléfonos rojos ubica<br/>oficinas del SAT.</li> </ul> | AT: 55-88-52-22-22 y 84-42-<br>aíses.<br>anuncias@sat.gob.mx<br>ión para celular, apartado<br>mx/aplicacion/50409/prese<br>ncia<br>ados en las Aduanas y las |
| No aplica                                                                                                    | Informac                | ion autoional                                                                                                    |                                                                                                    |
|                                                                                                    | Fundame                 | ento iurídico                                                                                                    |                                                                                                    |
| Art 31. CFF.                                                                                                    |                         |                                                                                                    |                                                                                                    |

# Impuesto Especial sobre Producción y Servicios

•••

•••

| 2/IEPS   | 2/IEPS Solicitud anticipada de marbetes o precintos para importación de bebidas alcohólicas |                                     |             |                                 |  |
|----------|---------------------------------------------------------------------------------------------|-------------------------------------|-------------|---------------------------------|--|
| Trámite  | •                                                                                           | Descripción del Trámite o Ser       | vicio       | Monto                           |  |
| Servicio | Õ                                                                                           | Permitir a los contribuyentes insci | ritos en el | O Gratuito                      |  |
|          | U                                                                                           | Padrón de Contribuyentes de         | Bebidas     | Pago de derechos                |  |
|          |                                                                                             | Alcohólicas como Importador, ol     | otener de   | Costo:                          |  |
|          |                                                                                             | manera anticipada marbetes y/o pred | cintos para | Conforme a los artículos 53-K y |  |
|          |                                                                                             | adherir en los envases que contenga | an bebidas  | 53-L de la LFD.                 |  |
|          |                                                                                             | alcohólicas de importación.         |             |                                 |  |
| ¿Qui     | ¿Quién puede solicitar el Trámite o Servicio? ¿Cuándo se presenta?                          |                                     |             |                                 |  |

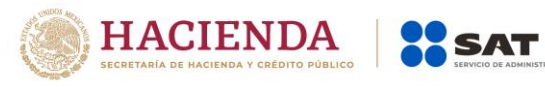

| Los contribuyentes que en los doce meses anteriores a la fecha de presentación de la solicitud, han realizado importaciones por el concepto de vinos y licores, respecto de las que hayan pagado IEPS por la importación de estos productos en un monto igual o mayor a \$10,000,000.00 (Diez millones de pesos 00/100 M.N.) o del ISR por un monto igual o mayor a \$200,000,000.00 (Doscientos millones de pesos 00/100 M.N.) en el ejercicio inmediato anterior.<br>Los contribuyentes que se encuentren Certificados ante el SAT de conformidad con el artículo 100 -A de la Ley                                                                                                    | Para realizar la primera solicitud de<br>marbetes y/o precintos anticipados, se<br>podrá efectuar en el momento que los<br>requiera.<br>En las solicitudes subsecuentes deberá<br>cumplir con lo señalado en el apartado<br>Información adicional de esta ficha. |  |  |
|----------------------------------------------------------------------------------------------------|----------------------------------------------------------------------------------------------------|--|--|
| ¿Dónde puedo presentarlo? En el Portal del SAT                                                                                                    | : https://www.sat.gob.mx                                                                                                    |  |  |
| INFORMACIÓN PARA REALIZAR E                                                                                                    | L TRÁMITE O SERVICIO                                                                                                    |  |  |
| ¿Qué tengo que hacer para realiza                                                                                                    | r el Trámite o Servicio?                                                                                                    |  |  |
| <ol> <li>Ingrese a la liga: <u>https://login.siat.sat.gob.mx/nidp/idff/ss</u></li> <li>De clic en el botón iniciar.</li> <li>Capture su e.firma y contraseña de clave privada.</li> <li>Seleccione la opción "Anticipados".</li> </ol>                                                                                                    | so?id=fiel&sid=0&option=credential&sid=0                                                                                                    |  |  |
| 5. Llene los datos del formulario electrónico y adjunte los<br>formato .pdf                                                                                                    | archivos con los documentos digitalizados en                                                                                                    |  |  |
| 7. Descarque el acuse de la solicitud                                                                                                    | rbetes o precintos.                                                                                                    |  |  |
| 8. Espere respuesta del SAT por el medio que hava elegid                                                                                                    | o para contactarlo.                                                                                                    |  |  |
| 9. Acuda a la Oficina del SAT autorizada, en el plazo indicado a recoger sus marbetes y/o precintos.                                                                                                    |                                                                                                    |  |  |
| ¿Qué requisitos debo cumplir?                                                                                                    |                                                                                                    |  |  |
| Archivo digitalizado del recibo bancario de pago de derect<br>sello digital.                                                                                                    | nos, productos y aprovechamientos (DPA) con                                                                                                    |  |  |
| Declarar bajo protesta de decir verdad, que en los doce meses anteriores a la fecha de presentación de<br>a solicitud, han realizado importaciones por el concepto de vinos y licores, respecto de las que hayan<br>pagado IEPS por la importación de estos productos en un monto igual o mayor a \$10,000,000.00 (Diez<br>millones de pesos 00/100 M.N.) o del ISR por un monto igual o mayor a \$200,000,000.00 (Doscientos<br>millones de pesos 00/100 M.N.) en el ejercicio inmediato anterior, el cual tendrá que ser enviado a través<br>del Portal del SAT, en el apartado de Otros trámites y servicios, seguido de Marbetes y precintos y<br>seleccionar "Solicitud anticipada de marbetes o precintos para importación de bebidas alcohólicas"<br>Contrato vigente con un Almacén General de Depósito autorizado para adherir los marbetes.<br>Archivo en formato TXT que contenga datos del número de solicitud a comprobar, serie, folio inicial,<br>final (ordenados cronológicamente) y número de pedimento conforme el siguiente ejemplo: (número<br>de solicitud; serie; folio inicial; folio final; número de pedimento 15-0315-02010-<br>2014;li;48850001;48852785; 9005-4010616. |                                                                                                    |  |  |
| ¿Con que condiciones d                                                                                                    | ebo cumplir?                                                                                                    |  |  |
| Contar con buzon tributario.                                                                                                    |                                                                                                    |  |  |
| Contar con e.Tirma                                                                                                    |                                                                                                    |  |  |
| Contar con opinion de cumplimiento de obligaciones fiscales positiva.                                                                                                    |                                                                                                    |  |  |
| No escar publicado en la lista a que se reliere el Cuarto pa                                                                                                    | ITAIO DEI ALLICUIO 69-15 DEI CFF.                                                                                                    |  |  |
|                                                                                                    |                                                                                                    |  |  |
| ¿Cómo puedo dar seguimiento al Trámite o Servicio?                                                                                                    | ¿El SAT llevará a cabo alguna inspección<br>o verificación para emitir la resolución de                                                                                                    |  |  |
|                                                                                                    | este Trámite o Servicio?                                                                                                    |  |  |

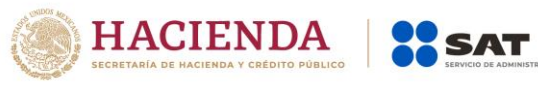

| Consulte el estatus de su solicitu<br>MarcaSAT llamando al 55 627 22 7<br>parte del país y 01-87-74-48-87-28 p<br>Canadá, elija la opción 3<br>posteriormente la opción 5 (informa<br>que lo transfieran a la línea de ater<br>precintos, o bien, podrá presentar ur<br>en el Portal del SAT, a través de Mi<br>siguientes pasos:<br>Ingrese al Portal del SAT/ de la barra<br>de "contacto" / posteriormente s<br>"Asistencia por Internet (Mi portal)<br>personal Mi portal (contribuyente)/ S<br>/ Orientación fiscal / Solicitud y er<br>"MARBETES/CÓDIGOS DE SEGURID | Id vía telefónica en<br>728 desde cualquier<br>ara Estados Unidos y<br>(orientación fiscal),<br>ación fiscal) y solicite<br>nción de marbetes y<br>n caso de orientación<br>portal, siguiendo los<br>superior elija el icono<br>eleccione la opción<br>/ seguido de "Portal<br>Servicios por Internet<br>n Trámite seleccione<br>DAD". | No.                                                                                             |                                                                                                    |                                             |
|----------------------------------------------------------------------------------------------------|----------------------------------------------------------------------------------------------------|-------------------------------------------------------------------------------------------------|----------------------------------------------------------------------------------------------------|---------------------------------------------|
| Re                                                                                                    | esolución del Trámite                                                                                                    | e o Servicio                                                                                    |                                                                                                    |                                             |
| La autoridad emitirá la resolución correspondiente, dentro de los diez días siguientes a la presentación de la solicitud de marbetes o precintos, salvo que se haya requerido información o documentación en los términos del artículo 19, fracción XV, segundo párrafo de la Ley del IEPS. En este caso, el término comenzará a computarse a partir de que el requerimiento haya sido cumplido.                                                                                                    |                                                                                                    |                                                                                                 |                                                                                                    | esentación<br>ntación en<br>el término      |
| Plazo maximo para que el SAT<br>resuelva el Trámite o Servicio                                                                                                    | Plazo maximo para o<br>solicite información                                                                                                    | que el SAT<br>adicional                                                                         | Plazo máximo p<br>cumplir con la<br>información soli                                               | ara<br>citada                               |
| Diez días hábiles siguientes a la presentación de la solicitud.                                                                                                    | Diez días hábiles.                                                                                                    |                                                                                                 | Diez días hábiles                                                                                  |                                             |
| ¿Qué documento obtengo al finali<br>Servicio?                                                                                                    | zar el Trámite o                                                                                                    | ¿Cuál es la v                                                                                   | vigencia del Trán<br>Servicio?                                                                     | nite o                                      |
| Marbetes a los que se refiere la regla<br>RMF o, en su caso, precintos;<br>recogerse en los lugares autorizad<br>como lo establece la regla 5.2.8. de la                                                                                                    | 15.2.6., fracción I de la<br>los cuales deberán<br>los para su entrega,<br>a RMF.                                                                                                    | Los marbetes y<br>tienen vigencia c                                                             | precintos de im<br>le ciento veinte d                                                              | nportación<br>ías.                          |
|                                                                                                    | CANALES DE ATEN                                                                                                    |                                                                                                 |                                                                                                    |                                             |
| Consultas y duda                                                                                                    | as                                                                                                    | Quej                                                                                            | as y denuncias                                                                                     |                                             |
| MarcaSAT: 55-62-72-27-28 y 01-87-74-48-87-28 para<br>Estados Unidos y Canadá.<br>Atención personal en las Oficinas del SAT ubicadas en<br>diversas ciudades del país, en un horario de atención de<br>lunes a jueves de 8:30 h a 16:00 h, y viernes de 8:30 h a                                                                                                    |                                                                                                    | Quejas y Denur<br>84-42-87-38-03 p<br>Correo electrónic<br>SAT Móvil – Aplic<br>Quejas y Denunc | ncias SAT: 55-88-:<br>para otros países.<br>co: <u>denuncias@sa</u><br>ación para celular<br>cias. | 52-22-22 y<br><u>t.gob.mx</u><br>; apartado |
| 15:00 h.<br>Las direcciones de las oficinas están disponibles en:<br>https://www.sat.gob.mx/personas/directorio-nacional-<br>de-modulos-de-servicios-tributarios<br>En los Módulos de Servicios Tributarios y Módulos SARE,<br>el horario de atención se adapta, por lo que puede ser de<br>8:30 h basta las 14:30 h                                                                                                    |                                                                                                    | En el<br>https://www.sat.g<br>resenta-tu-queja<br>Teléfonos rojos u<br>oficinas del SAT.        | Portal del<br>gob.mx/aplicacior<br>I-o-denuncia<br>bicados en las Adu                              | SAT:<br><u>h/50409/p</u><br>uanas y las     |
| Vía Chat: http://chatsat.mx/                                                                                                    |                                                                                                    |                                                                                                 |                                                                                                    |                                             |
|                                                                                                    | Información adic                                                                                                    | ional                                                                                           |                                                                                                    |                                             |

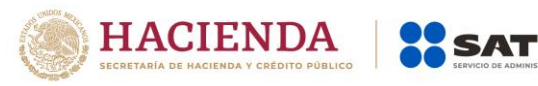

...

Si no cuenta con la inscripción en el Padrón de Contribuyentes de Bebidas Alcohólicas como importador, no podrá realizar la solicitud de marbetes o precintos.

La autoridad verificará a través del Formato Electrónico de Marbetes (FEM) en el Portal del SAT, la información que compruebe que se ha realizado la importación de por lo menos un 60% de la mercancía para la cual fueron solicitados los marbetes. El 40% restante deberá ser comprobado por el contribuyente en la solicitud inmediata posterior, debiendo cumplir en los términos de este párrafo.

En el caso de los precintos para llevar a cabo la comprobación de importación deberá enviar a través del Portal del SAT en el apartado de Mi Portal, seguido de servicios por internet / orientación fiscal / solicitud a través de la etiqueta "MARBETES/CÓDIGOS DE SEGURIDAD", el o los pedimentos con clave Al y GI que corresponda a la solicitud efectuada.

De manera sucesiva procederá lo señalado en los párrafos que anteceden cuando los contribuyentes a que se refiere la regla 5.2.7. de la RMF, soliciten nuevamente marbetes y/o precintos.

Los marbetes que se requieran de manera anticipada deberán ser solicitados en múltiplos de 10 mil y, para el caso de precintos, se podrán solicitar hasta 300.

El costo del marbete o precinto señalado en los artículos 53-K y 53-L de la LFD, se actualizará de acuerdo a lo establecido en el Anexo 19 de la RMF.

#### Fundamento jurídico

Arts. 19 F.V, 26, 26-A Ley del IEPS, 53-K, 53-L LFD; Reglas 2.1.39., 5.2.7. RMF.

| 4/IEPS Solicitud de ministración de marbetes y precintos de bebidas alcohólicas nacionales.                                |                                            |                           |                                 |  |
|----------------------------------------------------------------------------------------------------|--------------------------------------------|---------------------------|---------------------------------|--|
| Trámite 👝 Descrip                                                                                                    | Trámite Descripción del Trámite o Servicio |                           |                                 |  |
| Permitir a los con                                                                                                    | tribuyentes ins                            | scritos en el Padrón de   | O Gratuito                      |  |
| Servicio O Contribuyentes de                                                                                               | Bebidas Alcoh                              | ólicas como Productor,    | Pago de derechos                |  |
| solicitar marbetes                                                                                                    | y/o precintos pa                           | ara adherir a los envases | Costo:                          |  |
| o recipientes qu                                                                                                    | ue contengan                               | bebidas alcohólicas       | Conforme a los artículos 53-K   |  |
| nacionales.                                                                                                    |                                            |                           | y 53-L de la LFD.               |  |
| ¿Quién puede solicitar el<br>Servicio?                                                                                     | Trámite o                                  | ¿Cuán                     | do se presenta?                 |  |
| Personas físicas y morale                                                                                                  | s que sean                                 | Cuando lo requiera.       |                                 |  |
| productores de bebidas                                                                                                    | alcohólicas                                |                           |                                 |  |
| nacionales.                                                                                                    |                                            |                           |                                 |  |
| ¿Dónde puedo presentarlo? En el Portal del SAT: <u>https://www.sat.gob.mx</u>                                              |                                            |                           | <u>v.sat.gob.mx</u>             |  |
| -                                                                                                    |                                            |                           |                                 |  |
| INFORMA                                                                                                    | ACION PARA R                               | EALIZAR EL TRAMITE O      | SERVICIO                        |  |
| ¿Qué tengo que hacer para realizar el Trámite o Servicio?                                                                  |                                            |                           |                                 |  |
| 1. Ingrese a la liga: <u>https://login.siat.sat.gob.mx/nidp/idff/sso?id=fiel&amp;sid=0&amp;option=credential&amp;sid=0</u> |                                            |                           |                                 |  |
| Z. De clic en el boton iniciar.                                                                                            | vão do alavo priv                          | ve de                     |                                 |  |
| 3. Capture su efirma y contrasena de clave privada.                                                                        |                                            |                           |                                 |  |
| 4. Seleccione la opción "Nacional Producior".                                                                              |                                            |                           |                                 |  |
| formato pdf                                                                                                    | electronico y a                            |                           | ios documentos digitalizados en |  |
| 6. Elija el lugar autorizado en el                                                                                         | que desea reco                             | oger los marbetes o prec  | intos                           |  |
| 7. Descargue el acuse de la solicitud.                                                                                     |                                            |                           |                                 |  |
| 8. Espere respuesta del SAT por el medio que hava elegido para contactarlo.                                                |                                            |                           |                                 |  |
| 9. Acuda a la Oficina del SAT autorizada, en el plazo indicado a recoger sus marbetes y/o precintos.                       |                                            |                           |                                 |  |
| ¿Qué requisitos debo cumplir?                                                                                              |                                            |                           |                                 |  |
| Archivo digitalizado del recibo bancario de pago de derechos, productos y aprovechamientos (DPA)                           |                                            |                           |                                 |  |
| con sello digital.                                                                                                    |                                            |                           |                                 |  |
| ¿Con qué condiciones debo cumplir?                                                                                         |                                            |                           |                                 |  |

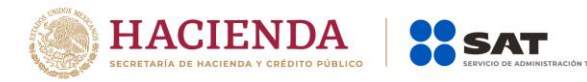

- Contar con buzón tributario.
- Contar con e.firma
- Contar con opinión de cumplimiento de obligaciones fiscales positiva.
- No estar publicado en la lista a que se refiere el cuarto párrafo del artículo 69-B del CFF.
- Que los certificados de sellos digitales se encuentren Activos.
- No encontrarse restringido en el uso del Certificado de Sello Digital.
   SEGUIMIENTO Y RESOLUCIÓN DEL TRÁMITE O SERVICIO

| ¿Cómo puedo dar seguimiento a                       | l Trámite o    | ¿El SAT llevará                                | a cabo alguna inspección o          |  |
|-----------------------------------------------------|----------------|------------------------------------------------|-------------------------------------|--|
| Servicio?                                           |                | verificación para emitir la resolución de este |                                     |  |
|                                                     |                | Trá                                            | mite o Servicio?                    |  |
| Consulte el estatus de su so                        | licitud vía    | No.                                            |                                     |  |
| telefónica en MarcaSAT llamando al 55.627.22        |                |                                                |                                     |  |
| 728 desde cualquier parte del país                  | v 01-87-74-    |                                                |                                     |  |
| 48-87-28 para Estados Unidos y C                    | anadá, elija   |                                                |                                     |  |
| la opción 3 (orientación fiscal), post              | eriormente     |                                                |                                     |  |
| la opción 5 (información fiscal) y so               | licite que lo  |                                                |                                     |  |
| transfieran a la línea de atención d                | e marbetes     |                                                |                                     |  |
| v precintos, o bien, podrá present                  | ar un caso     |                                                |                                     |  |
| de orientación en el Portal del SAT.                | a través de    |                                                |                                     |  |
| Mi portal. siguiendo los siguientes                 | pasos:         |                                                |                                     |  |
| Ingrese al Portal del SAT / de la ba                | ra superior    |                                                |                                     |  |
| elija el icono de "contacto" / post                 | eriormente     |                                                |                                     |  |
| seleccione la opción "Asistencia p                  | or Internet    |                                                |                                     |  |
| (Mi portal) / seguido de "Portal p                  | ersonal Mi     |                                                |                                     |  |
| portal (contribuyente) / Servicios p                | or Internet    |                                                |                                     |  |
| / Orientación fiscal / Solicitud v                  | en Trámite     |                                                |                                     |  |
| seleccione "MARBETES/CÓDIC                          | SOS DE         |                                                |                                     |  |
| SEGURIDAD".                                         |                |                                                |                                     |  |
|                                                     | Resolución     | del Trámite o Servicio                         |                                     |  |
| La autoridad emitirá la resolución                  | correspondi    | ente, dentro de los die                        | z días siguientes a la presentación |  |
| de la solicitud de marbetes o preci                 | intos, salvo d | que se hava requerido                          | información o documentación en      |  |
| los términos del artículo 19. fraccio               | ón XV. seau    | ndo párrafo de la Lev                          | del IEPS. En este caso, el término  |  |
| comenzará a computarse a partir o                   | de que el rec  | querimiento hava sido                          | cumplido.                           |  |
| Plazo máximo para que el SAT                        | Plazo máx      | imo para que el SAT                            | Plazo máximo para cumplir           |  |
| resuelva el Trámite o Servicio                      | solicite inf   | ormación adicional                             | con la información solicitada       |  |
| Diez días hábiles siguientes a la                   | Diez días h    | ábiles.                                        | Diez días hábiles.                  |  |
| presentación de la solicitud.                       |                |                                                |                                     |  |
| ¿Qué documento obtengo al fina                      | lizar el       | ¿Cuál es la vige                               | ncia del Trámite o Servicio?        |  |
| Trámite o Servicio?                                 |                |                                                |                                     |  |
| Marbetes a los que se refiere la                    | regla 5.2.6.,  | Los marbetes y precir                          | ntos nacionales no tienen vigencia. |  |
| fracción I de la RMF o, en su casc                  | , precintos,   |                                                |                                     |  |
| los cuales deberán recogerse en                     | los lugares    |                                                |                                     |  |
| autorizados para su entrega,                        | como lo        |                                                |                                     |  |
| establece la regla 5.2.8. de la RMF.                |                |                                                |                                     |  |
|                                                     | CANALI         | ES DE ATENCIÓN                                 |                                     |  |
| Consultas y dudas                                   |                | Que                                            | ejas y denuncias                    |  |
| • MarcaSAT: 55-62-72-27-28 y 01-8                   | 7-74-48-87-    | <ul> <li>Quejas y Denuncia</li> </ul>          | as SAT: 55-88-52-22-22 y 84-42-87-  |  |
| 28 para Estados Unidos y Canad                      | á.             | 38-03 para otros pa                            | aíses.                              |  |
| <ul> <li>Atención personal en las Oficir</li> </ul> | as del SAT     | <ul> <li>Correo electrónico:</li> </ul>        | denuncias@sat.gob.mx                |  |
| ubicadas en diversas ciudades o                     | del país, en   | <ul> <li>SAT Móvil – Aplicad</li> </ul>        | ción para celular, apartado Quejas  |  |
| un horario de atención de lunes                     | a jueves de    | y Denuncias.                                   | -                                   |  |
| 8:30 h a 16:00 h, y viernes de 8:30                 | h a 15:00 h.   | • En el                                        | Portal del SAT:                     |  |
| • Las direcciones de las ofici                      | nas están      | https://www.sat.go                             | b.mx/aplicacion/50409/presenta-     |  |
| disponibles                                         | en:            | tu-queja-o-denunc                              |                                     |  |
| https://www.sat.gob.mx/personas/directori           |                |                                                |                                     |  |

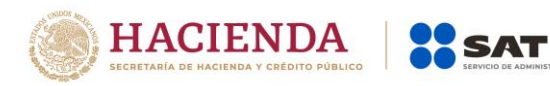

| <ul> <li>Teléfonos rojos ubicados en las Aduanas y las oficinas<br/>del SAT.</li> </ul>          |  |  |  |
|--------------------------------------------------------------------------------------------------|--|--|--|
| Información adicional                                                                            |  |  |  |
|                                                                                                  |  |  |  |
| Unicamente podran realizar este tramite los contribuyentes previamente inscritos en el Padron de |  |  |  |
|                                                                                                  |  |  |  |

Contribuyentes de Bebidas Alcohólicas en el RFC como Productor, en caso de no estar inscritos, al ingresar al sistema de solicitudes de marbetes y precintos en el Portal del SAT, la página mostrara el siguiente error "Error Acceso denegado, no cumple con las condiciones para ver la página solicitada". Los marbetes nacionales deben ser solicitados en múltiplos de mil.

El costo del marbete o precinto señalado en los artículos 53-K y 53-L de la LFD, se actualizará de acuerdo a lo establecido en el Anexo 19 de la RMF.

# Fundamento jurídico

Arts. 19 F.V, 26, 26-A Ley del IEPS, 53-K, 53-L LFD; Reglas 2.1.39., 5.2.8. RMF.

| 5/IEPS Solicitud de ministración de marbetes y precintos de bebidas alcohólicas nacionales                                 |                                                         |                |                             |                                 |  |
|----------------------------------------------------------------------------------------------------|---------------------------------------------------------|----------------|-----------------------------|---------------------------------|--|
| Trámite                                                                                                    | Descrinción                                             | lel Trámite c  | Servicio                    | Monto                           |  |
|                                                                                                    | Permitir a los contribuyentes inscritos en el Padrón de |                |                             | Ogratuito                       |  |
| Servicio 🔿                                                                                                    | Contribuyentes de Bebidas Alcohólicas como              |                |                             | Pago de derechos                |  |
|                                                                                                    | Comercializador, solicita                               | r marbetes     | v/o precintos para          | Costo:                          |  |
|                                                                                                    | adherir a los envases                                   | y recipient    | es que contengan            | Conforme a los artículos 53-K v |  |
|                                                                                                    | bebidas alcohólicas naci                                | onales.        | 1 5                         | 53-L de la LFD.                 |  |
| ¿Quién pu                                                                                                    | uede solicitar el Trámite o                             | o Servicio?    | ¿Cuá                        | ndo se presenta?                |  |
| Los come                                                                                                    | rcializadores que, a tra                                | vés de un      | Cuando lo requiera.         | -                               |  |
| contrato o                                                                                                    | convenio celebrado con u                                | ina persona    |                             |                                 |  |
| física o m                                                                                                    | noral, acuerden la tota                                 | l o parcial    |                             |                                 |  |
| fabricación                                                                                                    | , producción o envasa                                   | miento de      |                             |                                 |  |
| bebidas alc                                                                                                    | cohólicas nacionales.                                   |                |                             |                                 |  |
| ¿Dónde                                                                                                    | e puedo presentarlo?                                    | En el Portal   | del SAT: <u>https://www</u> | <u>v.sat.gob.mx</u>             |  |
|                                                                                                    |                                                         |                | ,                           |                                 |  |
|                                                                                                    | INFORMACION                                             | PARA REAL      | IZAR EL TRAMITE O           | SERVICIO                        |  |
|                                                                                                    | ¿Qué tengo qu                                           | e hacer para   | realizar el Trámite         | o Servicio?                     |  |
| 1. Ingrese a la liga: <u>https://login.siat.sat.gob.mx/nidp/idff/sso?id=fiel&amp;sid=0&amp;option=credential&amp;sid=0</u> |                                                         |                |                             |                                 |  |
| 2. De clic en el botón iniciar.                                                                                            |                                                         |                |                             |                                 |  |
| 3. Capture su e.firma y contrasena de clave privada.                                                                       |                                                         |                |                             |                                 |  |
| 4. Seleccione la opcion "Nacional/Maquilador".                                                                             |                                                         |                |                             |                                 |  |
| 5. Liene ios                                                                                                    | datos del lormulario elect                              | ronico y adju  | nte los archivos con        | los documentos digitalizados en |  |
| 6 Eliia ol lu                                                                                                    | aar autorizado op ol quo c                              | losoa rocodo   | r los marbotos o proc       | sintos                          |  |
| 7 Descardi                                                                                                    | a el acuse de la solicitud                              | lesea recoge   | r los marbeles o prec       |                                 |  |
| 8 Espere re                                                                                                    | espuesta del SAT por el me                              | edio que hav   | a elegido para conta        | ctarlo                          |  |
| 9. Acuda a                                                                                                    | la Oficina del SAT autoriza                             | da, en el plaz | o indicado a recoger        | sus marbetes v/o precintos.     |  |
|                                                                                                    | ;(                                                      | Dué reauisit   | os debo cumplir?            |                                 |  |
| Archivos di                                                                                                    | gitalizados de lo siguiente                             | :              |                             |                                 |  |
| Recibo ban                                                                                                    | ncario de pago de derecho                               | s, productos   | y aprovechamientos          | (DPA) con sello digital.        |  |
| Tratándose                                                                                                    | e de propietarios de marca                              | de tequila:    |                             |                                 |  |
| 1. Copia d                                                                                                    | certificada ante Notario Pú                             | íblico del Coi | ntrato o Convenio de        | e Corresponsabilidad de acuerdo |  |
| con lo                                                                                                    | establecido en la NC                                    | M-006-SCFI     | 2005, denominada            | "Bebidas Alcohólicas-Tequila-   |  |
| Especif                                                                                                    | icaciones".                                             |                |                             |                                 |  |
| 2. Constancia de Registro del citado Contrato o Convenio ante el Instituto Mexicano de la Propiedad                        |                                                         |                |                             |                                 |  |
| Industrial de la Secretaría de Economía, de conformidad con el artículo 175 de la Ley de la Propiedad                      |                                                         |                |                             |                                 |  |

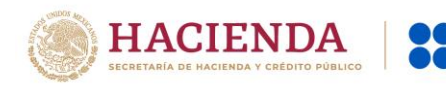

Industrial, tratándose de Contratos o Convenios de Corresponsabilidad suscritos por el fabricante, productor o envasador, con propietarios de marca de tequila.

- Tratándose de propietarios de marca de Mezcal:
  - 1. Copia certificada ante Notario Público del Contrato o Convenio de Corresponsabilidad de acuerdo con lo establecido en la NOM-070-SCFI-2016, denominada "Bebidas Alcohólicas-Mezcal-Especificaciones".
  - 2. Constancia de Registro del citado Contrato o Convenio ante el Instituto Mexicano de la Propiedad Industrial de la Secretaría de Economía, de conformidad con el artículo 175 de la Ley de la Propiedad Industrial, tratándose de Contratos o Convenios de Corresponsabilidad suscritos por el fabricante, productor o envasador, con propietarios de marca de Mezcal.

Tratándose de contribuyentes distintos a los propietarios de marca de tequila y mezcal:

- 1. Copia certificada ante Notario Público del contrato o convenio en el que se establezca que efectuarán la fabricación, producción o envasamiento de bebidas alcohólicas.
- 2. Constancia de Registro ante el Instituto Mexicano de la Propiedad Industrial de la Secretaría de Economía, de conformidad con lo establecido en el artículo 136 de la Ley de la Propiedad Industrial. ¿Con qué condiciones debo cumplir?
- Contar con buzón tributario.
- Contar con e.firma.
- Contar con opinión de cumplimiento de obligaciones fiscales positiva.
- No estar publicado en la lista a que se refiere el cuarto párrafo del artículo 69-B del CFF.
- Que los certificados de sellos digitales se encuentren Activos.
- No encontrarse restringido en el uso del Certificado de Sello Digital.

| SEGUIMIENTO Y RESOLUCION DEL TRAMITE O SERVICIO |                  |                                   |                                                                 |  |  |
|-------------------------------------------------|------------------|-----------------------------------|-----------------------------------------------------------------|--|--|
| ¿Cómo puedo dar seguimiento a<br>Servicio?      | al Trámite o     | El SAT llevar:<br>verificación pa | á a cabo alguna inspección o<br>ra emitir la resolución de este |  |  |
|                                                 |                  | Tr                                | ámite o Servicio?                                               |  |  |
| Consulte el estatus de su solicitud             | vía telefónica   | No.                               |                                                                 |  |  |
| en MarcaSAT llamando al 55 627                  | 22 728 desde     |                                   |                                                                 |  |  |
| cualquier parte del país y 01-87-74-            | 48-87-28 para    |                                   |                                                                 |  |  |
| Estados Unidos y Canadá, elija                  | la opción 3      |                                   |                                                                 |  |  |
| (orientación fiscal), posteriormente            | e la opción 5    |                                   |                                                                 |  |  |
| (información fiscal) y solicite que lo          | o transfieran a  |                                   |                                                                 |  |  |
| la línea de atención de marbetes                | y precintos, o   |                                   |                                                                 |  |  |
| bien, podrá presentar un caso de c              | prientación en   |                                   |                                                                 |  |  |
| el Portal del SAT a través de Mi por            | tal, siguiendo   |                                   |                                                                 |  |  |
| los siguientes pasos:                           |                  |                                   |                                                                 |  |  |
| Ingrese al Portal del SAT/ de la barra          | a superior elija |                                   |                                                                 |  |  |
| el icono de "contacto" / po                     | osteriormente    |                                   |                                                                 |  |  |
| seleccione la opción "Asistencia po             | r Internet (Mi   |                                   |                                                                 |  |  |
| portal) / seguido de "Portal perso              | nal Mi portal    |                                   |                                                                 |  |  |
| (contribuyente) / Servicios por                 | Internet /       |                                   |                                                                 |  |  |
| Orientación fiscal / Solicitud y                | en Tramite       |                                   |                                                                 |  |  |
| seleccione "MARBETES/CODI                       | GOS DE           |                                   |                                                                 |  |  |
| SEGURIDAD".                                     |                  | _ / • • •                         |                                                                 |  |  |
| R                                               | esolucion del    | Tramite o Servicio                |                                                                 |  |  |
| La autoridad emitirá la resolución c            | orrespondient    | e, dentro de los die              | z días siguientes a la presentación                             |  |  |
| de la solicitud de marbetes o preci             | ntos, salvo que  | se haya requerido                 | información o documentación en                                  |  |  |
| los terminos del artículo 19, fracció           | n XV, segundo    | parrato de la Ley                 | del IEPS. En este caso, el termino                              |  |  |
| comenzara a computarse a partir d               | e que el reque   | rimiento haya sido                | cumplido.                                                       |  |  |
| Plazo máximo para que el SAT                    | Plazo máximo     | para que el SAT                   | Plazo máximo para cumplir                                       |  |  |
| resuelva el Tràmite o Servicio                  | solicite inform  | nación adicional                  | con la información solicitada                                   |  |  |
| Diez dias hábiles siguientes a la               | Diez días hábil  | es.                               | Diez días hábiles.                                              |  |  |
| presentación de la solicitud.                   | -                |                                   |                                                                 |  |  |
| ¿Qué documento obtengo al final                 | izar el          | ¿Cuál es la vig                   | encia del Trámite o Servicio?                                   |  |  |
| Trámite o Servicio?                             |                  |                                   |                                                                 |  |  |

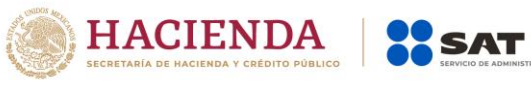

| Marbetes a los que se refiere la regla 5.2.6.,<br>fracción I de la RMF o, en su caso, precintos; los<br>cuales deberán recogerse en los lugares<br>autorizados para su entrega, como lo establece la<br>regla 5.2.8. de la RMF.                                                                                                    | Los marbetes y precintos nacionales no tienen<br>vigencia.                                                                                                    |  |  |  |
|----------------------------------------------------------------------------------------------------|----------------------------------------------------------------------------------------------------|--|--|--|
| CANALES                                                                                                    | DE ATENCIÓN                                                                                                    |  |  |  |
| Consultas y dudas                                                                                                    | Quejas y denuncias                                                                                                    |  |  |  |
| <ul> <li>MarcaSAT: 55-62-72-27-28 y 01-87-74-48-87-28 para Estados Unidos y Canadá.</li> <li>Atención personal en las Oficinas del SAT ubicadas en diversas ciudades del país, en un horario de atención de lunes a jueves de 8:30 h a 16:00 h, y viernes de 8:30 h a 15:00 h.</li> <li>Las direcciones de las oficinas están disponibles en: https://www.sat.gob.mx/personas/directorio-nacional-de-modulos-de-servicios-tributarios</li> <li>En los Módulos de Servicios Tributarios y Módulos SARE, el horario de atención se adapta, por lo que puede ser de 8:30 h hasta las 14:30 h.</li> <li>Vía Chat: http://chatsat.mx/</li> </ul>                                                                                                    | <ul> <li>Quejas y Denuncias SAT: 55-88-52-22-22 y 84-42-<br/>87-38-03 para otros países.</li> <li>Correo electrónico: <u>denuncias@sat.gob.mx</u></li> <li>SAT Móvil – Aplicación para celular, apartado<br/>Quejas y Denuncias.</li> <li>En el Portal del SAT:<br/><u>https://www.sat.gob.mx/aplicacion/50409/presen</u><br/><u>ta-tu-queja-o-denuncia</u></li> <li>Teléfonos rojos ubicados en las Aduanas y las<br/>oficinas del SAT.</li> </ul> |  |  |  |
| Informac                                                                                                    | ión adicional                                                                                                    |  |  |  |
| Únicamente podrán realizar el trámite los contribuyentes inscritos en el Padrón de Contribuyentes de<br>Bebidas Alcohólicas en el RFC como Comercializador, en caso de no estar inscrito, al ingresar al sistema<br>de solicitudes de marbetes y precintos en el Portal del SAT, la página mostrará el siguiente error "Error<br>Acceso denegado, no cumple con las condiciones para ver la página solicitada".<br>Los marbetes nacionales deben ser solicitados en múltiplos de mil.<br>Los documentos que adjunte a esta solicitud deberán estar en formato .pdf. y en este caso la copia<br>certificada ante Notario Público del Contrato o Convenio de Corresponsabilidad, así como de la<br>Constancia de Registro del citado Contrato o Convenio ante el Instituto Mexicano de la Propiedad<br>Industria, los debe adjuntar en un solo archivo.<br>El costo del marbete o precinto señalado en los artículos 53-K y 53-L de la LFD, se actualizará de acuerdo<br>a lo establecido en el Anexo 19 de la RMF. |                                                                                                    |  |  |  |
|                                                                                                    |                                                                                                    |  |  |  |
| Art. 19, fracción V Ley del IEPS; 53-K, 53-L LFD; Reg                                                                                                    | IIas 2.1.39., 5.2.8., 5.3.1. RMF.                                                                                                    |  |  |  |
| 6/IEPS Solicitud de ministración de marbetes y                                                                                                    | v precintos de bebidas alcohólicas de importación                                                                                                    |  |  |  |

| para adherirse en depósito fiscal (Almacén General de Depósito) |                                                                               |           |                           |                                 |  |
|-----------------------------------------------------------------|-------------------------------------------------------------------------------|-----------|---------------------------|---------------------------------|--|
| Trámite 🌰                                                       | Descripción d                                                                 | el Trámit | te o Servicio             | Monto                           |  |
|                                                                 | Permite a los contribuye                                                      | entes ins | critos en el Padrón de    | <sup>O</sup> Gratuito           |  |
| Servicio 🔿                                                      | Contribuyentes de Bebida                                                      | as Alcohć | ólicas como Importador,   | Pago de derechos                |  |
|                                                                 | solicitar marbetes y preci                                                    | ntos para | a adherir a los envases o | Costo:                          |  |
|                                                                 | recipientes que contenga                                                      | an bebida | as alcohólicas.           | Conforme a los artículos 53-K y |  |
|                                                                 |                                                                               |           |                           | 53-L de la LFD.                 |  |
| ¿Quiér                                                          | n puede solicitar el Trámi                                                    | te o      | ¿Cuándo se presenta?      |                                 |  |
|                                                                 | Servicio?                                                                     |           |                           |                                 |  |
| Personas f                                                      | ísicas y morales que re                                                       | equieran  | Cuando lo requiera.       |                                 |  |
| marbetes o                                                      | precintos para adherir en                                                     | bebidas   |                           |                                 |  |
| alcohólicas                                                     | que se encuentren en un A                                                     | Almacén   |                           |                                 |  |
| General de Depósito.                                            |                                                                               |           |                           |                                 |  |
| Dóndeئ                                                          | ¿Dónde puedo presentarlo? En el Portal del SAT: <u>https://www.sat.gob.mx</u> |           |                           | <u>/.sat.gob.mx</u>             |  |
|                                                                 | INFORMACIÓN                                                                   | PARA R    | EALIZAR EL TRÁMITE O      | SERVICIO                        |  |
| ¿Qué tengo que hacer para realizar el Trámite o Servicio?       |                                                                               |           |                           |                                 |  |

| 1. Ingrese a la liga: <u>https://login.siat.sat.gob.mx</u>                                                                                                    | /nidp/idff/sso?id=fiel&sid=0&option=credential&sid=0                                                                                                    |  |  |  |
|----------------------------------------------------------------------------------------------------|----------------------------------------------------------------------------------------------------|--|--|--|
| 2. De clic en el botón iniciar.                                                                                                    |                                                                                                    |  |  |  |
| 3. Capture su e.firma y contrasena de clave pri                                                                                                    | 3. Capture su e.firma y contraseña de clave privada.                                                                                                    |  |  |  |
| 4. Seleccione la opcion Deposito Fiscal .                                                                                                    | 4. Seleccione la opción "Deposito Fiscal".                                                                                                    |  |  |  |
| formato odf                                                                                                    | aujulite los alchivos comos documentos aigitaizados en                                                                                                    |  |  |  |
| 6. Eliia el lugar autorizado en el que desea rec                                                                                                    | oger los marbetes o precintos.                                                                                                    |  |  |  |
| 7. Descargue el acuse de la solicitud.                                                                                                    |                                                                                                    |  |  |  |
| 8. Espere respuesta del SAT por el medio que                                                                                                    | haya elegido para contactarlo.                                                                                                    |  |  |  |
| 9. Acuda a la Oficina del SAT autorizada, en el                                                                                                    | plazo indicado a recoger sus marbetes y/o precintos.                                                                                                    |  |  |  |
| ¿Qué requ                                                                                                    | isitos debo cumplir?                                                                                                    |  |  |  |
| Archivos digitalizados de lo siguiente:                                                                                                    |                                                                                                    |  |  |  |
| I. Recibo bancario de pago de derechos, proc                                                                                                    | ductos y aprovechamientos (DPA) con sello digital.                                                                                                    |  |  |  |
| 2. Facturas que amparen el pedimento, (las la                                                                                                    | 8 de las Deglas Conorales de Comercie Exterior)                                                                                                    |  |  |  |
| 3 Pedimentos de importación con clave de i                                                                                                    | o. de las Regilas Generales de Conneccio Exterior).<br>nternación "Δ4" de la mercancía a importar por la que                                                                                                    |  |  |  |
| se justifica la solicitud de marbetes. (opcion                                                                                                    | al presentarlo al inicio del trámite).                                                                                                    |  |  |  |
| 4. Certificado de depósito correspondiente a la                                                                                                    | mercancía importada emitido por el Almacén General                                                                                                    |  |  |  |
| de Depósito. (opcional presentarlo al inicio o                                                                                                    | del trámite).                                                                                                    |  |  |  |
| 5. Inventario de mercancías actualizado, em                                                                                                    | nitido por el Almacén General de Depósito. (opcional                                                                                                    |  |  |  |
| presentarlo al inicio del trámite).                                                                                                    |                                                                                                    |  |  |  |
| ¿Con qué con                                                                                                    | diciones debo cumplir?                                                                                                    |  |  |  |
| <ul> <li>Contar con buzón tributario.</li> </ul>                                                                                                    |                                                                                                    |  |  |  |
| Contar con e.firma                                                                                                    |                                                                                                    |  |  |  |
| Contar con opinión de cumplimiento de ob                                                                                                    | ligaciones fiscales positiva.                                                                                                    |  |  |  |
| No estar publicado en la lista a que se refier                                                                                                    | e el cuarto párrafo del artículo 69-B del CFF.                                                                                                    |  |  |  |
| Que los certificados de sellos digitales se encuentren Activos.                                                                                                    |                                                                                                    |  |  |  |
| Que los certificados de sellos digitales se en                                                                                                    |                                                                                                    |  |  |  |
| <ul> <li>Que los certificados de sellos digitales se en</li> <li>No encontrarse restringido en el uso del Ce</li> </ul>                                                                                                    | rtificado de Sello Digital.                                                                                                    |  |  |  |
| Oue los certificados de sellos digitales se en     No encontrarse restringido en el uso del Ce     SEGUIMIENTO Y RESOL                                                                                                    | rtificado de Sello Digital.<br>UCIÓN DEL TRÁMITE O SERVICIO                                                                                                    |  |  |  |
| <ul> <li>Oue los certificados de sellos digitales se en</li> <li>No encontrarse restringido en el uso del Ce</li> <li>SEGUIMIENTO Y RESOL</li> <li>¿Cómo puedo dar seguimiento al Trámite o</li> </ul>                                                                                                    | rtificado de Sello Digital.<br>UCIÓN DEL TRÁMITE O SERVICIO<br>¿El SAT llevará a cabo alguna inspección o                                                                                                    |  |  |  |
| <ul> <li>Oue los certificados de sellos digitales se en</li> <li>No encontrarse restringido en el uso del Ce</li> <li>SEGUIMIENTO Y RESOL</li> <li>¿Cómo puedo dar seguimiento al Trámite o<br/>Servicio?</li> </ul>                                                                                                    | rtificado de Sello Digital.<br>UCIÓN DEL TRÁMITE O SERVICIO<br>¿El SAT llevará a cabo alguna inspección o<br>verificación para emitir la resolución de este<br>Trámite o Servicio?                                                                                                    |  |  |  |
| Oue los certificados de sellos digitales se en     No encontrarse restringido en el uso del Ce <u>SEGUIMIENTO Y RESOL</u> ¿Cómo puedo dar seguimiento al Trámite o <u>Servicio?</u> Consulte el estatus de su solicitud vía                                                                                                    | rtificado de Sello Digital. UCIÓN DEL TRÁMITE O SERVICIO EL SAT llevará a cabo alguna inspección o verificación para emitir la resolución de este Trámite o Servicio? No.                                                                                                    |  |  |  |
| Oue los certificados de sellos digitales se en     No encontrarse restringido en el uso del Ce     SEGUIMIENTO Y RESOL     ¿Cómo puedo dar seguimiento al Trámite o     Servicio?      Consulte el estatus de su solicitud vía     telefónica en MarcaSAT llamando al 55 627 22                                                                                                    | rtificado de Sello Digital.<br>UCIÓN DEL TRÁMITE O SERVICIO<br>¿El SAT llevará a cabo alguna inspección o<br>verificación para emitir la resolución de este<br>Trámite o Servicio?<br>No.                                                                                                    |  |  |  |
| <ul> <li>Ode los certificados de sellos digitales se en</li> <li>No encontrarse restringido en el uso del Ce</li> <li>SEGUIMIENTO Y RESOL</li> <li>¿Cómo puedo dar seguimiento al Trámite o<br/>Servicio?</li> <li>Consulte el estatus de su solicitud vía<br/>telefónica en MarcaSAT llamando al 55 627 22</li> <li>728 desde cualquier parte del país y 01-87-74-</li> </ul>                                                                                                    | rtificado de Sello Digital.<br>UCIÓN DEL TRÁMITE O SERVICIO<br>¿El SAT llevará a cabo alguna inspección o<br>verificación para emitir la resolución de este<br>Trámite o Servicio?<br>No.                                                                                                    |  |  |  |
| <ul> <li>Ode los certificados de sellos digitales se en</li> <li>No encontrarse restringido en el uso del Ce<br/>SEGUIMIENTO Y RESOL</li> <li>¿Cómo puedo dar seguimiento al Trámite o<br/>Servicio?</li> <li>Consulte el estatus de su solicitud vía<br/>telefónica en MarcaSAT llamando al 55 627 22</li> <li>728 desde cualquier parte del país y 01-87-74-<br/>48-87-28 para Estados Unidos y Canadá, elija</li> </ul>                                                                                                    | rtificado de Sello Digital.<br>UCIÓN DEL TRÁMITE O SERVICIO<br>¿El SAT llevará a cabo alguna inspección o<br>verificación para emitir la resolución de este<br>Trámite o Servicio?<br>No.                                                                                                    |  |  |  |
| <ul> <li>Ode los certificados de sellos digitales se en</li> <li>No encontrarse restringido en el uso del Ce<br/>SEGUIMIENTO Y RESOL<br/>¿Cómo puedo dar seguimiento al Trámite o<br/>Servicio?</li> <li>Consulte el estatus de su solicitud vía<br/>telefónica en MarcaSAT llamando al 55 627 22<br/>728 desde cualquier parte del país y 01-87-74-<br/>48-87-28 para Estados Unidos y Canadá, elija<br/>la opción 3 (orientación fiscal),</li> </ul>                                                                                                    | rtificado de Sello Digital.<br>UCIÓN DEL TRÁMITE O SERVICIO<br>¿El SAT llevará a cabo alguna inspección o<br>verificación para emitir la resolución de este<br>Trámite o Servicio?<br>No.                                                                                                    |  |  |  |
| <ul> <li>Ode los certificados de sellos digitales se en</li> <li>No encontrarse restringido en el uso del Ce<br/>SEGUIMIENTO Y RESOL<br/>¿Cómo puedo dar seguimiento al Trámite o<br/>Servicio?</li> <li>Consulte el estatus de su solicitud vía<br/>telefónica en MarcaSAT llamando al 55 627 22<br/>728 desde cualquier parte del país y 01-87-74-<br/>48-87-28 para Estados Unidos y Canadá, elija<br/>la opción 3 (orientación fiscal),<br/>posteriormente la opción 5 (información</li> </ul>                                                                                                    | rtificado de Sello Digital.<br>UCIÓN DEL TRÁMITE O SERVICIO<br>¿El SAT llevará a cabo alguna inspección o<br>verificación para emitir la resolución de este<br>Trámite o Servicio?<br>No.                                                                                                    |  |  |  |
| <ul> <li>Ode los certificados de sellos digitales se en</li> <li>No encontrarse restringido en el uso del Ce<br/>SEGUIMIENTO Y RESOL<br/>¿Cómo puedo dar seguimiento al Trámite o<br/>Servicio?</li> <li>Consulte el estatus de su solicitud vía<br/>telefónica en MarcaSAT llamando al 55 627 22<br/>728 desde cualquier parte del país y 01-87-74-<br/>48-87-28 para Estados Unidos y Canadá, elija<br/>la opción 3 (orientación fiscal),<br/>posteriormente la opción 5 (información<br/>fiscal) y solicite que lo transfieran a la línea de</li> </ul>                                                                                                    | rtificado de Sello Digital.<br>UCIÓN DEL TRÁMITE O SERVICIO<br>¿El SAT llevará a cabo alguna inspección o<br>verificación para emitir la resolución de este<br>Trámite o Servicio?<br>No.                                                                                                    |  |  |  |
| <ul> <li>Ode los certificados de sellos digitales se en</li> <li>No encontrarse restringido en el uso del Ce<br/>SEGUIMIENTO Y RESOL</li> <li>¿Cómo puedo dar seguimiento al Trámite o<br/>Servicio?</li> <li>Consulte el estatus de su solicitud vía<br/>telefónica en MarcaSAT llamando al 55 627 22</li> <li>728 desde cualquier parte del país y 01-87-74-<br/>48-87-28 para Estados Unidos y Canadá, elija<br/>la opción 3 (orientación fiscal),<br/>posteriormente la opción 5 (información<br/>fiscal) y solicite que lo transfieran a la línea de<br/>atención de marbetes y precintos, o bien,</li> </ul>                                                                                                    | rtificado de Sello Digital.<br>UCIÓN DEL TRÁMITE O SERVICIO<br>¿El SAT llevará a cabo alguna inspección o<br>verificación para emitir la resolución de este<br>Trámite o Servicio?<br>No.                                                                                                    |  |  |  |
| <ul> <li>Oue los certificados de sellos digitales se en</li> <li>No encontrarse restringido en el uso del Ce<br/>SEGUIMIENTO Y RESOL</li> <li>¿Cómo puedo dar seguimiento al Trámite o<br/>Servicio?</li> <li>Consulte el estatus de su solicitud vía<br/>telefónica en MarcaSAT llamando al 55 627 22</li> <li>728 desde cualquier parte del país y 01-87-74-<br/>48-87-28 para Estados Unidos y Canadá, elija<br/>la opción 3 (orientación fiscal),<br/>posteriormente la opción 5 (información<br/>fiscal) y solicite que lo transfieran a la línea de<br/>atención de marbetes y precintos, o bien,<br/>podrá presentar un caso de orientación en el<br/>Data del CAT e través de Minertel signingente</li> </ul>                                                                                                    | rtificado de Sello Digital.<br>UCIÓN DEL TRÁMITE O SERVICIO<br>¿El SAT llevará a cabo alguna inspección o<br>verificación para emitir la resolución de este<br>Trámite o Servicio?<br>No.                                                                                                    |  |  |  |
| <ul> <li>Ode los certificados de sellos digitales se en</li> <li>No encontrarse restringido en el uso del Ce<br/>SEGUIMIENTO Y RESOL<br/>¿Cómo puedo dar seguimiento al Trámite o<br/>Servicio?</li> <li>Consulte el estatus de su solicitud vía<br/>telefónica en MarcaSAT llamando al 55 627 22<br/>728 desde cualquier parte del país y 01-87-74-<br/>48-87-28 para Estados Unidos y Canadá, elija<br/>la opción 3 (orientación fiscal),<br/>posteriormente la opción 5 (información<br/>fiscal) y solicite que lo transfieran a la línea de<br/>atención de marbetes y precintos, o bien,<br/>podrá presentar un caso de orientación en el<br/>Portal del SAT, a través de Mi portal, siguiendo<br/>los siguiontos pasos:</li> </ul>                                                                                                    | rtificado de Sello Digital.<br>UCIÓN DEL TRÁMITE O SERVICIO<br>¿El SAT llevará a cabo alguna inspección o<br>verificación para emitir la resolución de este<br>Trámite o Servicio?<br>No.                                                                                                    |  |  |  |
| <ul> <li>Ode los certificados de sellos digitales se en</li> <li>No encontrarse restringido en el uso del Ce<br/>SECUIMIENTO Y RESOL</li> <li>¿Cómo puedo dar seguimiento al Trámite o<br/>Servicio?</li> <li>Consulte el estatus de su solicitud vía<br/>telefónica en MarcaSAT llamando al 55 627 22</li> <li>728 desde cualquier parte del país y 01-87-74-<br/>48-87-28 para Estados Unidos y Canadá, elija<br/>la opción 3 (orientación fiscal),<br/>posteriormente la opción 5 (información<br/>fiscal) y solicite que lo transfieran a la línea de<br/>atención de marbetes y precintos, o bien,<br/>podrá presentar un caso de orientación en el<br/>Portal del SAT, a través de Mi portal, siguiendo<br/>los siguientes pasos:</li> </ul>                                                                                                    | rtificado de Sello Digital.<br>UCIÓN DEL TRÁMITE O SERVICIO<br>¿El SAT llevará a cabo alguna inspección o<br>verificación para emitir la resolución de este<br>Trámite o Servicio?<br>No.                                                                                                    |  |  |  |
| <ul> <li>Ode los certificados de sellos digitales se en</li> <li>No encontrarse restringido en el uso del Ce<br/>SEGUIMIENTO Y RESOL</li> <li>¿Cómo puedo dar seguimiento al Trámite o<br/>Servicio?</li> <li>Consulte el estatus de su solicitud vía<br/>telefónica en MarcaSAT llamando al 55 627 22</li> <li>728 desde cualquier parte del país y 01-87-74-<br/>48-87-28 para Estados Unidos y Canadá, elija<br/>la opción 3 (orientación fiscal),<br/>posteriormente la opción 5 (información<br/>fiscal) y solicite que lo transfieran a la línea de<br/>atención de marbetes y precintos, o bien,<br/>podrá presentar un caso de orientación en el<br/>Portal del SAT, a través de Mi portal, siguiendo<br/>los siguientes pasos:<br/>Ingrese al Portal del SAT/ de la barra superior<br/>elija el icono de "contacto" / posteriormente</li> </ul>                                                                                                    | rtificado de Sello Digital.<br>UCIÓN DEL TRÁMITE O SERVICIO<br>¿El SAT llevará a cabo alguna inspección o<br>verificación para emitir la resolución de este<br>Trámite o Servicio?<br>No.                                                                                                    |  |  |  |
| <ul> <li>Oue los certificados de sellos digitales se en</li> <li>No encontrarse restringido en el uso del Ce<br/>SEGUIMIENTO Y RESOL</li> <li>¿Cómo puedo dar seguimiento al Trámite o<br/>Servicio?</li> <li>Consulte el estatus de su solicitud vía<br/>telefónica en MarcaSAT llamando al 55 627 22<br/>728 desde cualquier parte del país y 01-87-74-<br/>48-87-28 para Estados Unidos y Canadá, elija<br/>la opción 3 (orientación fiscal),<br/>posteriormente la opción 5 (información<br/>fiscal) y solicite que lo transfieran a la línea de<br/>atención de marbetes y precintos, o bien,<br/>podrá presentar un caso de orientación en el<br/>Portal del SAT, a través de Mi portal, siguiendo<br/>los siguientes pasos:<br/>Ingrese al Portal del SAT/ de la barra superior<br/>elija el icono de "contacto" / posteriormente<br/>seleccione la opción "Asistencia por Internet</li> </ul>                                                                                                    | rtificado de Sello Digital.<br>UCIÓN DEL TRÁMITE O SERVICIO<br>¿El SAT llevará a cabo alguna inspección o<br>verificación para emitir la resolución de este<br>Trámite o Servicio?<br>No.                                                                                                    |  |  |  |
| <ul> <li>Oue los certificados de sellos digitales se en</li> <li>No encontrarse restringido en el uso del Ce<br/>SEGUIMIENTO Y RESOL</li> <li>¿Cómo puedo dar seguimiento al Trámite o<br/>Servicio?</li> <li>Consulte el estatus de su solicitud vía<br/>telefónica en MarcaSAT llamando al 55 627 22<br/>728 desde cualquier parte del país y 01-87-74-<br/>48-87-28 para Estados Unidos y Canadá, elija<br/>la opción 3 (orientación fiscal),<br/>posteriormente la opción 5 (información<br/>fiscal) y solicite que lo transfieran a la línea de<br/>atención de marbetes y precintos, o bien,<br/>podrá presentar un caso de orientación en el<br/>Portal del SAT, a través de Mi portal, siguiendo<br/>los siguientes pasos:<br/>Ingrese al Portal del SAT/ de la barra superior<br/>elija el icono de "contacto" / posteriormente<br/>seleccione la opción "Asistencia por Internet<br/>(Mi portal) / seguido de "Portal personal Mi</li> </ul>                                                                                                    | rtificado de Sello Digital.<br>UCIÓN DEL TRÁMITE O SERVICIO<br>¿El SAT llevará a cabo alguna inspección o<br>verificación para emitir la resolución de este<br>Trámite o Servicio?<br>No.                                                                                                    |  |  |  |
| <ul> <li>Oue los certificados de sellos digitales se en</li> <li>No encontrarse restringido en el uso del Ce<br/>SEGUIMIENTO Y RESOL</li> <li>¿Cómo puedo dar seguimiento al Trámite o<br/>Servicio?</li> <li>Consulte el estatus de su solicitud vía<br/>telefónica en MarcaSAT llamando al 55 627 22</li> <li>728 desde cualquier parte del país y 01-87-74-<br/>48-87-28 para Estados Unidos y Canadá, elija<br/>la opción 3 (orientación fiscal),<br/>posteriormente la opción 5 (información<br/>fiscal) y solicite que lo transfieran a la línea de<br/>atención de marbetes y precintos, o bien,<br/>podrá presentar un caso de orientación en el<br/>Portal del SAT, a través de Mi portal, siguiendo<br/>los siguientes pasos:</li> <li>Ingrese al Portal del SAT/ de la barra superior<br/>elija el icono de "contacto" / posteriormente<br/>seleccione la opción "Asistencia por Internet<br/>(Mi portal) / seguido de "Portal personal Mi<br/>portal (contribuyente) / Servicios por Internet</li> </ul>                                                                                             | rtificado de Sello Digital.<br>UCIÓN DEL TRÁMITE O SERVICIO<br>¿El SAT llevará a cabo alguna inspección o<br>verificación para emitir la resolución de este<br>Trámite o Servicio?<br>No.                                                                                                    |  |  |  |
| <ul> <li>Ode los certificados de sellos digitales se en</li> <li>No encontrarse restringido en el uso del Ce<br/>SEGUIMIENTO Y RESOL<br/>¿Cómo puedo dar seguimiento al Trámite o<br/>Servicio?</li> <li>Consulte el estatus de su solicitud vía<br/>telefónica en MarcaSAT llamando al 55 627 22<br/>728 desde cualquier parte del país y 01-87-74-<br/>48-87-28 para Estados Unidos y Canadá, elija<br/>la opción 3 (orientación fiscal),<br/>posteriormente la opción 5 (información<br/>fiscal) y solicite que lo transfieran a la línea de<br/>atención de marbetes y precintos, o bien,<br/>podrá presentar un caso de orientación en el<br/>Portal del SAT, a través de Mi portal, siguiendo<br/>los siguientes pasos:<br/>Ingrese al Portal del SAT/ de la barra superior<br/>elija el icono de "contacto" / posteriormente<br/>seleccione la opción "Asistencia por Internet<br/>(Mi portal) / seguido de "Portal personal Mi<br/>portal (contribuyente) / Servicios por Internet<br/>/ Orientación fiscal / Solicitud y en Trámite</li> </ul>                                                          | rtificado de Sello Digital.<br>UCIÓN DEL TRÁMITE O SERVICIO<br>¿El SAT llevará a cabo alguna inspección o<br>verificación para emitir la resolución de este<br>Trámite o Servicio?<br>No.                                                                                                    |  |  |  |
| <ul> <li>Oue los certificados de sellos digitales se en</li> <li>No encontrarse restringido en el uso del Ce<br/>SEGUIMIENTO Y RESOL</li> <li>¿Cómo puedo dar seguimiento al Trámite o<br/>Servicio?</li> <li>Consulte el estatus de su solicitud vía<br/>telefónica en MarcaSAT llamando al 55 627 22</li> <li>728 desde cualquier parte del país y 01-87-74-<br/>48-87-28 para Estados Unidos y Canadá, elija<br/>la opción 3 (orientación fiscal),<br/>posteriormente la opción 5 (información<br/>fiscal) y solicite que lo transfieran a la línea de<br/>atención de marbetes y precintos, o bien,<br/>podrá presentar un caso de orientación en el<br/>Portal del SAT, a través de Mi portal, siguiendo<br/>los siguientes pasos:</li> <li>Ingrese al Portal del SAT/ de la barra superior<br/>elija el icono de "contacto" / posteriormente<br/>seleccione la opción "Asistencia por Internet<br/>(Mi portal) / seguido de "Portal personal Mi<br/>portal (contribuyente) / Servicios por Internet<br/>/ Orientación fiscal / Solicitud y en Trámite<br/>seleccione "MARBETES/CÓDIGOS DE</li> </ul>       | rtificado de Sello Digital.<br>UCIÓN DEL TRÁMITE O SERVICIO<br>¿El SAT llevará a cabo alguna inspección o<br>verificación para emitir la resolución de este<br>Trámite o Servicio?<br>No.                                                                                                    |  |  |  |
| <ul> <li>Ode los certificados de sellos digitales se en</li> <li>No encontrarse restringido en el uso del Ce<br/>SEGUIMIENTO Y RESOL</li> <li>¿Cómo puedo dar seguimiento al Trámite o<br/>Servicio?</li> <li>Consulte el estatus de su solicitud vía<br/>telefónica en MarcaSAT llamando al 55 627 22<br/>728 desde cualquier parte del país y 01-87-74-<br/>48-87-28 para Estados Unidos y Canadá, elija<br/>la opción 3 (orientación fiscal),<br/>posteriormente la opción 5 (información<br/>fiscal) y solicite que lo transfieran a la línea de<br/>atención de marbetes y precintos, o bien,<br/>podrá presentar un caso de orientación en el<br/>Portal del SAT, a través de Mi portal, siguiendo<br/>los siguientes pasos:<br/>Ingrese al Portal del SAT/ de la barra superior<br/>elija el icono de "contacto" / posteriormente<br/>seleccione la opción "Asistencia por Internet<br/>(Mi portal) / seguido de "Portal personal Mi<br/>portal (contribuyente) / Servicios por Internet<br/>/ Orientación fiscal / Solicitud y en Trámite<br/>seleccione "MARBETES/CÓDIGOS DE<br/>SEGURIDAD".</li> </ul> | rtificado de Sello Digital.<br>UCIÓN DEL TRÁMITE O SERVICIO<br>¿El SAT llevará a cabo alguna inspección o<br>verificación para emitir la resolución de este<br>Trámite o Servicio?<br>No.                                                                                                    |  |  |  |
| <ul> <li>Ode los certificados de sellos digitales se en</li> <li>No encontrarse restringido en el uso del Ce<br/>SEGUIMIENTO Y RESOL</li> <li>¿Cómo puedo dar seguimiento al Trámite o<br/>Servicio?</li> <li>Consulte el estatus de su solicitud vía<br/>telefónica en MarcaSAT llamando al 55 627 22<br/>728 desde cualquier parte del país y 01-87-74-<br/>48-87-28 para Estados Unidos y Canadá, elija<br/>la opción 3 (orientación fiscal),<br/>posteriormente la opción 5 (información<br/>fiscal) y solicite que lo transfieran a la línea de<br/>atención de marbetes y precintos, o bien,<br/>podrá presentar un caso de orientación en el<br/>Portal del SAT, a través de Mi portal, siguiendo<br/>los siguientes pasos:<br/>Ingrese al Portal del SAT/ de la barra superior<br/>elija el icono de "contacto" / posteriormente<br/>seleccione la opción "Asistencia por Internet<br/>(Mi portal) / seguido de "Portal personal Mi<br/>portal (contribuyente) / Servicios por Internet<br/>/ Orientación fiscal / Solicitud y en Trámite<br/>seleccione "MARBETES/CÓDIGOS DE<br/>SEGURIDAD".</li> </ul> | rtificado de Sello Digital.         UCIÓN DEL TRÁMITE O SERVICIO         ¿El SAT llevará a cabo alguna inspección o verificación para emitir la resolución de este Trámite o Servicio?         No.         No.                                                                                                    |  |  |  |
| <ul> <li>Oue los certificados de sellos digitales se en</li> <li>No encontrarse restringido en el uso del Ce<br/>SEGUIMIENTO Y RESOL</li> <li>¿Cómo puedo dar seguimiento al Trámite o<br/>Servicio?</li> <li>Consulte el estatus de su solicitud vía<br/>telefónica en MarcaSAT llamando al 55 627 22<br/>728 desde cualquier parte del país y 01-87-74-<br/>48-87-28 para Estados Unidos y Canadá, elija<br/>la opción 3 (orientación fiscal),<br/>posteriormente la opción 5 (información<br/>fiscal) y solicite que lo transfieran a la línea de<br/>atención de marbetes y precintos, o bien,<br/>podrá presentar un caso de orientación en el<br/>Portal del SAT, a través de Mi portal, siguiendo<br/>los siguientes pasos:<br/>Ingrese al Portal del SAT/ de la barra superior<br/>elija el icono de "contacto" / posteriormente<br/>seleccione la opción "Asistencia por Internet<br/>(Mi portal) / seguido de "Portal personal Mi<br/>portal (contribuyente) / Servicios por Internet<br/>/ Orientación fiscal / Solicitud y en Trámite<br/>seleccione "MARBETES/CÓDIGOS DE<br/>SEGURIDAD".</li> </ul> | trificado de Sello Digital. UCIÓN DEL TRÁMITE O SERVICIO  ¿El SAT llevará a cabo alguna inspección o verificación para emitir la resolución de este Trámite o Servicio?  No.  del Trámite o Servicio ente, dentro de los diez días siguientes a la presentación                                                                                                    |  |  |  |
| <ul> <li>Oue los certificados de sellos digitales se en</li> <li>No encontrarse restringido en el uso del Ce<br/>SEGUIMIENTO Y RESOL</li> <li>¿Cómo puedo dar seguimiento al Trámite o<br/>Servicio?</li> <li>Consulte el estatus de su solicitud vía<br/>telefónica en MarcaSAT llamando al 55 627 22<br/>728 desde cualquier parte del país y 01-87-74-<br/>48-87-28 para Estados Unidos y Canadá, elija<br/>la opción 3 (orientación fiscal),<br/>posteriormente la opción 5 (información<br/>fiscal) y solicite que lo transfieran a la línea de<br/>atención de marbetes y precintos, o bien,<br/>podrá presentar un caso de orientación en el<br/>Portal del SAT, a través de Mi portal, siguiendo<br/>los siguientes pasos:<br/>Ingrese al Portal del SAT/ de la barra superior<br/>elija el icono de "contacto" / posteriormente<br/>seleccione la opción "Asistencia por Internet<br/>(Mi portal) / seguido de "Portal personal Mi<br/>portal (contribuyente) / Servicios por Internet<br/>/ Orientación fiscal / Solicitud y en Trámite<br/>seleccione "MARBETES/CÓDIGOS DE<br/>SEGURIDAD".</li> </ul> | trificado de Sello Digital. UCIÓN DEL TRÁMITE O SERVICIO  ¿El SAT llevará a cabo alguna inspección o verificación para emitir la resolución de este Trámite o Servicio?  No.  del Trámite o Servicio ente, dentro de los diez días siguientes a la presentación que se haya requerido información o documentación en para de la Leva del IEDS. En este acora el términe |  |  |  |

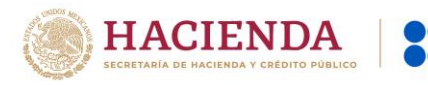

| Plazo máximo para que el SAT<br>resuelva el Trámite o Servicio                                                                                                    | Plazo máx<br>solicite inf | imo para que el SAT<br>ormación adicional                                                                                                    | Plazo máximo para cumplir<br>con la información solicitada                                                                                                    |  |  |  |  |
|----------------------------------------------------------------------------------------------------|---------------------------|----------------------------------------------------------------------------------------------------|----------------------------------------------------------------------------------------------------|--|--|--|--|
| Diez días hábiles siguientes a la presentación de la solicitud.                                                                                                    | Diez días h               | ábiles.                                                                                                    | Diez días hábiles.                                                                                                    |  |  |  |  |
| ¿Qué documento obtengo al fina<br>Trámite o Servicio?                                                                                                    | lizar el                  | ¿Cuál es la vige                                                                                                    | ncia del Trámite o Servicio?                                                                                                    |  |  |  |  |
| Marbetes a los que se refiere la regla 5.2.6.<br>fracción I de la RMF, o precintos, los cuales<br>deberán recogerse en los lugares autorizados<br>para su entrega, como lo establece la regla<br>5.2.8 de la DME                                                                                                    |                           | Los marbetes y precintos solicitados para adherir a los<br>envases de bebidas alcohólicas que se encuentren en el<br>Almacén General de Depósito no tienen vigencia.                                                                                |                                                                                                    |  |  |  |  |
|                                                                                                    | CANAL                     | ES DE ATENCIÓN                                                                                                    |                                                                                                    |  |  |  |  |
| Consultas y dudas                                                                                                    |                           | Que                                                                                                    | as y denuncias                                                                                                    |  |  |  |  |
| <ul> <li>Consultas y dudas</li> <li>MarcaSAT: 55-62-72-27-28 y 01-87-74-48-<br/>87-28 para Estados Unidos y Canadá.</li> <li>Atención personal en las Oficinas del SAT<br/>ubicadas en diversas ciudades del país, en<br/>un horario de atención de lunes a jueves de<br/>8:30 h a 16:00 h, y viernes de 8:30 h a 15:00 h.</li> <li>Las direcciones de las oficinas están<br/>disponibles en:<br/>https://www.sat.gob.mx/personas/directori<br/>o-nacional-de-modulos-de-servicios-<br/>tributarios</li> <li>En los Módulos de Servicios Tributarios y<br/>Módulos SARE, el horario de atención se<br/>adapta, por lo que puede ser de 8:30 h hasta<br/>las 14:30 h</li> </ul> |                           | <ul> <li>Quejas y Denuncia<br/>38-03 para otros para<br/>Correo electrónico:</li> <li>SAT Móvil – Aplicad<br/>y Denuncias.</li> <li>En el<br/><u>https://www.sat.go<br/>tu-queja-o-denunc</u></li> <li>Teléfonos rojos ubio<br/>del SAT.</li> </ul> | is SAT: 55-88-52-22-22 y 84-42-87-<br>líses.<br>denuncias@sat.gob.mx<br>ción para celular, apartado Quejas<br>Portal del SAT:<br>b.mx/aplicacion/50409/presenta-<br>ia<br>cados en las Aduanas y las oficinas |  |  |  |  |
|                                                                                                    | Inform                    | ación adicional                                                                                                    |                                                                                                    |  |  |  |  |
| Puede realizar este trámite sí está                                                                                                    | previamer                 | nte inscrito en el Padro                                                                                                    | ón de Contribuyentes de Bebidas                                                                                                    |  |  |  |  |
| Alcohólicas en el RFC como Im                                                                                                    | portador, er              | n caso de no estar ir                                                                                                    | nscrito, al ingresar al sistema de                                                                                                    |  |  |  |  |

Alcohólicas en el RFC como Importador, en caso de no estar inscrito, al ingresar al sistema de solicitudes de marbetes y precintos, la página mostrará el siguiente error "Error Acceso denegado, no cumple con las condiciones para ver la página solicitada".

Los contribuyentes que elijan la opción de no presentar al inicio de su trámite, la copia simple del o de los pedimentos de Importación con clave de internación "A4" de la mercancía a importar por la que se justifica la solicitud de marbetes, así como los certificados de depósito e inventarios correspondientes a la mercancía importada, podrán adjuntar dichos documentos a la solicitud correspondiente a más tardar el séptimo día hábil posterior a la fecha de su solicitud de marbetes o precintos, por lo anterior, deberán ingresar al Portal del SAT/Otros trámites y Servicios/ Marbetes y Precintos/ Solicitud de marbetes y precintos para bebidas alcohólicas que se encuentren en el Almacén General de Depósito/ "Registro de Ped/Cer", en caso de no presentarlos dentro del plazo señalado, el trámite será rechazado. En caso de existir rectificación del pedimento A4 con el que ingresó mercancía a territorio nacional, deberá exhibir además del pedimento A4, el Pedimento rectificado R1.

El inventario de mercancías que se exhiba a la solicitud debe especificar la cantidad de cajas, número de botellas por caja y marca de las botellas que contengan bebidas alcohólicas para las cuales se solicitan los marbetes o precintos.

La autoridad fiscal proporcionará al contribuyente el número de marbetes igual al de los envases que se encuentren en el Almacén General de Depósito. Cuando se hayan pagado derechos por un número mayor de marbetes, se podrá solicitar su devolución por el monto de la diferencia.

Los marbetes y/o precintos que se autoricen en esta modalidad sólo podrán ser usados para las botellas que contengan las bebidas alcohólicas que se especifiquen en la o las facturas y pedimentos que se presentaron al momento de ingresar la solicitud de marbetes y /o precintos, por ninguna razón podrán ser usados para adherirse a botellas de bebidas alcohólicas distintas a las especificadas en la documentación que ampara la solicitud.

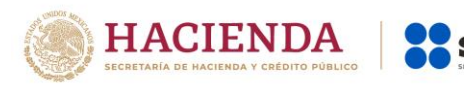

dichas unidades administrativas.

En el supuesto de que la solicitud de marbetes o precintos se realice para más de una factura comercial, deberá escanear el total de las facturas en un solo archivo en formato .pdf. El costo del marbete o precinto señalado en los artículos 53-K y 53-L de la LFD, se actualizará de acuerdo a lo establecido en el Anexo 19 de la RMF.

#### Fundamento jurídico

Art. 19, fracción V Ley del IEPS; 53-K, 53-L LFD; Reglas 2.1.39., 5.2.8., 5.2.9., 5.3.1. RMF.

7/IEPS Solicitud de ministración de marbetes y precintos de importación a los contribuyentes que en forma ocasional importen bebidas alcohólicas de acuerdo a lo dispuesto en las reglas 1.3.1., 1.3.6. o 3.7.3. de las Reglas Generales de Comercio Exterior Trámite 🌰 Descripción del Trámite o Servicio Monto Permitir a personas físicas solicitar de manera ocasional OGratuito Servicio marbetes o precintos de importación para adherir a los **Pago de derechos** envases que contengan bebidas alcohólicas destinadas a **Costo:** uso personal, sin estar inscritas en el Padrón de Conforme a los artículos 53-K y Contribuyentes de Bebidas Alcohólicas en el RFC y en el 53-L de la LFD. Padrón de Importadores. ¿Quién puede solicitar el Trámite o ¿Cuándo se presenta? Servicio? Personas físicas que requieran marbetes y Previo a la importación de las bebidas alcohólicas. precintos para importar por única ocasión en términos de las Reglas Generales de Comercio Exterior 1.3.1., 1.3.6. y 3.7.3. bebidas alcohólicas destinadas para uso personal. ¿Dónde puedo presentarlo? el Portal del SAT a través En de buzón tributario: https://www.sat.gob.mx INFORMACIÓN PARA REALIZAR EL TRÁMITE O SERVICIO ¿Qué tengo que hacer para realizar el Trámite o Servicio? En línea: 1. Ingrese a la aplicación Mi portal, con su RFC y Contraseña, seguido de iniciar sesión. 2. Seleccione los apartados de: Servicios por Internet / Orientación fiscal / Solicitud. 3. Llene los datos solicitados por el formulario electrónico servicio de orientación, eligiendo el trámite MARBETES/CÓDIGOS DE SEGURIDAD. 4. En su caso, adjunte los archivos correspondientes con los documentos del trámite. 5. Envíe el trámite al SAT e imprima y conserve el acuse de recibo electrónico. 6. Espere respuesta por parte de la autoridad. Presencial: 1. Acuda a la Oficialía de Partes de la Administración General de Servicios al Contribuyente, con los documentos señalados en el apartado de reguisitos. 2. Obtenga su acuse de recibo. ¿Qué requisitos debo cumplir? Archivo digitalizado o escrito libre dirigido a la Administración Central de Servicios Tributarios al Contribuyente, según corresponda, que debe contener: 1. Solicitud de Marbetes o Precintos para importación de bebidas alcohólicas. (Forma oficial 31-A) 2. Recibo bancario de pago de derechos, productos y aprovechamientos (DPA) con sello digital. 3. Pedimento de importación A4. 4. Copia simple del formato "Autorización a personas físicas para importar mercancía por única vez, sin estar inscrito en el padrón de importadores, (Regla 1.3.6.)", presentado ante la Administración Central de Normatividad en Comercio Exterior y Aduanal de la Administración General Jurídica o, en su caso, en la Administración Desconcentrada Jurídica correspondiente a su domicilio fiscal, digitalizado o escrito libre dirigido a la Administración Central de Servicios Tributarios al Contribuyente, según

Nota: El presente documento se da a conocer en la página de Internet del SAT, en términos de la regla 1.8.

corresponda, que debe contener sello de recibido, así como copia simple de la respuesta emitida por

¿Con qué condiciones debo cumplir?

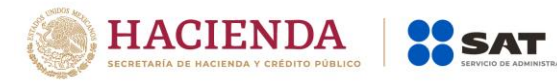

- Contar con buzón tributario.
- Contar con Contraseña.
- Contar con e.firma, en caso de que el trámite se realice por buzón tributario.
- Contar con opinión de cumplimiento de obligaciones fiscales positiva.
- No estar publicado en la lista a que se refiere el cuarto párrafo del artículo 69-B del CFF.
- Que los certificados de sellos digitales se encuentren Activos.

| SEGUIMIENT                                                                                                | O Y RESOL           | UCIÓN DEL TRÁMITE                          | O SERVICIO                                    |  |  |
|----------------------------------------------------------------------------------------------------|---------------------|--------------------------------------------|-----------------------------------------------|--|--|
| ¿Cómo puedo dar seguimiento a                                                                             | l Trámite o         | ¿El SAT llevará a cabo alguna inspección o |                                               |  |  |
| Servicio?                                                                                                 |                     | verificación para                          | emitir la resolución de este                  |  |  |
|                                                                                                    |                     | Trái                                       | mite o Servicio?                              |  |  |
| Consulte el estatus de su so                                                                              | licitud via         | NO.                                        |                                               |  |  |
| 728 desde cualquier parte del país                                                                        | v 01-87-74-         |                                            |                                               |  |  |
| 48-87-28 para Estados Unidos y Ca                                                                         | anadá. eliia        |                                            |                                               |  |  |
| la opción 3 (orientaciór                                                                                  | n fiscal),          |                                            |                                               |  |  |
| posteriormente la opción 5 (ir                                                                            | nformación          |                                            |                                               |  |  |
| fiscal) y solicite que lo transfieran a                                                                   | ı la línea de       |                                            |                                               |  |  |
| atención de marbetes y precintos.                                                                         |                     |                                            |                                               |  |  |
| O, con el número de folio de su                                                                           | solicitud, a        |                                            |                                               |  |  |
| traves de Mi portai, en el ap                                                                             | artado de           |                                            |                                               |  |  |
| Consulta.                                                                                                 | Docolución          | dol Trámito o Sorvicio                     |                                               |  |  |
| La autoridad emitirá la resolución (                                                                      | correspondi         | ente dentro de los die                     | z días siguientes a la presentación           |  |  |
| de la solicitud de marbetes o preci                                                                       | ntos, salvo o       | que se hava requerido                      | información o documentación en                |  |  |
| los términos del artículo 19, fracció                                                                     | ón XV, segur        | ndo párrafo de la Ley                      | del IEPS. En este caso, el término            |  |  |
| comenzará a computarse a partir o                                                                         | de que el rec       | querimiento haya sido                      | cumplido.                                     |  |  |
| Plazo máximo para que el SAT                                                                              | Plazo máx           | imo para que el SAT                        | Plazo máximo para cumplir                     |  |  |
| resuelva el Trámite o Servicio                                                                            | solicite inf        | ormación adicional                         | con la información solicitada                 |  |  |
| Diez días hábiles siguientes a la                                                                         | Dentro los          | s diez días hábiles                        | Diez días hábiles.                            |  |  |
| presentación de la solicitud.                                                                             | siguientes          | a la presentación de                       |                                               |  |  |
|                                                                                                    |                     | u de marbeles o                            |                                               |  |  |
| ¿Oué documento obtengo al fina                                                                            | lizar el            | ¿Cuál es la vige                           | ncia del Trámite o Servicio?                  |  |  |
| Trámite o Servicio?                                                                                       |                     |                                            |                                               |  |  |
| Marbetes a los que se refiere la                                                                          | regla 5.2.6.,       | Los marbetes y precir                      | ntos solicitados en esta modalidad            |  |  |
| fracción I de la RMF o, en su caso, p                                                                     | precintos.          | tienen vigencia de ci                      | ento veinte días contados a partir            |  |  |
| Los cuales deberán recogerse en:                                                                          |                     | del día siguiente que                      | le hayan sido entregados.                     |  |  |
| Los lugares autorizados para                                                                              | entregar            |                                            |                                               |  |  |
| marbetes y precintos como lo e                                                                            | stablece la         |                                            |                                               |  |  |
| Tegia 5.2.6. de la RMF.                                                                                   | CANAL               |                                            |                                               |  |  |
| Consultas y dudas                                                                                         | CANAL               |                                            | vias v denuncias                              |  |  |
| • MarcaSAT: 55-62-72-27-28 v 0                                                                            | 1-87-74-48-         | <ul> <li>Queias y Denuncia</li> </ul>      | s SAT <sup>.</sup> 55-88-52-22-22 v 84-42-87- |  |  |
| 87-28 para Estados Unidos v Car                                                                           | nadá.               | 38-03 para otros pa                        | líses.                                        |  |  |
| • Atención personal en las Oficin                                                                         | as del SAT          | Correo electrónico:                        | denuncias@sat.gob.mx                          |  |  |
| ubicadas en diversas ciudades o                                                                           | del país, en        | <ul> <li>SAT Móvil – Aplicad</li> </ul>    | ción para celular, apartado Queias            |  |  |
| un horario de atención de lunes                                                                           | a jueves de         | y Denuncias.                               |                                               |  |  |
| 8:30 h a 16:00 h, y viernes de 8:30                                                                       | h a 15:00 h.        | • En el                                    | Portal del SAT:                               |  |  |
| <ul> <li>Las direcciones de las ofici</li> </ul>                                                          | nas están           | https://www.sat.go                         | b.mx/aplicacion/50409/presenta-               |  |  |
| disponibles                                                                                               | en:                 | <u>tu-queja-o-denunc</u>                   | <u>ia</u>                                     |  |  |
| https://www.sat.gob.mx/persona                                                                            | <u>is/directori</u> | <ul> <li>Teléfonos rojos ubio</li> </ul>   | cados en las Aduanas y las oficinas           |  |  |
| o-nacional-de-modulos-de-servi                                                                            | <u>CIOS-</u>        | del SAT.                                   |                                               |  |  |
| En los Mádulos do Convision Tr                                                                            | ibutorios v         |                                            |                                               |  |  |
| <ul> <li>En los Modulos de Servicios Tributarios y<br/>Módulos SARE, el horario de atención se</li> </ul> |                     |                                            |                                               |  |  |

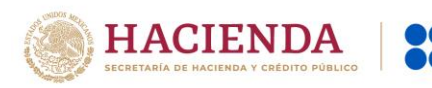

| adapta, por lo que puede ser de 8:30 h hasta |                  |
|----------------------------------------------|------------------|
| las 14:30 h.                                 |                  |
| Vía Chat: <u>http://chatsat.mx/</u>          |                  |
| Inform                                       | nación adicional |

Hasta en tanto este trámite no se publique en la relación de promociones, solicitudes, avisos y demás información disponible en el buzón tributario, deberá presentarse en el Portal del SAT, o bien, mediante escrito dirigido a la Administración Central de Servicios Tributarios al Contribuyente, ante la Oficialía de Partes de la Administración General de Servicios al Contribuyente, ubicada en Av. Hidalgo Núm. 77, planta baja, Col Guerrero, Alcaldía Cuauhtémoc, CP 06300, Ciudad de México, de conformidad con lo establecido en la regla 1.6. en relación con la regla 2.2.6. de la RMF.

El pedimento de importación A4, sólo se presentará en caso de que la mercancía a importar se encuentre en un Almacén General de Depósito.

Puede llevar a cabo la importación hasta un total de veinticuatro litros de bebidas alcohólicas y sólo lo puede realizar dos veces al año.

El costo del marbete o precinto señalado en los artículos 53-K y 53-L de la LFD, se actualizará de acuerdo a lo establecido en el Anexo 19 de la RMF.

#### Fundamento jurídico

Arts. 19, fracción V Ley del IEPS; 53-K, 53-L LFD; Reglas 1.6., 2.2.6., 2.1.39., 5.2.8., 5.2.9., 5.3.1. RMF.

| 8/IEPS Solicitud de ministración de marbetes y precintos de bebidas alcohólicas para adherirse           |                                                                             |                         |                                      |  |  |  |  |
|----------------------------------------------------------------------------------------------------|-----------------------------------------------------------------------------|-------------------------|--------------------------------------|--|--|--|--|
| en el país de origen o en la aduana                                                                      |                                                                             |                         |                                      |  |  |  |  |
|                                                                                                    | Descripcion del Trami                                                       | te o Servicio           | Monto                                |  |  |  |  |
| Servicio ()                                                                                              | Permitir a los contribuyent                                                 | ⊖ Gratuito              |                                      |  |  |  |  |
|                                                                                                    | Padrón de Contribuyent                                                      | es de Bebidas           | Pago de derechos                     |  |  |  |  |
|                                                                                                    | Alcoholicas como Impo                                                       | rtador, solicitar       | Costo:                               |  |  |  |  |
|                                                                                                    | marbetes o precintos pai                                                    | a adherir a los         | Conforme a los artículos 53-K y      |  |  |  |  |
|                                                                                                    | envases o recipientes                                                       | que contengan           | 53-L de la LFD.                      |  |  |  |  |
|                                                                                                    | bebidas alcoholicas.                                                        |                         |                                      |  |  |  |  |
| ¿Ouién puede s                                                                                           | olicitar el Trámite o Servicio                                              | ?                       | ¿Cuándo se presenta?                 |  |  |  |  |
| Personas físicas v m                                                                                     | orales que requieran marbe                                                  | etes v Cuando lo        | requiera.                            |  |  |  |  |
| precintos para adhe                                                                                      | erir a bebidas alcohólicas qu                                               | Je se                   | 1                                    |  |  |  |  |
| encuentren en el paí                                                                                     | s de origen o en la aduana. '                                               |                         |                                      |  |  |  |  |
| ¿Dónde pued                                                                                              |                                                                             | https://www.cot.c       | nab pay                              |  |  |  |  |
| presentarlo?                                                                                             | Ell'el Polta del SAT.                                                       | <u>mups.//www.sal.c</u> |                                      |  |  |  |  |
|                                                                                                    | INFORMACIÓN PARA REAL                                                       | IZAR EL TRÁMITI         | E O SERVICIO                         |  |  |  |  |
|                                                                                                    | ¿Qué tengo que hacer para                                                   | realizar el Trámi       | te o Servicio?                       |  |  |  |  |
| 1.Ingrese a la liga: <u>htt</u>                                                                          | <u>ps://login.siat.sat.gob.mx/nid</u>                                       | o/idff/sso?id=fiel&     | sid=0&option=credential&sid=0        |  |  |  |  |
| 2. De clic en el botón                                                                                   | iniciar.                                                                    |                         |                                      |  |  |  |  |
| 3. Capture su e.firma                                                                                    | y contraseña de clave privad                                                | a.                      |                                      |  |  |  |  |
| 4. Seleccione la opció                                                                                   | ón de "Pais Origen/Aduana".                                                 |                         |                                      |  |  |  |  |
| 5. Llene los datos del formulario electrónico y adjunte los archivos con los documentos digitalizados en |                                                                             |                         |                                      |  |  |  |  |
| formato .pdf                                                                                             |                                                                             |                         |                                      |  |  |  |  |
| 6. Elija el lugar autori                                                                                 | zado en el que desea recoge                                                 | r los marbetes o p      | precintos.                           |  |  |  |  |
| 7. Descargue el acuse                                                                                    | e de la solicitud.                                                          |                         |                                      |  |  |  |  |
| 8. Espere respuesta c                                                                                    | 8. Espere respuesta del SAT por el medio que haya elegido para contactarlo. |                         |                                      |  |  |  |  |
| 9. Acuda a la Oficina del SAT autorizada, en el plazo indicado a recoger sus marbetes y/o precintos.     |                                                                             |                         |                                      |  |  |  |  |
|                                                                                                    | ¿Qué requisite                                                              | os debo cumplir?        |                                      |  |  |  |  |
| Archivo digitalizado o                                                                                   | de lo siguiente:                                                            |                         |                                      |  |  |  |  |
| I. Recibo bancario d                                                                                     | e pago de derechos, product                                                 | os y aprovechami        | entos (DPA) con sello digital.       |  |  |  |  |
| 2. Copia simple de la                                                                                    | factura comercial o pro form                                                | a del proveedor e       | n el extranjero en la que ampare las |  |  |  |  |
| mercancías por las que se están solicitando las Formas numeradas (las facturas comerciales               |                                                                             |                         |                                      |  |  |  |  |
|                                                                                                    |                                                                             |                         |                                      |  |  |  |  |

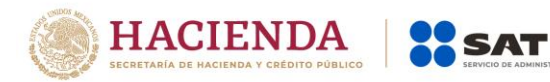

3. Documento en formato .pdf en el que se detalle el número de la factura, nombre del proveedor, cantidad de cajas, el número de botellas por caja y marca de las botellas que contengan bebidas alcohólicas para las cuales se solicitan los marbetes o precintos.

4. Carta de crédito o comprobante del pago realizado por la compra efectuada al proveedor en el extranjero.

#### ¿Con qué condiciones debo cumplir?

- Contar con buzón tributario.
- Contar con e.firma y Contraseña.
- Contar con opinión de cumplimiento de obligaciones fiscales positiva.
- No estar publicado en la lista a que se refiere el cuarto párrafo del artículo 69-B del CFF.
- Que los certificados de sellos digitales se encuentren Activos.
- No encontrarse restringido en el uso del Certificado de Sello Digital.

|  | SEGUIMI | ENTO | Y RESOL | UCION DE | EL TRAN | VITE C | ) SER | VICIO | ) |
|--|---------|------|---------|----------|---------|--------|-------|-------|---|
|  |         |      |         |          |         |        |       |       | _ |

| ¿Cómo puedo dar seguimiento al Trámite o<br>Servicio?                                                                                                    | ¿El SAT llevará a cabo alguna inspección o verificación para emitir la resolución de este Trámite o Servicio? |
|----------------------------------------------------------------------------------------------------|----------------------------------------------------------------------------------------------------|
| Consulte el estatus de su solicitud vía telefónica en<br>MarcaSAT llamando al 55 627 22 728 desde cualquier<br>parte del país y 01-87-74-48-87-28 para Estados Unidos<br>y Canadá, elija la opción 3 (orientación fiscal),<br>posteriormente la opción 5 (información fiscal) y solicite<br>que lo transfieran a la línea de atención de marbetes y<br>precintos, o bien, podrá presentar un caso de<br>orientación en el Portal del SAT, a través de Mi portal,<br>siguiendo los siguientes pasos:<br>Ingrese al Portal del SAT/ de la barra superior elija el<br>icono de "contacto" / posteriormente seleccione la<br>opción "Asistencia por Internet (Mi portal) / seguido de<br>"Portal personal Mi portal (contribuyente) / Servicios por<br>Internet / Orientación fiscal / Solicitud y en Trámite<br>seleccione "MARBETES/CÓDIGOS DE SEGURIDAD". | No.                                                                                                    |
| Resolución del Trámi                                                                                                    | te o Servicio                                                                                                 |
| La autoridad emitirá la resolución correspondiente, den                                                                                                    | tro de los diez días siguientes a la presentación                                                             |

de la solicitud de marbetes o precintos, la cual se dará a conocer a través del medio que haya elegido para contactarlo, salvo que se haya requerido información o documentación en los términos del artículo 19, fracción XV, segundo párrafo de la Ley del IEPS. En este caso, el término comenzará a computarse a partir de que el requerimiento haya sido cumplido.

| Plazo máximo para que<br>el SAT resuelva el<br>Trámite o Servicio                                                                                                    | Plazo máximo para<br>solicite información | que el SAT<br>n adicional                                        | Plazo máximo para cumplir con la<br>información solicitada                                                            |
|----------------------------------------------------------------------------------------------------|-------------------------------------------|------------------------------------------------------------------|----------------------------------------------------------------------------------------------------|
| Diez días hábiles<br>siguientes a la<br>presentación de la<br>solicitud.                                                                                                    | Diez días hábiles.                        |                                                                  | Diez días hábiles.                                                                                                    |
| ¿Qué documento obtengo al finalizar el<br>Trámite o Servicio?                                                                                                    |                                           | ¿Cuál es la                                                      | a vigencia del Trámite o Servicio?                                                                                    |
| Marbetes a los que se refiere la regla 5.2.6.,<br>fracción I de la RMF o, en su caso, precintos.<br>Los cuales deberán recogerse en:<br>Los lugares autorizados para entregar<br>marbetes y precintos como lo establece la<br>regla 5.2.8. de la RMF. |                                           | Los marbetes<br>modalidad tien<br>contados a part<br>entregados. | y precintos solicitados bajo esta<br>en una vigencia de ciento veinte días<br>tir del día siguiente que le hayan sido |
| CANALES DE ATENCIÓN                                                                                                    |                                           |                                                                  |                                                                                                    |
| Consultas y                                                                                                    | dudas                                     |                                                                  | Quejas y denuncias                                                                                                    |

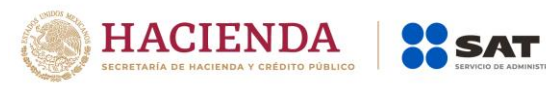

...

| <ul> <li>MarcaSAT: 55-62-72-27-28 y 01-87-74-48-87-28 para Estados Unidos y Canadá.</li> <li>Atención personal en las Oficinas del SAT ubicadas en diversas ciudades del país, en un horario de atención de lunes a jueves de 8:30 h a 16:00 h, y viernes de 8:30 h a 15:00 h.</li> <li>Las direcciones de las oficinas están disponibles en: https://www.sat.gob.mx/personas/directorioo-nacional-de-modulos-de-servicios-tributarios</li> <li>En los Módulos de Servicios Tributarios y Módulos SARE, el horario de atención se adapta, por lo que puede ser de 8:30 h hasta las 14:30 h.</li> </ul>                                                                                                    | <ul> <li>Quejas y Denuncias SAT: 55-88-52-22-22 y 84-42-87-<br/>38-03 para otros países.</li> <li>Correo electrónico: <u>denuncias@sat.gob.mx</u></li> <li>SAT Móvil – Aplicación para celular, apartado Quejas<br/>y Denuncias.</li> <li>En el Portal del SAT:<br/><u>https://www.sat.gob.mx/aplicacion/50409/presenta-<br/>tu-queja-o-denuncia</u></li> <li>Teléfonos rojos ubicados en las Aduanas y las oficinas<br/>del SAT.</li> </ul> |  |  |
|----------------------------------------------------------------------------------------------------|----------------------------------------------------------------------------------------------------|--|--|
| <ul> <li>Vía Chat: <u>http://chatsat.mx/</u></li> </ul>                                                                                                    |                                                                                                    |  |  |
| Inform                                                                                                    | ación adicional                                                                                                    |  |  |
| <ul> <li>Via Chat: <u>http://chatsat.mx/</u>         Información adicional     </li> <li>Solo podrán realizar este trámite los contribuyentes previamente inscritos en el Padrón de Contribuyentes de Bebidas Alcohólicas en el RFC como importador, en caso de no estar inscrito, al ingresar al sistema de solicitudes de marbetes y precintos, la página mostrara el siguiente error "Error Acceso denegado, no cumple con las condiciones para ver la página solicitada".     Los requisitos señalados en esta ficha con excepción del pago de derechos deberán adjuntarse a la solicitud en el apartado de "Factura o proforma y carta crédito" en un solo archivo en formato.pdf.     Los contribuyentes que importen bebidas alcohólicas por primera vez, no podrán solicitar marbetes o precintos de importación para adherir en país de origen o en la aduana en cantidades superiores a 10,000 formas numeradas y no podrán ingresar más de tres solicitudes al mes, durante los doce meses siguientes.     Solicitudes de marbetes bajo esta modalidad, la autoridad verificará a través del Formato Electrónico de Marbetes (FEM) en el Portal del SAT la comprobación de importación, deberá enviar a través del Portal del SAT, en el apartado de Mi Portal, seguido de servicios por internet / orientación fiscal / solicitud a través de la etiqueta "MARBETES/CÓDIGOS DE SEGURIDAD", el o los pedimentos con clave Al que corresponda a su solicitud de precintos efectuada, en un periodo no mayor a cinco días hábiles, una vez realizada la importación     Los marbetes y/o precintos que se autoricen en esta modalidad sólo podrán ser usados para las botellas que contengan las bebidas alcohólicas que se especifiquen en la o las facturas o proformas que se presentaron al momento de ingresar la solicitud de marbetes y /o precintos, por ninguna razón podrán ser usados para alas botellas de bebidas alcohólicas distintas a las especificadas en la documentación que ampara la solicitud. </li> </ul> |                                                                                                    |  |  |
| Fundamento jurídico                                                                                                    |                                                                                                    |  |  |
| Arts. 19, fracción V Ley del IEPS; 53-K, 53-L LFD;                                                                                                    | Reglas 2.1.39., 5.2.8., 5.3.1. RMF.                                                                                                    |  |  |

| 48/IEPS Solicitud de folios electrónicos para impresión digital de marbetes |                                                           |       |                                        |
|-----------------------------------------------------------------------------|-----------------------------------------------------------|-------|----------------------------------------|
| Trámite                                                                     | Descripción del Trámite o Servicio                        |       | Monto                                  |
| $\bullet$                                                                   | Permite a los contribuyentes autorizados solicitar folios |       | O Gratuito                             |
| Servicio                                                                    | electrónicos para la impresión digital de marbetes.       |       | Pago de derechos                       |
| 0                                                                           |                                                           |       | <b>Costo:</b> Conforme al artículo 53- |
|                                                                             |                                                           |       | K de la LFD.                           |
| ¿Quiér                                                                      | n puede solicitar el Trámite o                            | ¿Cuán | do se presenta?                        |
|                                                                             | Servicio?                                                 |       |                                        |

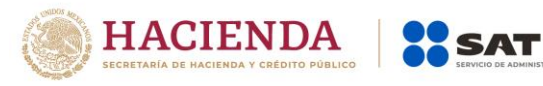

| Los contribuyentes que previamente hayan<br>cumplido con lo establecido en las fichas de<br>tramito 66/LEDS y 67/LEDS do esta Apoyo | Cuando el contribuyente requiera folios electrónicos para la impresión digital de marbetes. |  |
|----------------------------------------------------------------------------------------------------|---------------------------------------------------------------------------------------------|--|
| <i>Donde puedo presentarlo?</i> En el Portal del SAT: https://www.sat.gob.mx                                                        |                                                                                             |  |
| INFORMACIÓN PARA RI                                                                                                    | EALIZAR EL TRÁMITE O SERVICIO                                                               |  |
| ¿Qué tengo que hacer p                                                                                                    | para realizar el Trámite o Servicio?                                                        |  |
| 1.Ingrese a la liga: https://login.siat.sat.gob.mx/l                                                                                | nidp/idff/sso?id=fiel&sid=0&option=credential&sid=0                                         |  |
| 2. De clic en el botón iniciar.                                                                                                    |                                                                                             |  |
| 3. Capture su e.firma y contraseña de clave priv                                                                                    | vada.                                                                                       |  |
| 4. Seleccione la opción de "Marbete electrónic                                                                                      | o".                                                                                         |  |
| 5. Llene los datos del formulario electrónico y a                                                                                   | adjunte los archivos con los documentos digitalizados en                                    |  |
| formato .pdf                                                                                                    |                                                                                             |  |
| 6. Descargue el acuse de la solicitud.                                                                                              |                                                                                             |  |
| 7. En un plazo de 3 días, verifique el estatus de s                                                                                 | su solicitud y descargue los archivos de folios electrónicos                                |  |
| para la impresión digital de marbetes.                                                                                              |                                                                                             |  |
| Que requi                                                                                                    | isitos debo cumpiir?                                                                        |  |
| Archivos digitalizados de lo siguiente.                                                                                             | tos v aprovachamientos (DDA) con collo digital                                              |  |
| En el caso de los comercializadores de bebi                                                                                         | das alcobólicas que contraten total o parcialmente la                                       |  |
| fabricación producción o envasamiento de be                                                                                         | bidas alcohólicas a través de un contrato o convenio con                                    |  |
| personas físicas o moral además deberán adiu                                                                                        | ntar lo siguiente:                                                                          |  |
| 1. Tratándose de propietarios de marca de tequ                                                                                      | uila, copia certificada ante Notario Público del Contrato o                                 |  |
| Convenio de Corresponsabilidad de acuerdo co                                                                                        | on lo establecido en la NOM-006-SCFI-2005, denominada                                       |  |
| "Bebidas Alcohólicas-Tequila-Especificaciones                                                                                       | s", así como de la Constancia de Registro del citado                                        |  |
| Contrato o Convenio ante el Instituto Mexicano                                                                                      | de la Propiedad Industrial de la Secretaría de Economía,                                    |  |
| de conformidad con el artículo 175 de la Ley                                                                                        | de la Propiedad Industrial, tratándose de Contratos o                                       |  |
| Convenios de Corresponsabilidad suscritos po                                                                                        | or el fabricante, productor o envasador, con propietarios                                   |  |
| de marca de tequila.                                                                                                    | Débis                                                                                       |  |
| 2. Tratandose de propietarios de marca de Me                                                                                        | zcal, copia certificada ante Notario Publico del Contrato                                   |  |
| denominada "Bebidas Alcohólicas-Mezcal-Esp                                                                                          | ecificaciones" así como de la Constancia de Degistro del                                    |  |
| citado Contrato o Convenio ante el Instituto I                                                                                      | Mexicano de la Propiedad Industrial de la Secretaría de                                     |  |
| Economía, de conformidad con el artículo 17                                                                                         | 75 de la Lev de la Propiedad Industrial, tratándose de                                      |  |
| Contratos o Convenios de Corresponsabilidad                                                                                         | suscritos por el fabricante, productor o envasador, con                                     |  |
| propietarios de marca de Mezcal.                                                                                                    |                                                                                             |  |
| 3. Tratándose de contribuyentes distintos a                                                                                         | los propietarios de marca de tequila y mezcal, copia                                        |  |
| certificada ante Notario Público del contrato                                                                                       | o convenio en el que se establezca que efectuarán la                                        |  |
| fabricación, producción o envasamiento de bebidas alcohólicas, así como de la Constancia de Registro                                |                                                                                             |  |
| ante el Instituto Mexicano de la Propiedad Industrial de la Secretaría de Economía, de conformidad con                              |                                                                                             |  |
| lo establecido en el articulo 136 de la Ley de la Propiedad Industrial.                                                             |                                                                                             |  |
| ¿Con que condiciones debo cumpiir?                                                                                                  |                                                                                             |  |
| Contar con e.tirma y Contrasena.                                                                                                    |                                                                                             |  |
| Contar con opinion de cumplimiento de obligaciones fiscales positiva.                                                               |                                                                                             |  |
| No estar publicado en la lista a que se refiere el cuarto parrafo del artículo 69-B del CFF.                                        |                                                                                             |  |
|                                                                                                    |                                                                                             |  |
| SEGUIMIENTO Y RESOLUCION DEL TRAMITE O SERVICIO                                                                                     |                                                                                             |  |
| Como puedo dar seguimiento ai Tramite o                                                                                             | ¿El SAT llevara a cabo alguna inspección o                                                  |  |
| Servicio:                                                                                                    | Trámite o Servicio?                                                                         |  |
| Consulte el estatus de su solicitud vía                                                                                             | No.                                                                                         |  |
| telefónica en MarcaSAT llamando al 55 627 22                                                                                        |                                                                                             |  |
| 728 desde cualquier parte del país y 01-87-74-                                                                                      |                                                                                             |  |
| 48-87-28 para Estados Unidos y Canadá, elija                                                                                        |                                                                                             |  |
| la opción 3 (orientación fiscal), posteriormente                                                                                    |                                                                                             |  |
| la opción 5 (información fiscal) y solicite que lo                                                                                  |                                                                                             |  |
| transfieran a la línea de atención de marbetes                                                                                      |                                                                                             |  |

| HACIENDA<br>SECRETARÍA DE HACIENDA Y CRÉDITO PÚBLICO |  | SAT<br>SERVICIO DE ADMINIST |
|------------------------------------------------------|--|-----------------------------|
|------------------------------------------------------|--|-----------------------------|

| y precintos o bien, podrá presentar un caso de<br>orientación en el Portal del SAT, a través de Mi<br>portal, siguiendo los siguientes pasos:<br>Ingrese al Portal del SAT/ de la barra superior<br>elija el icono de "contacto" / posteriormente<br>seleccione la opción "Asistencia por Internet<br>(Mi portal) / seguido de "Portal personal Mi<br>portal (contribuyente) / Servicios por Internet<br>/ Orientación fiscal / Solicitud y en Trámite<br>seleccione "MARBETES/CÓDIGOS DE<br>SEGURIDAD".<br>Resolución de                                                                                                    |                                                           | del Trámite o Servicio                                                                                                    |                                                                                                    |  |  |
|----------------------------------------------------------------------------------------------------|-----------------------------------------------------------|----------------------------------------------------------------------------------------------------|----------------------------------------------------------------------------------------------------|--|--|
| En caso de cumplirse con todos<br>electrónicos solicitados para la imp<br>haya requerido información o doo<br>párrafo de la Ley del IEPS. En es<br>requerimiento haya sido cumplido                                                                                                    | y cada uno<br>presión digit<br>cumentació<br>ste caso, el | de los requisitos, la a<br>al de marbetes, a trav<br>n en los términos del<br>término comenzará a                                                                                                    | autoridad proporcionará los folios<br>és del Portal del SAT, salvo que se<br>artículo 19, fracción XV, segundo<br>a computarse a partir de que el                                                                                                    |  |  |
| Plazo máximo para que el SAT<br>resuelva el Trámite o Servicio                                                                                                    | Plazo máx<br>solicite inf                                 | imo para que el SAT<br>ormación adicional                                                                                                    | Plazo máximo para cumplir<br>con la información solicitada                                                                                                    |  |  |
| La autoridad proporcionará los<br>folios electrónicos solicitados para<br>la impresión digital de marbetes,<br>dentro de los tres días siguientes<br>a la presentación de la solicitud.                                                                                                    | Diez días hábiles.                                        |                                                                                                    | Diez días hábiles.                                                                                                    |  |  |
| ¿Qué documento obtengo al fina<br>Trámite o Servicio?                                                                                                    | lizar el                                                  | ¿Cuál es la vige                                                                                                    | ncia del Trámite o Servicio?                                                                                                    |  |  |
| Acuse de recepción.<br>En caso de que la solicitud sea procedente:<br>folios electrónicos para la impresión digital de<br>marbetes a los que se refiere la regla 5.2.6.,<br>fracción II de la RMF.                                                                                                    |                                                           | Los folios electrónicos<br>no tienen vigencia.                                                                                                    | s para la impresión de marbetes                                                                                                    |  |  |
| Consultas y dudas                                                                                                    | CANALI                                                    | ES DE ATENCIÓN                                                                                                    | S DE ATENCION                                                                                                    |  |  |
| <ul> <li>Consultas y dudas</li> <li>MarcaSAT: 55-62-72-27-28 y 01-87-74-48-87-28 para Estados Unidos y Canadá.</li> <li>Atención personal en las Oficinas del SAT ubicadas en diversas ciudades del país, en un horario de atención de lunes a jueves de 8:30 h a 16:00 h, y viernes de 8:30 h a 15:00 h.</li> <li>Las direcciones de las oficinas están disponibles en: https://www.sat.gob.mx/personas/directori o-nacional-de-modulos-de-servicios-tributarios</li> <li>En los Módulos de Servicios Tributarios y Módulos SARE, el horario de atención se adapta, por lo que puede ser de 8:30 h hasta las 14:30 h.</li> <li>Vía Chat: http://chatsat.mx/</li> </ul> |                                                           | Quejas y Denuncia<br>38-03 para otros pa<br>Correo electrónico:<br>SAT Móvil – Aplicad<br>y Denuncias.<br>En el<br><u>https://www.sat.go</u><br><u>tu-queja-o-denunc</u><br>Teléfonos rojos ubio<br>del SAT. | ejas y denuncias<br>as SAT: 55-88-52-22-22 y 84-42-87-<br>aíses.<br><u>denuncias@sat.gob.mx</u><br>ción para celular, apartado Quejas<br>Portal del SAT:<br><u>b.mx/aplicacion/50409/presenta-</u><br><u>ia</u><br>cados en las Aduanas y las oficinas |  |  |
| La cantidad máxima que se podrá solicitar bajo esta modalidad será de hasta 10.000.000 de folios por                                                                                                    |                                                           |                                                                                                    |                                                                                                    |  |  |
| La cantidad máxima que se podrá                                                                                                    | Inform<br>solicitar bai                                   | n <b>ación adicional</b><br>o esta modalidad será                                                                                                    | de hasta 10,000,000 de folios por                                                                                                    |  |  |

La autoridad verificará a través del Formato Electrónico de Marbetes (FEM) en el Portal del SAT la información que compruebe que se ha utilizado por lo menos un 60% de los folios para la impresión de marbetes. El 40% restante deberá ser comprobado por el contribuyente en la solicitud inmediata posterior, debiendo cumplir en los términos de este párrafo.

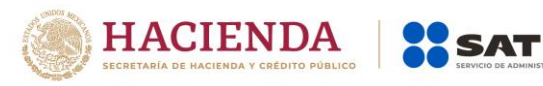

En el caso de importación la declaración de uso de marbetes que se presente en el FEM deberá de comprobarse con pedimentos de importación con clave Al o Gl según corresponda.

De manera sucesiva procederá lo señalado en los párrafos que anteceden cuando los contribuyentes a que se refiere la regla 5.2.47. de la RMF, soliciten nuevamente folios para la impresión digital de marbetes.

En caso de cumplirse con todos y cada uno de los requisitos la autoridad proporcionará los folios electrónicos solicitados para la impresión digital de marbetes, dentro de los tres días siguientes a la presentación de la solicitud.

El costo del marbete señalado en el artículo 53-K de la LFD, se actualizará de acuerdo a lo establecido en el Anexo 19 de la RMF.

Fundamento jurídico

Art. 19 Ley del IEPS; 53-K LFD; Reglas 5.2.6., 5.2.47., 5.3.1. RMF.

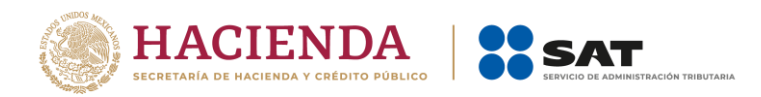

ÚLTIMA PÁGINA DE MODIFICACIÓN AL ANEXO 1-A DE LA PRIMERA RESOLUCIÓN DE MODIFICACIONES A LA RESOLUCIÓN MISCELÁNEA FISCAL PARA 2020 TERCERA VERSIÓN ANTICIPADA

Atentamente,

Ciudad de México, a 14 de abril de 2020.

Jefa del Servicio de Administración Tributaria.

Mtra. Raquel Buenrostro Sánchez